# P 800/801

# Podręcznik użytkownika Wybrana wersja

| Wprowadzenie                        | 1 |
|-------------------------------------|---|
| Drukowanie                          | 2 |
| Web Image Monitor                   | З |
| Uzupełnianie papieru i tonera       | 4 |
| Rozwiązywanie problemów             | 5 |
| Dane techniczne urządzenia          | 6 |
| Informacje prawne i dane kontaktowe | 7 |

Jeśli nie znajdziesz informacji w tym podręczniku, zajrzyj do podręczników online, które znajdują się na naszej stronie internetowej (https://www.ricoh.pl/).

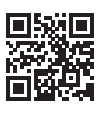

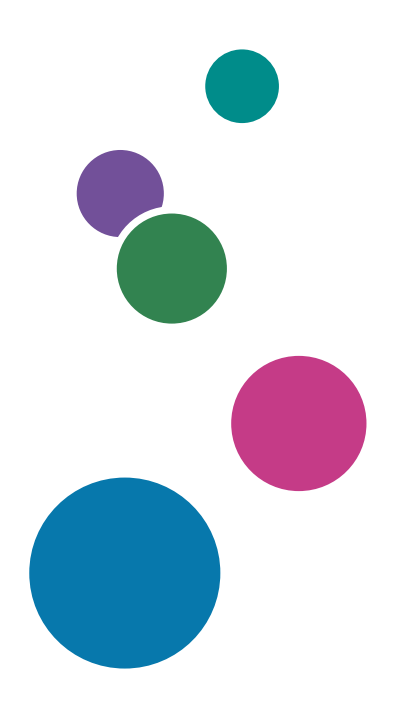

Przed użyciem urządzenia należy przeczytać Zasady bezpieczeństwa.

# Jak korzystać z tego podręcznika

### Symbole użyte w tym podręczniku

W tym podręczniku użyto następujących symboli:

### 🔀 Ważne

Wskazuje miejsca wymagające szczególnej uwagi podczas używania określonych funkcji. Ten symbol wskazuje punkty, w przypadku których nieprzestrzeganie instrukcji może uniemożliwić korzystanie z produktu lub usługi albo spowodować utratę danych. Te informacje należy koniecznie przeczytać.

### \rm Uwaga

Dotyczy dodatkowych opisów funkcji urządzenia oraz wskazówki jak rozwiązywać błędy użytkowników.

[] Wskazuje nazwy przycisków na produkcie lub wyświetlaczu.

# SPIS TREŚCI

| Jak korzystać z tego podręcznika                                                           | 1  |
|--------------------------------------------------------------------------------------------|----|
| Symbole użyte w tym podręczniku                                                            | 1  |
| 1. Wprowadzenie                                                                            |    |
| Włączanie i wyłączanie zasilania                                                           | 7  |
| Włączanie głównego zasilania                                                               | 7  |
| Wyłączanie głównego zasilania                                                              | 8  |
| Tryb oszczędzania energii                                                                  | 8  |
| Przewodnik po nazwach i funkcjach komponentów                                              | 10 |
| Widok z zewnątrz: Widok z przodu i z lewej strony                                          | 10 |
| Widok z zewnątrz: Widok z przodu i prawej strony                                           | 11 |
| Widok z zewnątrz: Widok z tyłu i lewej strony                                              | 12 |
| Wnętrze urządzenia: widok od przodu                                                        | 13 |
| Nazwy i funkcje elementów panelu operacyjnego                                              | 14 |
| Używanie przycisków wyboru                                                                 | 16 |
| Kolejność instalacji modułów opcjonalnych                                                  | 17 |
| Montaż zespołu podawania papieru                                                           | 18 |
| Instalacja karty interfejsu bezprzewodowej sieci LAN                                       | 21 |
| Instalowanie karty interfejsu IEEE 1284                                                    | 23 |
| Montaż opcjonalnego modułu serwera urządzeń                                                | 25 |
| Instalowanie opcjonalnych modułów kart SD                                                  |    |
| Przewodnik po nazwach i funkcjach ekranu panela operacyjnego                               | 31 |
| Logowanie z panelu operacyjnego                                                            | 32 |
| Logowanie poprzez wprowadzenie nazwy użytkownika i hasła                                   | 32 |
| Zmienianie hasła logowania                                                                 | 33 |
| 2. Drukowanie                                                                              |    |
| Instalacja sterownika drukarki przy użyciu programu instalacyjnego Device Software Manager | 35 |
| Instalacja programu Device Software Manager z płyty CD-ROM                                 | 35 |
| Instalacja narzędzia Device Software Manager z pobranego pliku                             | 38 |
| Instalacja sterownika drukarki w przypadku połączenia sieciowego (Windows)                 | 41 |
| Instalacja sterownika drukarki PCL 6 z płyty CD-ROM                                        | 41 |
| Instalacja sterowanika drukarki PostScript 3 z płyty CD-ROM                                | 44 |
| Instalacja sterownika drukarki PCL 6/PostScript 3 z pobranego pliku                        | 46 |
| Jeśli nie można znaleźć urządzenia                                                         | 47 |

| Instalacja sterownika drukarki w przypadku połączenia sieciowego (OS X/macOS) |    |
|-------------------------------------------------------------------------------|----|
| Instalacja pliku PPD                                                          | 51 |
| Rejestracja urządzenia w sekcji [Drukuj i skanuj] lub [Drukarki i skanery]    | 52 |
| Definiowanie ustawień opcji                                                   | 55 |
| Podstawowa procedura drukowania dokumentów                                    | 57 |
| Drukowanie dokumentu w systemie Windows                                       | 57 |
| Drukowanie dokumentu w systemie OS X/macOS                                    | 59 |
| Drukowanie na obu stronach papieru                                            | 62 |
| Definiowanie druku dwustronnego (Windows)                                     | 62 |
| Definiowanie druku dwustronnego (OS X/macOS)                                  | 63 |
| Łączenie i drukowanie wielu stron na jednym arkuszu papieru                   | 65 |
| Definiowanie funkcji łączenia dwóch oryginałów (Windows)                      | 65 |
| Definiowanie funkcji łączenia dwóch oryginałów (OS X/macOS)                   | 66 |
| Drukowanie na kopertach                                                       | 68 |
| Drukowanie dokumentów zapisanych w drukarce z panelu operacyjnego             | 71 |
| Drukowanie pliku typu Wydruk bezpieczny                                       | 71 |
| Drukowanie pliku typu Druk z zatrzymaniem                                     | 72 |
| Drukowanie pliku typu Zapisane wydruki                                        | 72 |
| 3. Web Image Monitor                                                          |    |
| Przy użyciu programu Web Image Monitor                                        | 75 |
| Funkcje dostępne w narzędziu Web Image Monitor                                | 76 |
| Ekran narzędzia Web Image Monitor                                             | 77 |
| Ustawienie pomocy do Web Image Monitor                                        |    |
| 4. Uzupełnianie papieru i tonera                                              |    |
| Wkładanie papieru do kasety na papier                                         | 81 |
| Wkładanie papieru do kaset od 1 do 5                                          | 81 |
| Ładowanie papieru do tacy ręcznej                                             |    |
| Określenie rozmiarów standardowych za pomocą panela operacyjnego              |    |
| Określenie niestandardowego rozmiaru papieru za pomocą panela operacyjnego    |    |
| Określanie rodzaju papieru i ustawienia grubości                              |    |
| Zalecane rozmiary i typy papieru                                              |    |
| Kaseta 1                                                                      |    |
| Zespół kaset                                                                  |    |

| Taca ręczna<br>Uwagi dotyczące papieru specjalnego                |     |
|-------------------------------------------------------------------|-----|
|                                                                   |     |
| Grubość papieru a gramatura                                       |     |
| Bezużyteczny papier                                               | 94  |
| Przechowywanie papieru                                            |     |
| Zachowywanie wydruków                                             |     |
| Orientacja papieru grubego i inne zalecenia                       |     |
| Orientacja kopert i inne zalecenia                                |     |
| Użycie funkcji drukarki                                           |     |
| Ładowanie papieru o ustalonej orientacji lub papieru dwustronnego |     |
| Drukowanie na papierze firmowym przy użyciu sterownika drukarki   |     |
| Wymiana toneru                                                    |     |
| Wymiana tonera                                                    |     |
| Zasady bezpieczeństwa dotyczące przechowywania toneru             |     |
| Zasady bezpieczeństwa podczas wymiany toneru                      |     |
| Utylizacja zużytych tonerów                                       |     |
| Wymiana pojemnika na zużyty toner                                 |     |
| Wymiana pojemnika na zużyty toner                                 |     |
| Zasady bezpieczeństwa dotyczące wymiany pojemnika na zużyty toner |     |
| Utylizacja starego pojemnika na zużyty toner                      |     |
| 5. Rozwiązywanie problemów                                        |     |
| Sygnały dźwiękowe                                                 |     |
| Sprawdzanie wskaźników, ikon i komunikatów na panelu operacyjnym  |     |
| Gdy wyświetlana jest ikona wraz z komunikatem                     |     |
| Komunikaty o stanie urządzenia                                    |     |
| Komunikaty alarmowe wyświetlane na panelu operacyjnym             |     |
| Komunikaty alarmowe wydrukowane w dziennikach błędów i raportach  |     |
| Gdy nastąpiło zacięcie papieru                                    |     |
| Komunikat zacięcia papieru (A1)                                   |     |
| Komunikat zacięcia papieru (A2)                                   |     |
| Komunikat zacięcia papieru (B)                                    | 134 |
| Komunikat zacięcia papieru (C)                                    |     |
| Komunikat zacięcia papieru (Y1) do (Y4)                           |     |

| Komunikat zacięcia papieru (Z)                                                                                                    | 139             |
|----------------------------------------------------------------------------------------------------|-----------------|
| Papier zacina się często                                                                                                    |                 |
| 6. Dane techniczne urządzenia                                                                                                    |                 |
| Ta sekcja określa sposób, w jaki określić można region, do którego urządzenie należy                                                            | 145             |
| Lista danych technicznych                                                                                                    | 146             |
| Specyfikacja głównego urządzenia                                                                                                    | 146             |
| Specyfikacja drukarki                                                                                                    |                 |
| Specyfikacja zespołu podawania papieru                                                                                                    | 151             |
| Dane techniczne – karta interfejsu IEEE 1284                                                                                                    | 152             |
| Dane techniczne – karta sieci bezprzewodowej LAN                                                                                                | 152             |
| Dane techniczne dla opcji serwera urządzeń                                                                                                    |                 |
| Obszar zadruku i marginesy                                                                                                    | 154             |
| Wyposażenie opcjonalne urządzenia                                                                                                    | 155             |
| Przewodnik po funkcjach opcjonalnych zewnętrznych elementów wyposażenia urządzenia                                                              |                 |
| Funkcje elementów wyposażenia opcjonalnego                                                                                                    | 155             |
| Funkcje wymagające opcjonalnej konfiguracji                                                                                                    | 157             |
| Funkcja drukarki                                                                                                    | 157             |
| Inne                                                                                                    | 157             |
| 7. Informacje prawne i dane kontaktowe                                                                                                    |                 |
| Informacje dotyczące ochrony środowiska                                                                                                    | 159             |
| Program ENERGY STAR                                                                                                    | 159             |
| Funkcja oszczędzania energii                                                                                                    | 159             |
| Informacje dla użytkownika dotyczące urządzeń elektrycznych i elektronicznych 🎚<br>(głównie Europa)                                             | Region <b>A</b> |
| Uwaga dotycząca symbolu baterii i/lub akumulatora (dotyczy tylko krajów UE) 🥃<br>(głównie Europa)                                               | Region <b>A</b> |
| Porady na temat ochrony środowiska ( <u>Region</u> A (głównie Europa)                                                                           |                 |
| Uwagi dla użytkowników ze stanu Kalifornia (uwagi dla użytkowników z terenu<br>Zjednoczonych) ( <sup>Region</sup> B (głównie Stany Zjednoczone) | ) Stanów<br>162 |
| Znaki towarowe (Podręcznik użytkownika)                                                                                                    |                 |

# 1. Wprowadzenie

# Włączanie i wyłączanie zasilania

Aby włączyć lub wyłączyć urządzenie, naciśnij główny przełącznik zasilania na prawej stronie urządzenia.

### Włączanie głównego zasilania

#### 🔂 Ważne

- Po naciśnięciu głównego włącznika zasilania należy odczekać przynajmniej 10 sekund do potwierdzenia, że wskaźnik głównego zasilania zaświecił się lub zgasł.
- 1. Upewnij się, że kabel zasilający jest dobrze podłączony do gniazda ściennego.
- 2. Nacisnąć główny przełącznik zasilania.

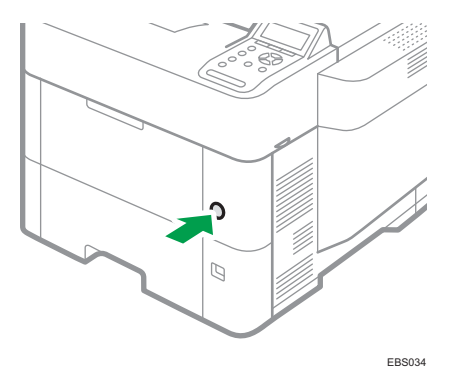

Wskaźnik zasilania włączy się.

Po włączeniu zasilania głównego może zostać wyświetlony ekran informujący o inicjalizacji urządzenia.

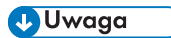

 Gdy zasilanie zostanie włączone, na ekranie może pojawić się informacja, że urządzenie jest w trakcie automatycznego ponownego uruchamiania. Nie wolno wyłączać zasilania głównego, gdy urządzenie pracuje. Ponowne uruchomienie zajmuje około pięciu minut.

### Wyłączanie głównego zasilania

#### 🚼 Ważne

- Nie wolno wyłączać zasilania, gdy urządzenie pracuje. Aby wyłączyć zasilanie, upewnij się, że urządzenie zakończyło wykonywanie zadań.
- Nie przytrzymuj głównego przełącznika zasilania podczas wyłączania głównego zasilania.
  Spowoduje to wymuszenie wyłączenia zasilania urządzenia i może doprowadzić do uszkodzenia dysku twardego lub pamięci oraz do innych usterek.
- Nie naciskaj głównego przełącznika zasilania na urządzeniu zaraz po jego poprzednim naciśnięciu Po włączeniu lub wyłączeniu zasilania odczekaj co najmniej 10 sekund od zapalenia się lub zgaśnięcia wskaźnika głównego zasilania na panelu operacyjnym.
- 1. Nacisnąć główny przełącznik zasilania.

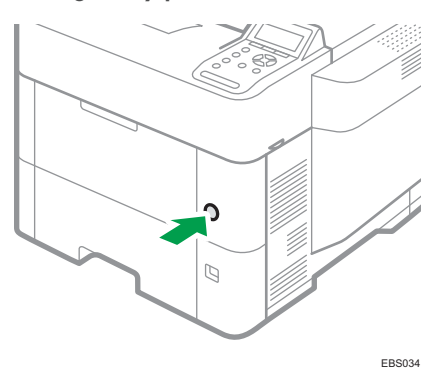

Zasilanie jest wyłączane automatycznie po zakończeniu procedury zamykania. Jeśli procedura zamykania nie zakończy się w czasie wyświetlonym na ekranie, należy skontaktować się z serwisem.

### Tryb oszczędzania energii

Jeśli urządzenie nie jest używane przez określony czas, automatycznie przechodzi w tryb oszczędzania energii. Tryb oszczędzania energii ma dwa tryby: tryb niskiego poboru mocy oraz tryb uśpienia. Fabrycznie urządzenie jest ustawione na stosowanie trybu uśpienia.

#### Tryb niskiego poboru mocy

Jeśli drukarka nie będzie używana przez określony czas, przejdzie w tryb niskiego poboru mocy.

W tym trybie drukarka zużywa mniej prądu niż w trybie czuwania, bo wyświetlacz zostaje wyłączony, a temperatura zespołu grzejnego - obniżona. W przypadku otrzymania zadania wydruku, drukarka podwyższa temperaturę zespołu grzejnego i realizuje wydruk, ale wyświetlacz pozostaje wyłączony.

Można ustawić czas, po którym drukarka przechodzi w tryb oszczędzania energii w opcji [Z.prz.w t.nis.pob.mocy

].

Patrz Podręcznik użytkownika (pełna wersja) w języku angielskim.

Aby wyjść z trybu oszczędzania mocy, należy wykonać jedną z następujących czynności:

- Rozpocząć drukowanie
- Nacisnąć dowolny klawisz na panelu operacyjnym
- Włóż papier do tacy ręcznej
- Otworzyć dowolną z pokryw
- Otworzyć dowolną tacę na papier

#### Tryb uśpienia

Drukarka przechodzi w tryb uśpienia, gdy:

- Czas oczekiwania drukarki przed przejściem w tryb uśpienia ustawia się w opcji [Zegar przejścia w tryb uśpienia]
- W dniu i o godzinie ustawionej w [Zegar tygodniowy]

Zużycie energii zostaje zminimalizowane.

Drukarka może drukować z komputera.

Można zmienić czas, po jakim drukarka przechodzi w tryb uśpienia.

Sekcja [Zegar tygodniowy] pozwala określić godziny i dni tygodnia, w których urządzenie przechodzi w tryb uśpienia.

Gdy włączone jest uwierzytelnianie administratora, opcję [Zegar tygodniowy] może modyfikować tylko administrator.

Patrz Podręcznik użytkownika (pełna wersja) w języku angielskim.

Aby wyjść z trybu uśpienia, naciśnij dowolny przycisk na panelu operacyjnym.

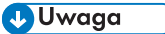

 W przypadku wystąpienia błędu lub w trakcie trwania jakiejś operacji funkcje oszczędzania energii są nieaktywne.

# Przewodnik po nazwach i funkcjach komponentów

## **AOSTRZEŻENIE**

 Nie należy blokować otworów wentylacyjnych urządzenia. Grozi to pożarem na skutek przegrzania wewnętrznych komponentów urządzenia.

Region A (głównie w Europie i Azji), (głównie w Europie) lub (głównie w Azji)

(głównie Ameryka Północna)

Te dwa symbole informują o różnicach między funkcjami modeli dla regionu A i dla regionu B.

Przeczytaj informacje wskazywane przez symbol odpowiedni dla regionu używanego przez ciebie modelu.

str. 145 "Ta sekcja określa sposób, w jaki określić można region, do którego urządzenie należy."

### Widok z zewnątrz: Widok z przodu i z lewej strony

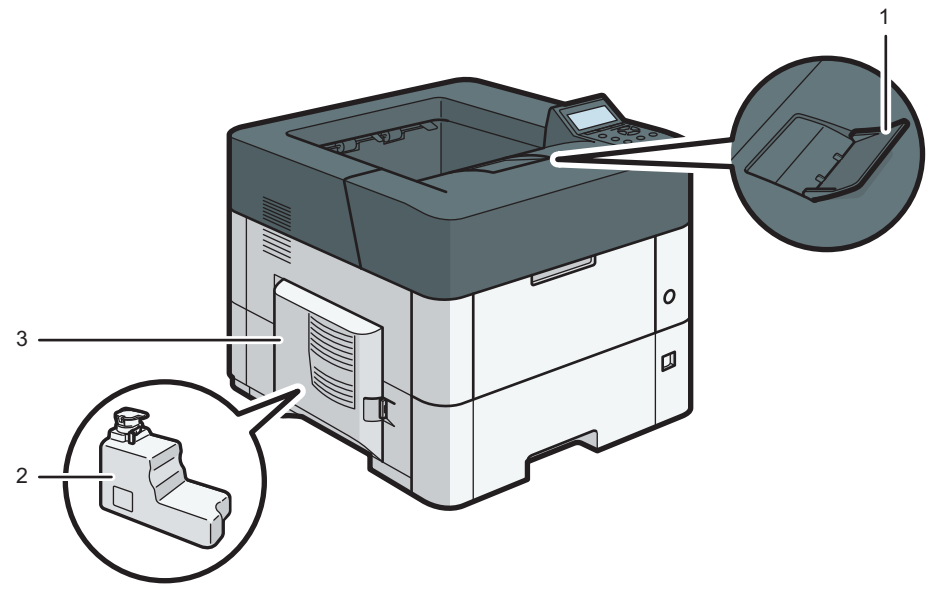

EBS241

#### 1. Przedłużenie tacy ręcznej

Ogranicznik ten należy wysunąć, aby zapobiec wypadnięciu papieru.

#### 2. Pojemnik na zużyty toner

Zbierany jest do niego zużyty toner. Gdy pojemnik się wypełni, wymień go.

#### 3. Lewa pokrywa

Otwórz, aby uzyskać dostęp do pojemnika na zużyty toner.

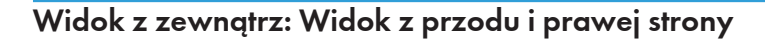

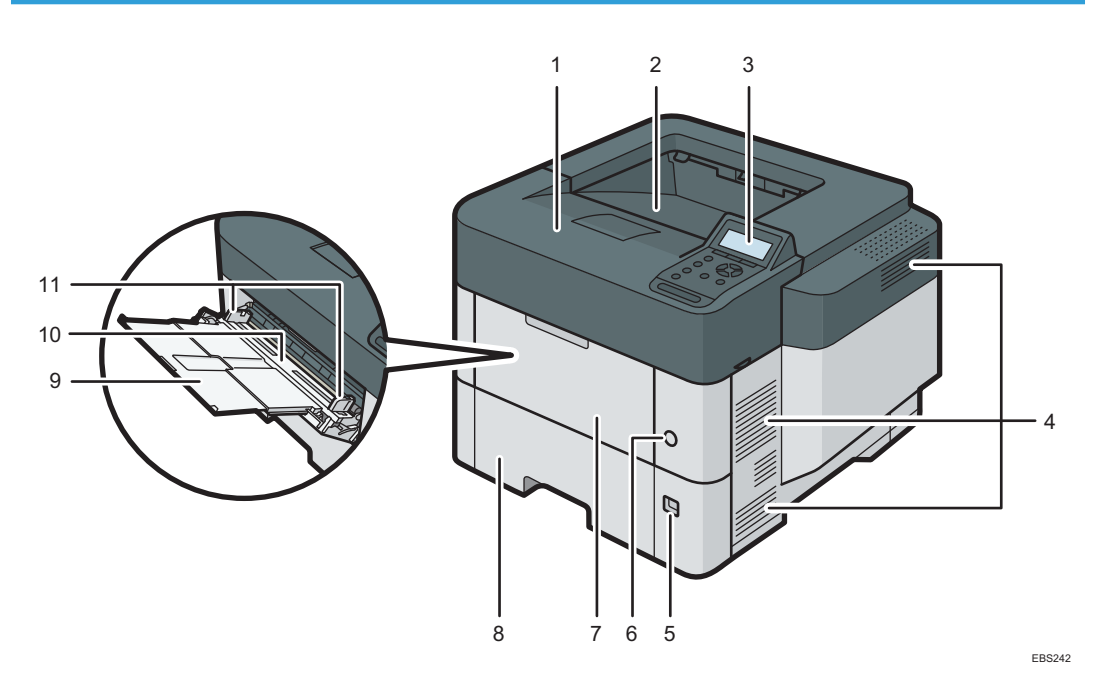

#### 1. Górna pokrywa

Otwórz, aby uzyskać dostęp do wnętrza drukarki i wyjąć zacięty papier. Należy otworzyć we wskazanym miejscu, aby wymienić pojemnik z tonerem.

#### 2. Taca standardowa

Na tej tacy gromadzone są wydruki, stroną zadrukowaną do dołu.

#### 3. Panel operacyjny

str.14 "Nazwy i funkcje elementów panelu operacyjnego"

#### 4. Otwory wentylacyjne

Zapobiegają przegrzaniu.

#### 5. Pokrętło rozmiaru papieru

Przy użyciu tego pokrętła można wybrać rozmiar papieru. Aby użyć rozmiaru papieru, którego nie ma na pokrętle rozmiaru papieru, należy nastawić pokrętło na "★". W takim przypadku należy ustawić rozmiar papieru przy użyciu panela operacyjnego.

#### 6. Przełącznik zasilania głównego

Przełącznik ten służy do włączania i wyłączania zasilania drukarki.

str.7 "Włączanie i wyłączanie zasilania"

#### 7. Przednia pokrywa

Otwórz, aby uzyskać dostęp do wnętrza drukarki i wyjąć zacięty papier. Należy otworzyć we wskazanym miejscu, aby wymienić pojemnik z tonerem.

#### 8. Kaseta 1

Można w niej umieścić do 500 arkuszy zwykłego papieru.

str.90 "Zalecane rozmiary i typy papieru"

#### 9. Przedłużenie do tacy ręcznej

Ładowanie papieru o rozmiarze A4 $\mathbb{D}$ ,  $8^1/_2 \times 11\mathbb{D}$  lub większym rozmiarze do tacy ręcznej wymaga wysunięcia przedłużenia.

#### 10. Taca ręczna

Można w niej umieścić do 100 arkuszy zwykłego papieru.

str.90 "Zalecane rozmiary i typy papieru"

#### 11. Prowadnice papieru

Po załadowaniu papieru do tacy ręcznej należy wyrównać położenie prowadnic do papieru.

### Widok z zewnątrz: Widok z tyłu i lewej strony

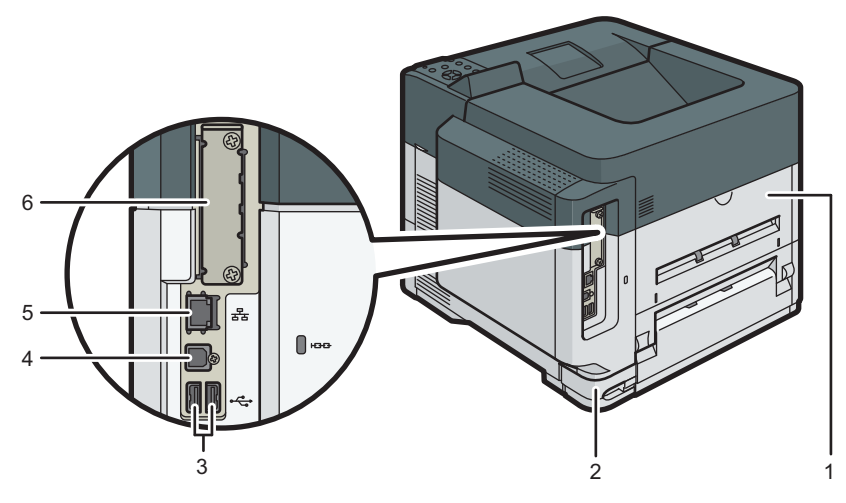

EBS243

#### 1. Tylna pokrywa

Otwórz, aby uzyskać dostęp do wnętrza drukarki.

#### 2. Złącze zasilania

Podłącz przewód zasilający do drukarki. Włóż drugi koniec do gniazdka elektrycznego.

#### 3. Port USB typu A

Służy do podłączania urządzeń zewnętrznych, takich jak czytnik kart identyfikacyjnych itp.

#### 4. Port USB typu B

Ten port umożliwia połączenie urządzenia z komputerem przy użyciu przewodu USB.

#### 5. Port Ethernet

Aby podłączyć drukarkę do sieci, użyj kabla interfejsu sieciowego.

#### 6. Gniazdo na opcjonalną kartę interfejsu

Może tu zostać włożona opcjonalna karta interfejsu.

Włóż dodatkową kartę interfejsu bezprzewodowej sieci LAN, kartę interfejsu IEEE 1284 lub serwera urządzeń.

### Wnętrze urządzenia: widok od przodu

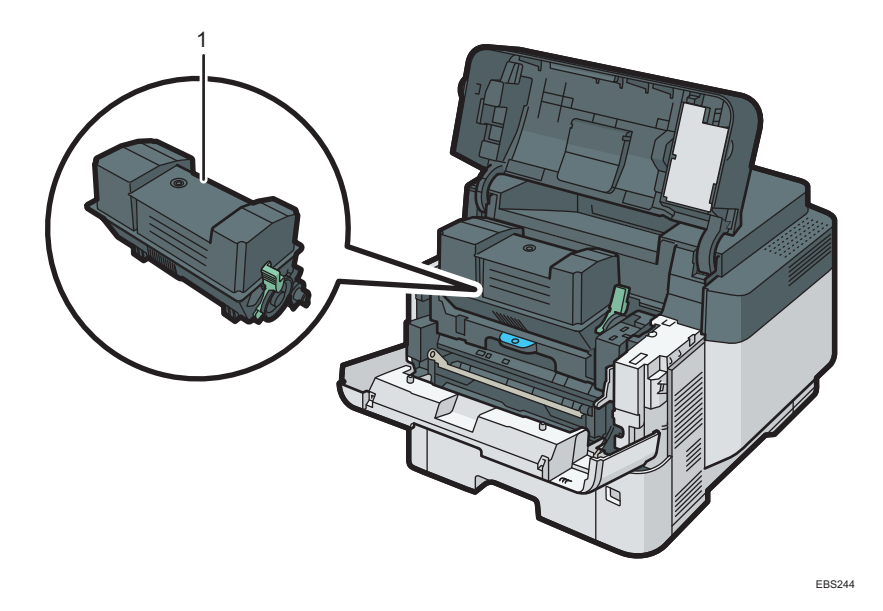

#### 1. Moduł drukujący

Na ekranie urządzenia pojawiają się komunikaty, jeżeli trzeba przygotować nowy moduł drukujący lub dokonać jego wymiany.

str.102 "Wymiana toneru"

# Nazwy i funkcje elementów panelu operacyjnego

1

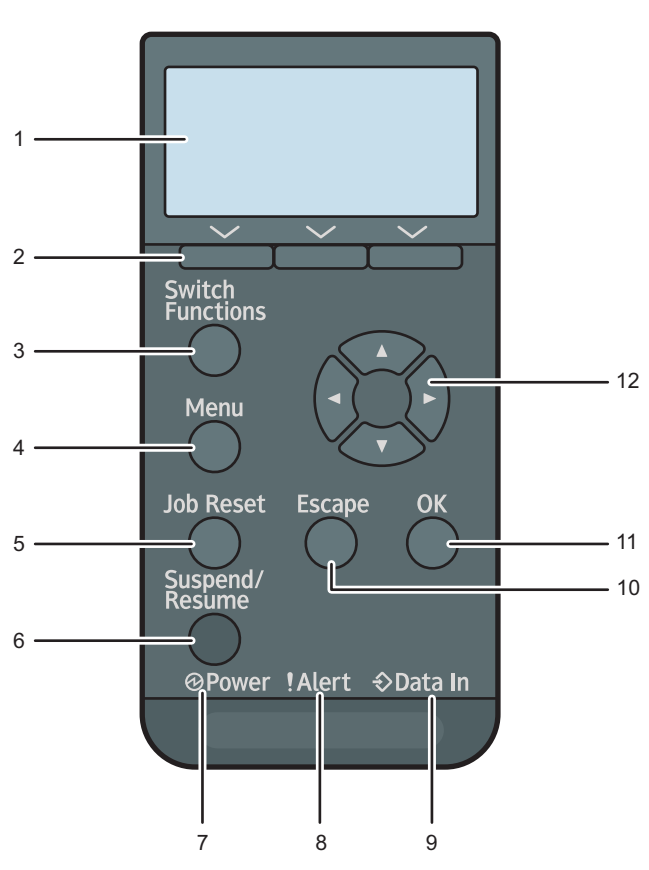

EBS141

#### 1. Wyświetlacz panelu

Wyświetla aktualny stan drukarki i komunikaty błędu. Włączenie trybu oszczędzania energii powoduje wyłączenie podświetlenia. str.8 "Tryb oszczędzania energii"

#### 2. Przyciski wyboru

Odpowiadają funkcjom znajdującym się w dolnym wierszu wyświetlacza. str. 16 "Używanie przycisków wyboru"

#### 3. Przycisk [Switch Functions]

Naciśnij ten przycisk aby przełączyć pomiędzy ekranem obsługi funkcji drukarki a ekranem funkcji aktualnie używanych funkcji rozszerzonych.

#### 4. Przycisk [Menu]

Wciśnij ten przycisk, aby skonfigurować i sprawdzić aktualne ustawienia drukarki.

Naciśnij aby zmienić ustawienia domyślne, które spełnią wymagania użytkownika. Patrz Szczegóły funkcji elementów konfiguracyjnych drukarki.

#### 5. Przycisk [Job Reset]

Naciśnij, aby anulować bieżące zadanie wydruku.

#### 6. Przycisk [Wstrzymaj/Wznów]

Użyj to aby zatrzymać aktualnie wykonywane zadanie wydruku. Wskaźnik pozostaje włączony tak długo jak zadanie jest wstrzymane.

Aby wznowić drukowanie, ponownie naciśnij ten przycisk. Wstrzymane zadanie zostanie wznowione automatycznie, kiedy minie czas podany w [Zegar auto resetu] (domyślnie: 60 sekund).

Patrz Podręcznik użytkownika (pełna wersja) w języku angielskim.

#### 7. Wskaźnik zasilania

Oświetlenie włącza się, gdy drukarka jest gotowa do odbioru danych z komputera. Miga, gdy drukarka podgrzewa się lub odbiera dane. Nie świeci, gdy zasilanie jest wyłączone lub gdy drukarka działa w trybie oszczędzania energii.

#### 8. Wskaźnik alarmu

Świeci się lub miga w przypadku wystąpienia błędu drukarki.

Stale czerwone: wydruk nie jest możliwy lub jest możliwy, ale nie może być zapewniona jakość wydruku.

Migające żółte: drukarka będzie wkrótce wymagać konserwacji lub wymiany materiałów eksploatacyjnych takich jak np. toner.

Należy wykonać instrukcje pojawiające się na wyświetlaczu.

#### 9. Wskaźnik odbierania danych

Miga podczas odbierania przez drukarkę danych z komputera. Wskaźnik odbierania danych świeci, jeśli w drukarce znajdują się dane do wydrukowania.

#### 10. Przycisk [Escape]

Naciśnij ten klawisz aby anulować operację lub powrócić do poprzedniego ekranu.

#### 11. Przycisk [OK]

Przycisku tego należy użyć, aby zatwierdzić ustawienia i wartości ustawień lub aby przejść do następnego poziomu menu.

#### 12. Przyciski przewijania

Naciśnij te przyciski, aby przesunąć kursor w żądanym kierunku.

Symbole [▲] [▼] [▲] [▶] w tym podręczniku oznaczają, że należy nacisnąć klawisz ze strzałką w kierunku, w którym ma być przesunięty kursor.

### Używanie przycisków wyboru

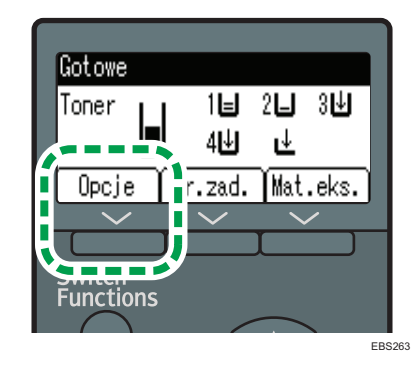

Aby wybrać pozycję na dole wyświetlacza, naciśnij odpowiedni przycisk znajdujący się bezpośrednio pod daną pozycja. Aby, na przykład, wybrać [Opcje] zgodnie z poniższą ilustracją, naciśnij przycisk wyboru po lewej stronie.

# Kolejność instalacji modułów opcjonalnych

W przypadku instalowania wielu modułów opcjonalnych zalecana jest następująca kolejność:

#### 1. Dołącz zespół kaset.

Przyłącz zespół kasety do podstawy urządzenia.

Podłączyć można maksymalnie cztery zespoły podawania papieru. Można załadować do 2000 arkuszy papieru.

- 2. Zainstaluj podstawkę.
- 3. Zainstaluj opcjonalną kartę interfejsu.

Zainstaluj w gnieździe urządzenia.

Można zainstalować tylko jedną płytę interfejsu.

4. Włóż opcjonalne karty SD.

Wsuń w gniazdo kart SD urządzenia.

Są dwa gniazda na karty SD.

Każde z nich obsługuje różne rodzaje kart SD.

Jeśli chcesz skorzystać z dwóch lub więcej kart SD, które można umieścić w tym samym gnieździe, skontaktuj się ze swoim sprzedawcą lub przedstawicielem serwisu.

# Montaż zespołu podawania papieru

Możesz zamontować zespół podawania papieru.

## 🗥 NIEBEZPIECZEŃSTWO

 Nie obsługiwać wtyczki kabla zasilającego mokrymi rękoma. Może to spowodować porażenie prądem elektrycznym.

## **AOSTRZEŻENIE**

- Urządzenie waży około 18 kg (40 funtów).
- Do przenoszenia urządzenia, należy używać uchwytów umieszczonych po obu stronach i podnosić powoli za oba jednocześnie. Upuszczenie urządzenia spowoduje jego uszkodzenie lub obrażenie ciała użytkownika.
- Nieostrożne podnoszenie lub upuszczenie zespołu podawania papieru może spowodować obrażenia.
- Podczas przemieszczania urządzenia należy odłączyć kabel zasilający od gniazdka ściennego i upewnić się, że odłączono kable liniowe i inne. W przeciwnym razie dojdzie do uszkodzenia kabla zasilającego, co może spowodować pożar lub porażenie prądem elektrycznym.

#### 🎝 Ważne

- Urządzenia nie należy stawiać na podłodze.
- W przypadku dołączania wielu modułów opcjonalnych najpierw należy dołączyć zespół podawania papieru.
- Aby dołączyć jednocześnie dwa lub więcej moduły prowadzenia papieru, ułóż je jeden na drugim, a następnie podłącz jako jeden moduł.
- Przed włączeniem zasilania zdejmij opakowanie z zespołu podawania papieru.
- 1. Wyłącz urządzenie i odłącz przewód zasilający.

1

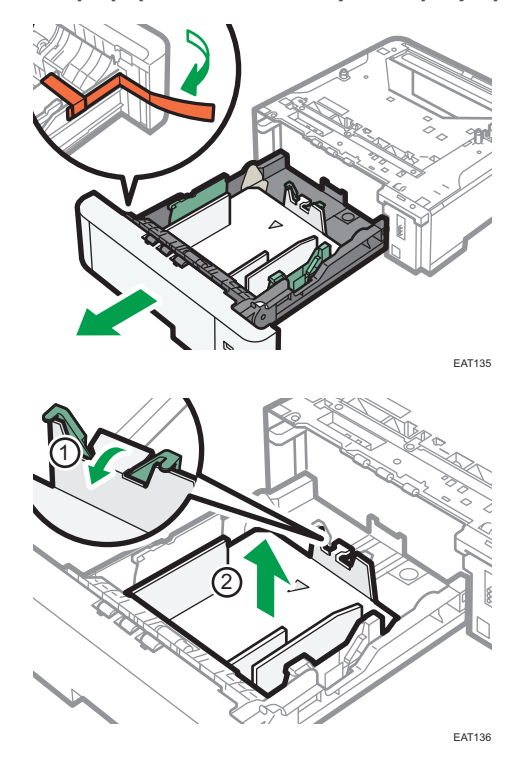

2. Zdejmij opakowanie, taśmy samoprzylepne i folię z zespołu podawania papieru.

3. Podnieść w dwie osoby urządzenie przy użyciu uchwytów umieszczonych po obu jego stronach.

Podniesienie urządzenie wymaga współpracy dwóch osób.

Przenosząc urządzenie, nie wolno dotykać tych części:

- elementów wypukłych po prawej stronie urządzenia
- miejsc oznaczonych etykietami na urządzeniu
- dna opcjonalnej kasety na papier
- 4. Na opcjonalnym zespole podawania papieru są dwa pionowe bolce. Należy zrównać je z otworami w dolnej części urządzenia, a następnie ostrożnie podnieść urządzenie.

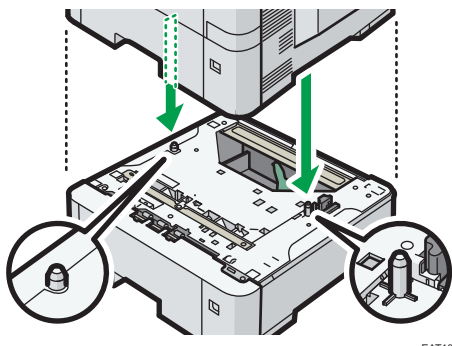

- 5. Podłącz przewód zasilający i włącz urządzenie.
- **6.** Wydrukuj stronę konfiguracyjną, by upewnić się, że zespół został podłączony prawidłowo.

#### 🜙 Uwaga

- Aby sprawdzić, czy opcjonalny podajnik papieru został podłączony prawidłowo, wydrukuj stronę konfiguracji i zaznacz opcję "Podłączone wyposażenie" na stronie konfiguracji. Jeśli moduł został dołączony prawidłowo, pojawią się komunikaty "Kaseta 2", "Kaseta 3", "Kaseta 4" i "Kaseta 5".
- Patrz Podręcznik użytkownika (pełna wersja) w języku angielskim.
- Jeśli opcjonalny zespół podawania papieru nie został zainstalowany prawidłowo, rozpocznij procedurę od początku. Jeśli po ponownej próbie nie można jej zainstalować poprawnie, skontaktuj się z przedstawicielem handlowym lub serwisu.
- Aby korzystać z zespołu podawania papieru, skonfiguruj opcje urządzenia w sekcji "Akcesoria" w sterowniku drukarki.
- Patrz Podręcznik użytkownika (pełna wersja) w języku angielskim.

# Instalacja karty interfejsu bezprzewodowej sieci LAN

#### 🔂 Ważne

- Przed rozpoczęciem pracy należy się uziemić, dotykając metalowego przedmiotu, aby usunąć ładunki elektrostatyczne. Ładunki elektrostatyczne mogą uszkodzić moduły interfejsów.
- Nie narażać karty interfejsu bezprzewodowej sieci LAN na wstrząsy mechaniczne.
- 1. Sprawdź zawartość opakowania.
- 2. Wyłącz urządzenie i odłącz przewód zasilający.
- 3. Poluzuj dwie śruby i zdejmij osłonę gniazda.

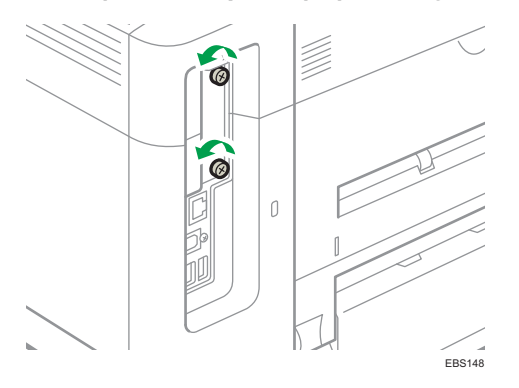

Pokrywa nie będzie już używana.

4. Włóż do końca kartę sieciową.

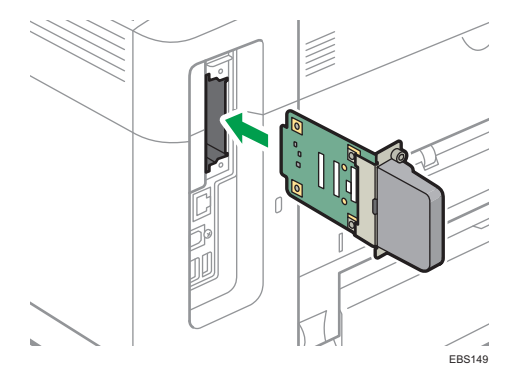

Upewnij się, że karta interfejsu jest pewnie podłączona do płyty kontrolera.

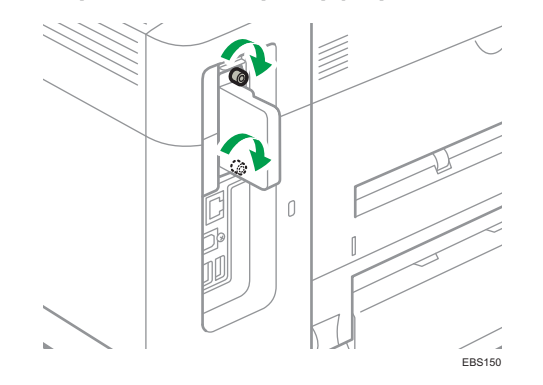

5. Przykręć dwie śruby, aby przymocować kartę interfejsu.

- 6. Podłącz przewód zasilający i włącz urządzenie.
- 7. Wydrukuj stronę konfiguracji, by upewnić się, że karta została dołączona prawidłowo.

#### 👃 Uwaga

- Upewnij się, że płyta została zainstalowana poprawnie wydrukuj stronę konfiguracji. Jeśli została prawidłowo zainstalowana, komunikat "Sygnał bezprzew. sieci LAN" pojawi się w polu "Połączenie urządzenia".
- Patrz Podręcznik użytkownika (pełna wersja) w języku angielskim.
- Jeśli płyta nie została zainstalowana poprawnie, powtórz procedurę od początku. Jeśli po ponownej próbie nie można jej zainstalować poprawnie, skontaktuj się z przedstawicielem handlowym lub serwisu.
- Przed użyciem płyty, należy skonfigurować ustawienia na panelu operacyjnym.

# Instalowanie karty interfejsu IEEE 1284

#### 🔂 Ważne

- Przed rozpoczęciem pracy należy się uziemić, dotykając metalowego przedmiotu, aby usunąć ładunki elektrostatyczne. Ładunki elektrostatyczne mogą uszkodzić moduły interfejsów.
- Interfejs IEEE 1284 nie należy narażać na wstrząsy.
- 1. Sprawdź zawartość opakowania.
- 2. Wyłącz urządzenie i odłącz przewód zasilający.
- 3. Poluzuj dwie śruby i zdejmij osłonę gniazda.

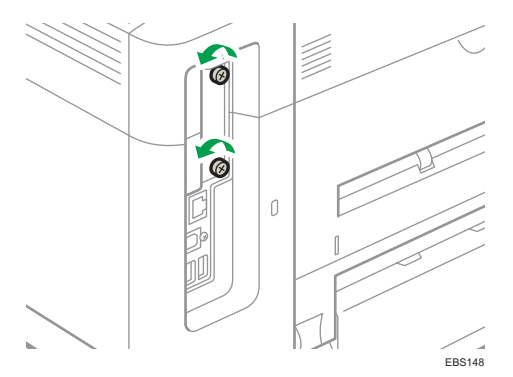

Pokrywa nie będzie już używana.

4. Wsuń całkowicie kartę interfejsu IEEE 1284.

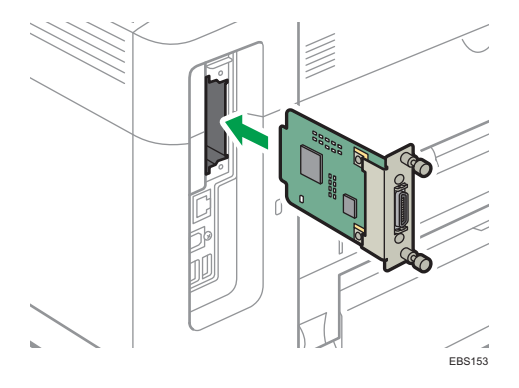

Upewnij się, że karta interfejsu IEEE 1284 jest pewnie podłączona do płyty kontrolera.

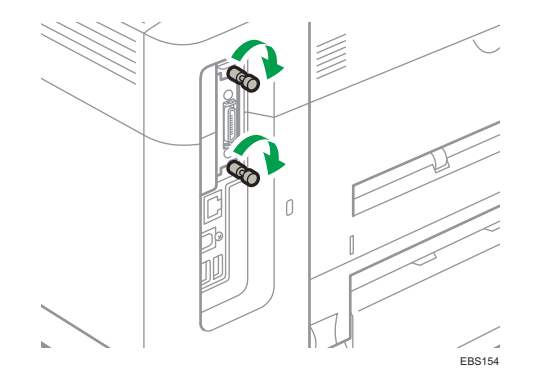

5. Przykręć dwie śruby, aby przymocować kartę interfejsu.

- 6. Podłącz przewód zasilający i włącz urządzenie.
- 7. Wydrukuj stronę konfiguracji, by upewnić się, że karta została dołączona prawidłowo.

#### 👃 Uwaga

- Upewnij się, że płyta została zainstalowana poprawnie wydrukuj stronę konfiguracji. Jeśli została prawidłowo zainstalowana, komunikat "Interfejs równoległy" pojawi się w polu "Połączenie urządzenia".
- Patrz Podręcznik użytkownika (pełna wersja) w języku angielskim.
- Jeśli płyta nie została zainstalowana poprawnie, powtórz procedurę od początku. Jeśli po ponownej próbie nie można jej zainstalować poprawnie, skontaktuj się z przedstawicielem handlowym lub serwisu.

# Montaż opcjonalnego modułu serwera urządzeń

#### 🔂 Ważne

- Przed rozpoczęciem pracy należy się uziemić, dotykając metalowego przedmiotu, aby usunąć ładunki elektrostatyczne. Ładunki elektrostatyczne mogą uszkodzić moduły interfejsów.
- Nie narażać opcjonalnego modułu serwera urządzeń na wstrząsy mechaniczne.

Opcjonalny moduł serwera urządzeń to płyta interfejsu, która wyposaża urządzenie w port Ethernet.

Po zainstalowaniu tego modułu opcjonalnego do urządzenia można podłączyć jednocześnie dwa kable Ethernet - do portu standardowego urządzenia oraz do portu dodatkowego w opcjonalnym module serwera urządzeń. Do każdego portu można przypisać inny adres IP, dzięki czemu urządzenie może drukować zadania z różnych segmentów sieci.

#### Procedura montażu opcjonalnego modułu serwera urządzeń

- 1. Sprawdź zawartość opakowania.
- 2. Wyłącz urządzenie i odłącz przewód zasilający.
- 3. Poluzuj dwie śruby i zdejmij osłonę gniazda.

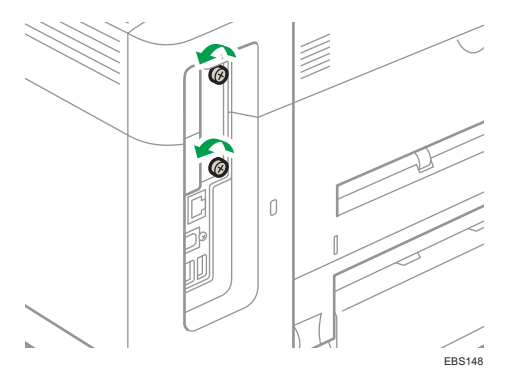

Pokrywa nie będzie już używana.

4. Włóż do końca kartę sieciową.

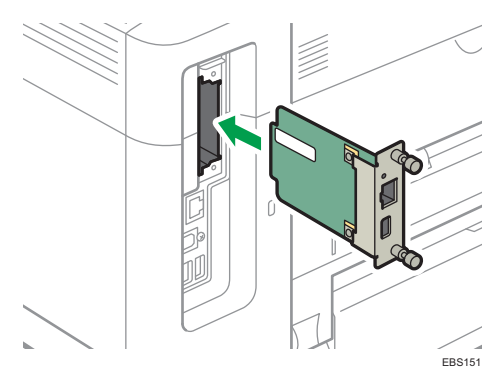

Upewnij się, że karta interfejsu jest pewnie podłączona do płyty kontrolera.

5. Przykręć dwie śruby, aby przymocować kartę interfejsu.

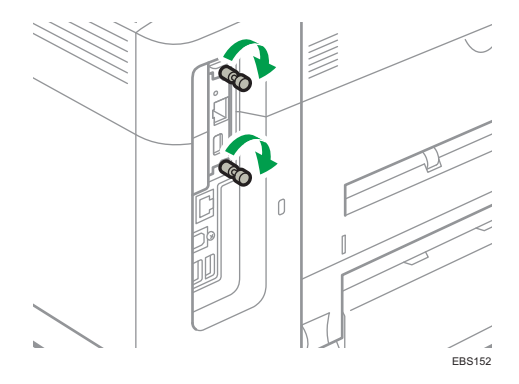

6. Podłącz opcjonalny moduł serwera urządzeń do urządzenia.

Szczegółowe informacje zawiera podręcznik instalacji dołączony do opcjonalnego modułu serwera urządzeń.

#### Konfigurowanie ustawień

Po zainstalowaniu i podłączeniu opcjonalnego modułu serwera urządzeń do urządzenia należy skonfigurować ustawienia urządzenia.

### 🔀 Ważne

 W przypadku używania opcjonalnego modułu serwera urządzeń należy ustawić opcję [Tryb osz.en.wył.serwer dr.] na [Tryb wyłączony], by urządzenie nie przechodziło w tryb oszczędzania energii. W przeciwnym razie opcjonalny moduł serwera urządzeń będzie tracił połączenie z siecią, gdy urządzenie będzie pracować w trybie oszczędzania energii, a urządzenie nie będzie odbierało zadań wydruku. 1. Naciśnij przycisk [Menu].

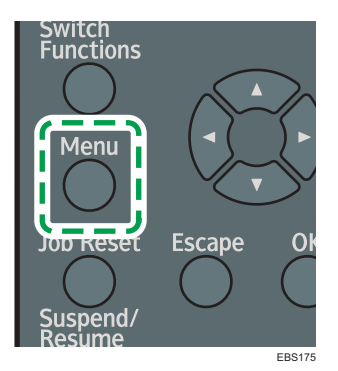

- 2. Wybierz opcję [System], a następnie naciśnij przycisk [OK].
- 3. Wybierz [Tryb osz.en.wył.serwer dr.], a następnie naciśnij przycisk [OK].
- 4. Wybierz [Tryb wyłączony], a następnie naciśnij przycisk [OK].

### Uwaga 🛛

 Jeśli element, który chcesz wybrać nie jest wyświetlany na ekranie, naciśnij przycisk [▲] lub [▼] na panelu operacyjnym, aby zmienić ekran.

# Instalowanie opcjonalnych modułów kart SD

# **MOSTRZEŻENIE**

• Karty pamięci SD należy przechowywać w miejscu niedostępnym dla dzieci. Jeśli dziecko przypadkowo połknie kartę pamięci SD, należy natychmiast skontaktować się z lekarzem.

🔂 Ważne

- Karty nie należy narażać na wstrząsy.
- 1. Wyłącz urządzenie i odłącz przewód zasilający.
- 2. Otwórz tylną pokrywę.

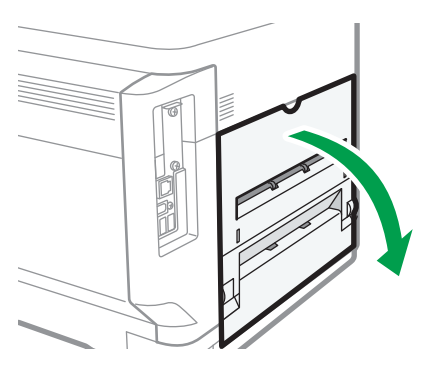

Odczep zaślepkę na pokrywie interfejsu znajdującej się z boku tylnej pokrywy.

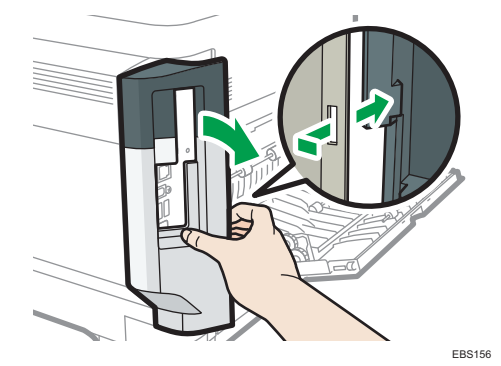

1

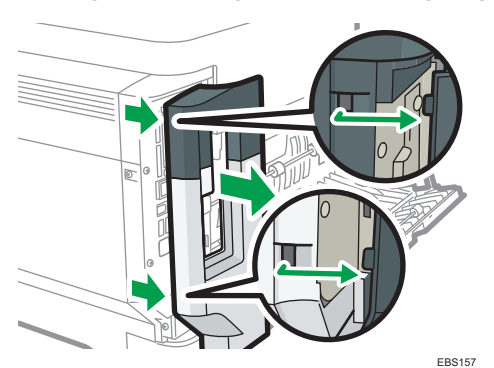

4. Odczep dwie zaślepki na zewnątrz pokrywy interfejsu.

5. Włóż kartę SD do gniazda. Rozlegnie się kliknięcie.

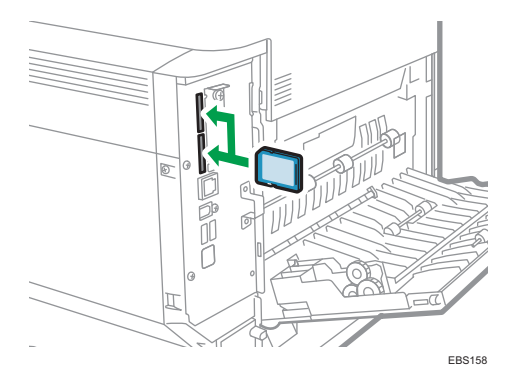

Jeśli wkładasz tylko jedną kartę SD, skorzystaj z górnego gniazda. Jeśli wkładasz dwie karty SD naraz, użyj obu gniazd. Jeśli wkładasz opcjonalną kartę VM, korzystaj wyłącznie z dolnego gniazda.

Jeśli chcesz korzystać z dwóch lub więcej kart SD równocześnie, skontaktuj się z serwisem.

Jeśli korzystasz z ogólnodostępnych w sprzedaży kart SD do wykonywania kopii książki adresowej, włóż kartę SD do dolnego gniazda.

6. Zaczep dwie zaślepki na zewnątrz pokrywy interfejsu.

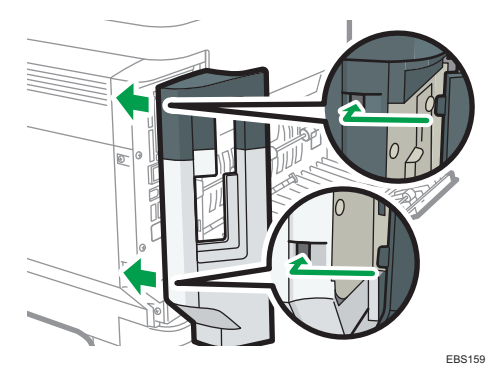

7. Zaczep zaślepkę na pokrywie interfejsu z boku tylnej pokrywy.

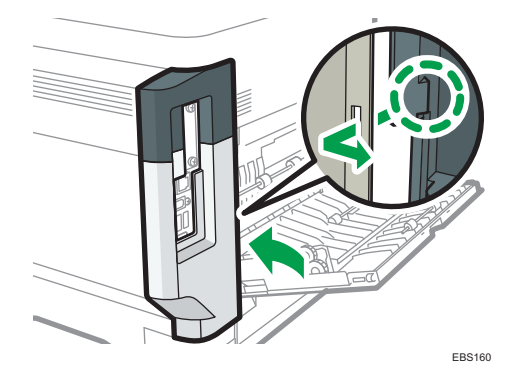

8. Zamknij tylną pokrywę.

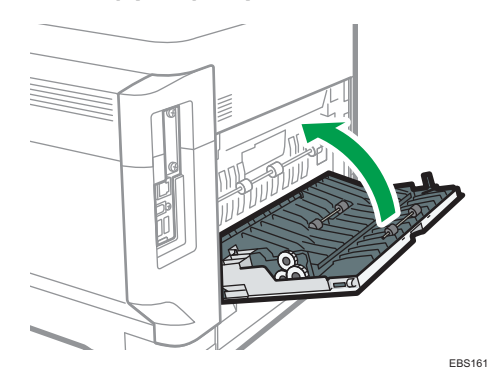

- 9. Podłącz przewód zasilający i włącz urządzenie.
- 10. Upewnij się, że karta SD została zainstalowana prawidłowo.

#### \rm Uwaga

- Informację o poprawności instalacji karty SD można znaleźć w menu panelu operacyjnego i na stronie konfiguracji.
  - Karta VM: Upewnij się, że po naciśnięciu przycisku [Switch Functions] pojawia się komunikat JavaTM/X.
  - Karta XPS / urządzenie PostScript 3: Drukowanie strony konfiguracyjnej, jeśli karta jest zamontowana prawidłowo, odpowiednia nazwa modułu opcjonalnego zostanie wyświetlona dla "Język drukarki" w "Informacje o systemie".
  - Patrz Podręcznik użytkownika (pełna wersja) w języku angielskim.
- Jeśli karta nie została zainstalowana prawidłowo, powtórz procedurę od początku. Jeśli po ponownej próbie nie można jej zainstalować poprawnie, skontaktuj się z przedstawicielem handlowym lub serwisu.
- Nie wolno dotykać karty, gdy urządzenie jest używane. Może się ona poluzować nawet w przypadku delikatnego popchnięcia. Pokrywa gniazda musi zostać ponownie założona.

CYN901

# Przewodnik po nazwach i funkcjach ekranu panela operacyjnego

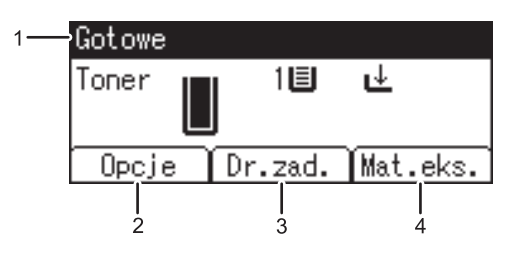

#### 1. Stan urządzenia i komunikaty

Wyświetla stan drukarki i komunikaty.

#### 2. [Opcje]

Naciśnij aby wyświetlić następujące pozycje:

• Wysuw strony

Dokumenty, których nie można wydrukować z powodu błędów takich jak brak kodu wysuwu wiersza.

• Dziennik błędów

Jeśli nie można wydrukować dokumentu z powodu błędów lub innych przyczyn, tworzony jest dziennik błędów. Dziennik błędów można przejrzeć, korzystając z panelu operatora.

#### 3. [Dr.zad.]

Naciśnij, aby wyświetlić zadania drukowania wysłane z komputera.

Opcja [Dr.zad.] jest wyświetlana wyłącznie po podłączeniu dodatkowego dysku twardego do drukarki.

4. [Mat.eks.]

Naciśnij, aby wyświetlić informacje o materiałach eksploatacyjnych drukarki.

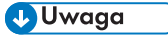

 Pozostała ilość tuszu w tonerze jest wyświetlana domyślnie. Aby nie wyświetlać pozostałej ilości tonera, należy ustawić opcję [Wyświet.inf.o mat.ekspl.] na [Wyłączone] w części [Ustawienia ogólne] w menu [Konserwacja].

# Logowanie z panelu operacyjnego

Jeśli administrator ograniczył dostęp do urządzenia przez nieupoważnionych użytkowników, przed rozpoczęciem obsługi należy wprowadzić swoje dane uwierzytelniające.

Poniżej opisano metody uwierzytelniania.

 Jeśli w urządzeniu skonfigurowane jest uwierzytelnianie podstawowe, uwierzytelnianie systemu Windows lub uwierzytelnianie LDAP, przed rozpoczęciem obsługi urządzenia należy wprowadzić swoją nazwę użytkownika i hasło, aby się zalogować.

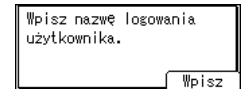

 Jeśli funkcja autoryzacji użytkownika jest włączona, podaj kod użytkownika we właściwościach sterownika drukarki. Szczegółowe informacje można znaleźć w pomocy sterownika drukarki.

Aby zapobiec nieupoważnionemu użytkowaniu urządzenia, należy zawsze wylogować się po zakończeniu korzystania z niego.

#### 👃 Uwaga 👘

- Nazwę użytkownika, hasło logowania i kod użytkownika można uzyskać od administratora.
- Patrz "Weryfikacja użytkowników korzystających z urządzenia (Autoryzacja użytkownika)", Podręcznik użytkownika (pełna wersja) w języku angielskim.

### Logowanie poprzez wprowadzenie nazwy użytkownika i hasła

Wprowadź dane uwierzytelniające, korzystając z klawiatury wyświetlonej na panelu operacyjnym.

1. Naciśnij klawisz wyboru znajdujący się pod [Prt. Jobs].

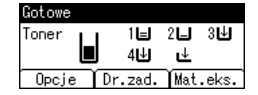

str. 16 "Używanie przycisków wyboru"

- 2. Naciśnij przycisk wyboru znajdujący się poniżej [Wprowadź].
- Naciśnij klawisz [▲], [▼], [◀] lub [▶], aby wybrać nazwę użytkownika, a następnie naciśnij klawisz [OK], aby ją wprowadzić.
- 4. Naciśnij klawisz wyboru znajdujący się poniżej [Akceptuj].
- 5. Naciśnij przycisk wyboru znajdujący się poniżej [Wprowadź].
- 6. Naciśnij klawisz [▲], [▼], [◀] lub [▶], aby wybrać hasło, a następnie naciśnij klawisz [OK], aby je wprowadzić.
- 7. Naciśnij klawisz wyboru znajdujący się poniżej [Akceptuj].

#### \rm Uwaga

- Jeśli element, który chcesz wybrać nie jest wyświetlany na ekranie, naciśnij przycisk [▲] lub [▼] na panelu operacyjnym, aby zmienić ekran.
- Aby wylogować się z urządzenia, naciśnij przycisk [Menu], naciśnij przycisk wyboru pod [Wylogowanie], a następnie naciśnij przycisk wyboru pod [Tak].

#### Zmienianie hasła logowania

W przypadku ustawienia na urządzeniu autoryzacji podstawowej, autoryzacji Windows lub autoryzacji LDAP, należy regularnie zmieniać hasło, by zapobiec korzystaniu z urządzenia przez nieautoryzowane osoby.

Hasła mogą zawierać następujące znaki: Wymyśl hasło trudne do odgadnięcia.

- Wielkie litery: od A do Z (26 znaków)
- Małe litery: od a do z (26 znaków)
- Cyfry: od 0 do 9 (10 znaków)
- Symbole: (spacja) ! " # \$ % & ' () \* + , . / : ; <=> ? @ [\]^\_` (33 znaki)

Hasło logowania możesz zmienić w programie Web Image Monitor.

Patrz Podręcznik użytkownika (pełna wersja) w języku angielskim.

1. Wprowadzenie
# Instalacja sterownika drukarki przy użyciu programu instalacyjnego Device Software Manager

Device Software Manager to pomocnicze narzędzie służące do instalacji sterownika w systemie Windows. Narzędzie Device Software Manager automatycznie wykrywa najnowszy sterownik dla danego komputera za pośrednictwem Internetu i ułatwia procedurę jego instalacji.

#### 🔂 Ważne 🗌

- Narzędzie Device Software Manager obsługuje tylko systemy operacyjne Windows. Aby zainstalować sterownik drukarki w systemie Mac, zapoznaj się z następującymi sekcjami:
- str.51 "Instalacja sterownika drukarki w przypadku połączenia sieciowego (OS X/macOS)"
- Patrz "Instalowanie sterownika drukarki dla połączenia USB (OS X/macOS)", Podręcznik użytkownika (pełna wersja) w języku angielskim.
- W celu podłączenia przewodu USB postępuj zgodnie z instrukcjami w programie instalacyjnym.

## Instalacja programu Device Software Manager z płyty CD-ROM

1. Włóż płytę CD-ROM do komputera.

Jeśli program instalacyjny nie uruchomi się automatycznie, kliknij dwukrotnie plik [Setup.exe] w głównym katalogu płyty CD-ROM.

2. Kliknij [Zainstaluj online].

| not search and Scanner Drivers   | ×                                                                                                  |
|----------------------------------|----------------------------------------------------------------------------------------------------|
| Printer and Scanner Drivers      |                                                                                                    |
| Zainstaluj z dysku               | Dokonej wyboru.<br>Produkt ten nie obsługuje systemu operacyjnego<br>Windows 2000/AP/2003/Vista/8. |
| Zainstaluj online                | Produkuji ten durk                                                                                 |
| Sterownik drukarki PCL           | Readme                                                                                             |
| Sterownik drukarki PostScript 3  |                                                                                                    |
| Sterownik LAN-Fax                |                                                                                                    |
| TWAIN Driver                     |                                                                                                    |
| Podręcznik instalacji sterownika | Zinte                                                                                              |
| ∠aznacz język                    | Zakończ                                                                                            |

- Wybierz [Akceptuję warunki umowy] na ekranie "Umowa Licencyjna", a następnie kliknij [Zainstaluj].
- Na ekranie "Program poprawy jakości" wybierz [Będę uczestniczyć w Programie poprawy jakości] lub [Nie będę uczestniczyć w Programie poprawy jakości], a następnie kliknij [Dalej].
- 5. Na ekranie "Ust.powiad.o aktualizacji sterown." wybierz, czy mają być wyświetlane komunikaty o aktualizacjach sterowanika, a następnie kliknij [Dalej].

Rozpocznie się proces instalowania narzędzia Device Software Manager.

 Wybierz typ połączenia pomiędzy urządzeniem a komputerem, a następnie kliknij [Dalej].

| 🍠 Driver Installer          | Х                                                                                                    |
|-----------------------------|----------------------------------------------------------------------------------------------------|
| Zain.wg krok.               | Wybierz metodę konfiguracji                                                                                                    |
| Umowa licenc.użytk.końc.    | Wybierz interfejs urządzenia i kliknji [Dalej].<br>Jeśli chcesz aktualizować sterownik w swoim komputerze, kliknij [Aktualizuj sterownik]. |
| Wybierz metodę konfiguracji | () Sieć                                                                                                    |
| Ustaw.urządzeń i sterow.    | Dokonaj wyboru, gdy komputer i urządzenie są podłączone przez sieć.                                                                        |
| Zainstaluj/Aktualizuj       |                                                                                                    |
| Zakończ                     |                                                                                                    |
|                             | () USB                                                                                                    |
|                             | Dokonaj wyboru, gdy komputer i urządzenie są bezp.podłączone za pomocą kabla USB.                                                          |
|                             | ŢĮ 🚧 🖞 💌 🖨                                                                                                    |
|                             | Aktualizuj sterownik Aktual sterownika, który jest zainst w komputerze.                                                                    |
|                             | Wstecz Dalej Anuluj                                                                                                    |
|                             | DZX73                                                                                                    |

- Sieć: wyszukaj urządzenia podłączone do sieci.
- USB: postępując zgodnie z instrukcjami na ekranie "Połączenie z urządzeniem", podłącz urządzenie do komputera przy użyciu przewodu USB, aby umożliwić wyszukanie urządzenia.

7. Spośród znalezionych urządzeń wybierz to, a następnie kliknij [Dalej].

| Driver Installer            |                                                                                   |                                                |                   |                   |
|-----------------------------|-----------------------------------------------------------------------------------|------------------------------------------------|-------------------|-------------------|
| Zain.wg krok.               | Wybierz urządzenie                                                                |                                                |                   |                   |
| Umowa licenc.użytk.końc.    | Wybierz drukarkę z listy i kliknij [Da<br>Kliknij [Kliknij jeśli nie możesz znale | alej].<br>źć urządzenia] podczas określania ad | resu IP urządzeni | а.                |
| Wybierz metodę konfiguracji | Zakończono wyszukiwanie.                                                          |                                                |                   |                   |
| Ustaw.urządzeń i sterow.    |                                                                                   |                                                |                   | Wyszukaj ponownie |
|                             | Nazwa urządzenia                                                                  | Adres IP                                       | Komentarz         |                   |
| Wybierz urządzenie          | MP CXXX XXX                                                                       | XXX XXXX XXX XXX                               | XX XXXX           |                   |
|                             | MP C)000()000                                                                     | 300000000000000000000000000000000000000        | 300 300000        |                   |
| Wybierz sterow.urządz.      | MP CXXXX XXXX                                                                     | 200000000000000000000000000000000000000        | XX XXXX           |                   |
| Właściwości drukarki        |                                                                                   |                                                |                   |                   |
| Zainstaluj/Aktualizuj       |                                                                                   |                                                |                   |                   |
| Zakończ                     |                                                                                   |                                                |                   |                   |
|                             | Kliknij jeśli nie możesz                                                          | znaleźć urządzenia                             |                   |                   |
|                             |                                                                                   |                                                |                   |                   |
|                             | Ręczne wpisywanie ustawień                                                        | 0                                              |                   |                   |
|                             |                                                                                   |                                                |                   |                   |
|                             |                                                                                   | _                                              |                   |                   |
|                             |                                                                                   | Wstecz                                         | Dalej             | Anuluj            |

Rozpocznie się instalacja sterownika.

- Jeśli na początku instalacji pojawi się komunikat "Nie udało się zweryfikować wydawcy", kontynuuj instalację. Oznacza to problem z uruchomionym programem instalacyjnym pobranym z witryny producenta. Kontynuuj instalację.
- Po połączeniu urządzenia i komputera przy użyciu przewodu USB postępuj według instrukcji na ekranie programu instalacyjnego.

| 🥑 Driver Installer          |                                                                                                    | × |
|-----------------------------|----------------------------------------------------------------------------------------------------|---|
| Zain.wg krok.               | Połączenie z urządzeniem                                                                                                    |   |
| Umowa licenc.użytk.końc.    | Proszę połączyć się z urządzeniem, zgadnie z następującymi krokami.                                                                                                    |   |
| Wybierz metodę konfiguracji | 1 Podłącz kabel USB do urządzenia.                                                                                                    |   |
| Ustaw.urządzeń i sterow.    |                                                                                                    |   |
| Zainstaluj/Aktualizuj       |                                                                                                    |   |
| Zainstaluj                  | 2 Włącz urządzenie.                                                                                                    |   |
| Auto.rozpoznawanie          | or                                                                                                    |   |
| Zakończ                     | Oczekiwanie na połączenie                                                                                                    |   |
|                             |                                                                                                    |   |
|                             | Uwaga:<br>Zanim urządzenie rozpozna podlączony kabel USB, może minąć trochę czasu.<br>Jeśli wyświetli się ekran instal.syst.operac.zamioni go i kilknij (Anuluj połączenie] i ponow.zalnst. | ^ |
|                             |                                                                                                    | ~ |
|                             |                                                                                                    |   |
|                             | Anuluj połączenie                                                                                                    |   |

Jeśli urządzenie nie zostanie wykryte, kliknij [Anuluj połączenie]. Instalacja zostanie ukończona nawet w przypadku anulowania połaczenia. Po zamknięciu ekranu programu instalacyjnego urządzenie zostanie automatycznie dodane, gdy zostanie podłączone do komputera za pomocą przewodu USB.

8. Po zakończeniu instalacji kliknij na [Zakończ].

🕔 Uwaga

• Po zakończeniu instalacji na pulpicie zostanie utworzona ikona Device Software Manager.

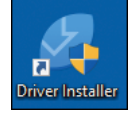

- Narzędzie Device Software Manager umożliwia aktualizowanie zainstalowanego sterownika drukarki.
- Patrz "Aktualizacja sterownika (Windows)", Podręcznik użytkownika (pełna wersja) w języku angielskim.

## Instalacja narzędzia Device Software Manager z pobranego pliku

- 1. Dwukrotnie kliknij pobrany plik.
- Wybierz [Akceptuję warunki umowy] na ekranie "Umowa Licencyjna", a następnie kliknij [Zainstaluj].
- Kliknij [Dalej] na ekranie "Witamy w Kreatorze konfiguracji programu Device Software Manager".
- Na ekranie "Program poprawy jakości" wybierz [Będę uczestniczyć w Programie poprawy jakości] lub [Nie będę uczestniczyć w Programie poprawy jakości], a następnie kliknij [Dalej].
- 5. Na ekranie "Ust.powiad.o aktualizacji sterown." wybierz, czy mają być wyświetlane komunikaty o aktualizacjach sterowanika, a następnie kliknij [Dalej].

Rozpocznie się proces instalacji narzędzia Device Software Manager.

 Po zakończeniu instalacji zaznacz pole wyboru [Uruchom Device Software Manager], a następnie kliknij [Zakończ].

Instalacja narzędzia Install Online zostanie zakończona. Następnie zainstaluj sterownik drukarki.

 Na ekranie "Umowa licencyjna użytkownika końcowego" wybierz [Zgadzam się], a następnie kliknij [Dalej].  Wybierz typ połączenia pomiędzy urządzeniem a komputerem, a następnie kliknij [Dalej].

| 🥖 Driver Installer               |                                                                                                    | × |
|----------------------------------|----------------------------------------------------------------------------------------------------|---|
| Zain.wg krok.                    | Wybierz metodę konfiguracji                                                                                                    |   |
| Umowa licenc.użytk.końc.         | Wybierz interfejs urządzenia i kilimij [Dalej].<br>Jeśli chcesz aktualizować sterownik w swoim komputerze, kliknij [Aktualizuj sterownik]. |   |
| Wybierz metodę konfiguracji      | () Sieć                                                                                                    |   |
| Ustaw.urządzeń i sterow.         | Dokonaj wyboru, gdy komputer i urządzenie są podłączone przez sieć.                                                                        |   |
| Zainstaluj/Aktualizuj<br>Zakończ |                                                                                                    |   |
|                                  | Ouse                                                                                                    |   |
|                                  | Dokonaj wyboru, gdy komputer i urządzenie są bezp.podłączone za pomocą kabla USB.                                                          |   |
|                                  | ŢĮ 🚧 😲 💌 👘                                                                                                    |   |
|                                  | Aktualizuj sterownik Aktual.sterownika, który jest zainst.w komputerze.                                                                    | _ |
|                                  | Wistecz Dalej Anuluj                                                                                                    |   |

- Sieć: wyszukaj urządzenia podłączone do sieci.
- USB: postępując zgodnie z instrukcjami na ekranie "Połączenie z urządzeniem", podłącz urządzenie do komputera przy użyciu przewodu USB, aby umożliwić wyszukanie urządzenia.
- 9. Spośród znalezionych urządzeń wybierz to, a następnie kliknij [Dalej].

| 🥑 Driver Installer          |                                                                                   |                                                 |                   |                   | × |
|-----------------------------|-----------------------------------------------------------------------------------|-------------------------------------------------|-------------------|-------------------|---|
| Zain.wg krok.               | Wybierz urządzenie                                                                |                                                 |                   |                   |   |
| Umowa licenc.użytk.końc.    | Wybierz drukarkę z listy i kliknij [Dz<br>Kliknij [Kliknij jeśli nie możesz znale | alej].<br>żć urządzenia] podczas określania adr | esu IP urządzenia | a.                |   |
| Wyblerz metodę konfiguracji | Zakończono wyszukiwanie.                                                          |                                                 |                   |                   |   |
| Ustaw.urządzeń i sterow.    |                                                                                   |                                                 |                   | Wyszukaj ponownie |   |
|                             | Nazwa urządzenia                                                                  | Adres IP                                        | Komentarz         |                   | 7 |
| Wybierz urządzenie          | MP CX000 X000                                                                     | 3000000000000                                   | 300 300000        |                   |   |
|                             | MP CXXX XXX                                                                       | >>>>>>>>>>>>>>>>>>>>>>>>>>>>>>>>>>>>>>>         | XX XXXX           |                   |   |
| Wybierz sterow.urządz.      | MP CXXXX XXXX                                                                     | XXXXXXXXXXXXX                                   | XX XXXX           |                   |   |
| Właściwości drukarki        |                                                                                   |                                                 |                   |                   |   |
| Zainstaluj/Aktualizuj       |                                                                                   |                                                 |                   |                   |   |
| Zakończ                     |                                                                                   |                                                 |                   |                   |   |
|                             | Kliknij jeśli nie możesz                                                          | znaleźć urządzenia                              |                   |                   |   |
|                             | Ręczne wpisywanie ustawień                                                        | 0                                               |                   |                   |   |
|                             |                                                                                   |                                                 |                   |                   |   |
|                             |                                                                                   | Wstecz                                          | Dalej             | Anuluj            |   |
|                             |                                                                                   |                                                 |                   |                   |   |

Rozpocznie się instalacja sterownika.

 Jeśli na początku instalacji pojawi się komunikat "Nie udało się zweryfikować wydawcy", kontynuuj instalację. Oznacza to problem z uruchomionym programem instalacyjnym pobranym z witryny producenta. Kontynuuj instalację.  Po połączeniu urządzenia i komputera przy użyciu przewodu USB postępuj według instrukcji na ekranie programu instalacyjnego.

| 🥑 Driver Installer          |                                                                                                    | × |
|-----------------------------|----------------------------------------------------------------------------------------------------|---|
| Zain.wg krok.               | Połączenie z urządzeniem                                                                                                    |   |
| Umowa licenc.użytk.końc.    | Proszę połączyć się z urządzeniem, zgodnie z następującymi krokami.                                                                                                    |   |
| Wybierz metodę konfiguracji | 1 Podłącz kabel USB do urządzenia.                                                                                                    |   |
| Ustaw.urządzeń i sterow.    |                                                                                                    |   |
| Zainstaluj/Aktualizuj       |                                                                                                    |   |
| Zainstaluj                  | Włącz urządzenie.                                                                                                    |   |
| Auto.rozpoznawanie          | or                                                                                                    |   |
| Zakończ                     | Oczekiwanie na połączenie                                                                                                    |   |
|                             |                                                                                                    |   |
|                             | Uwaga:<br>Zamim urządzenie rozpozna podłączony kabel USB, może minąć trochę czasu.<br>Jeśli wyświetli się ekran instal.syst.operac.zamionj go i kliknyj [Anuluj połączenie] i ponow.zainst. | ^ |
|                             |                                                                                                    | ~ |
|                             |                                                                                                    |   |
|                             | Anuluj połączenie                                                                                                    |   |

Jeśli urządzenie nie zostanie wykryte, kliknij [Anuluj połączenie]. Instalacja zostanie ukończona nawet w przypadku anulowania połaczenia. Po zamknięciu ekranu programu instalacyjnego urządzenie zostanie automatycznie dodane, gdy zostanie podłączone do komputera za pomocą przewodu USB.

10. Po zakończeniu instalacji kliknij na [Zakończ].

### \rm Uwaga

 Aby zaktualizować sterownik drukarki, kliknij dwukrotnie ikonę Device Software Manager utworzoną w programie Finder w komputerze.

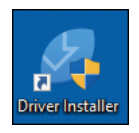

 Patrz "Aktualizacja sterownika (Windows)", Podręcznik użytkownika (pełna wersja) w języku angielskim.

# Instalacja sterownika drukarki w przypadku połączenia sieciowego (Windows)

Jeśli urządzenie i komputer są podłączone do tej samej sieci, program instalacyjny wyszukuje urządzenie w celu zainstalowania sterownika drukarki. Jeśli nie może go znaleźć, w celu zainstalowania sterownika drukarki należy podać adres IP lub nazwę urządzenia.

## Instalacja sterownika drukarki PCL 6 z płyty CD-ROM

1. Włóż płytę CD-ROM do komputera.

Jeśli program instalacyjny nie uruchomi się automatycznie, kliknij dwukrotnie plik [Setup.exe] w głównym katalogu płyty CD-ROM.

- 2. Wybierz język, a następnie kliknij przycisk [OK].
- 3. Kliknij [Zainstaluj z dysku].

| 👼 Printer and Scanner Drivers      | ×                                                                                                  |
|------------------------------------|----------------------------------------------------------------------------------------------------|
| Printer and Scanner Drivers        |                                                                                                    |
| Zainstaluj z dysku                 | Dokonaj wyboru.<br>Produkt ten nie obsługuje systemu operacyjwego<br>Windows 2000/XP/2003/Vista/8. |
| Zainstaluj online                  |                                                                                                    |
| Sterownik drukarki PCL             | Przeglądaj ten dysk<br>Readme                                                                      |
| Sterownik drukarki PostScript 3    |                                                                                                    |
| Sterownik LAN-Fax                  |                                                                                                    |
| TWAIN Driver                       |                                                                                                    |
| ? Podręcznik instalacji sterownika |                                                                                                    |
| Zaznacz język                      | Zakończ                                                                                            |

4. Kliknij [Drukarka sieciowa].

 Na ekranie "Umowa licencyjna" wybierz [Akceptuję warunki umowy], a następnie kliknij [Dalej].

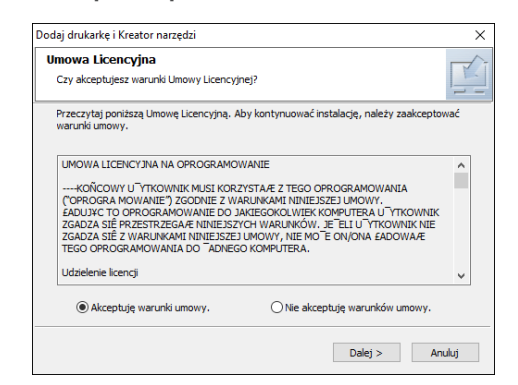

- Potwierdź ekran "Potwierdź połączenie sieciowe", a następnie kliknij [Dalej].
   Funkcja wyszukiwania wykryje urządzenia podłączone do sieci.
- 7. Wybierz to urządzenie spośród znalezionych, a następnie kliknij [Zainstaluj].

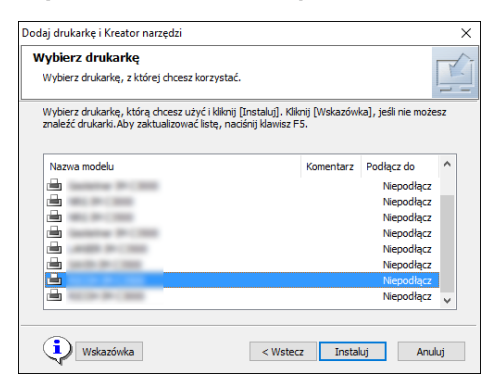

8. Jeśli zostanie wyświetlony ekran "Ustaw Port", wybierz metodę ustawiania portu.

Ekran ten jest wyświetlany, jeśli komputer nie może uzyskać dostępu do urządzenia.

| Dodaj drukarkę i Kreator narzędzi                            | ×      |
|--------------------------------------------------------------|--------|
| Ustaw port<br>Wybierz port, aby ustawić.                     |        |
| Wybierz port, a następnie naciśnij [Dalej], aby kontynuować. |        |
| Określ adres IP, aby podłączyć port                          |        |
| Adres IP:                                                    |        |
| O Wybierz z listy portów                                     |        |
| Lista portów:                                                |        |
|                                                              | ^<br>~ |
| ○ Określ nowy port                                           |        |
| < Wstecz Dalej >                                             | Anuluj |

Wybierz port, jaki ma być używany do ustanowienia połączenia pomiędzy komputerem a urządzeniem przy użyciu jednej z następujących metod:

#### Aby określić adres IP

- 1. Wprowadź adres IP urządzenia, a następnie kliknij [Dalej].
- 2. Przejdź do Kroku 9.

#### Aby wybrać z listy portów

- 1. Wybierz port, który ma być używany dla połączenia pomiędzy komputerem a urządzeniem, a następnie kliknij [Dalej].
- 2. Przejdź do Kroku 9.

#### Aby utworzyć nowy port

- 1. Kliknij [Określ nowy port], a następnie kliknij [Dalej].
- Na ekranie "Add Printer and Utility Wizard" wybierz [Standard TCP/IP Port] i kliknij [Next].
- 3. Na ekranie "Kreator dodawania standardowego portu TCP/IP drukarki" kliknij [Dalej].
- Na ekranie "Dodaj port" wprowadź nazwę drukarki lub adres IP urządzenia, a następnie kliknij [Dalej].

Nazwa portu zostanie wprowadzona automatycznie. Nazwę portu można zmienić.

- 5. Gdy pojawi się ekran "Wymagane są dodatkowe informacje na temat portu", wybierz [RICOH Network Printer C model], a następnie kliknij [Dalej].
- 6. Kliknij [Zakończ].
- Wybierz nazwę drukarki, która ma zostać zainstalowana, i zdecyduj, czy ma być drukarką domyślną.

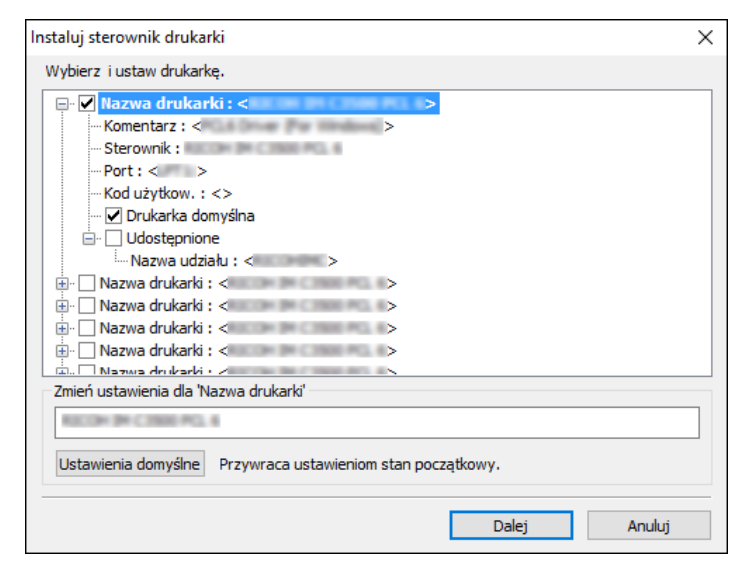

10. Kliknij przycisk [Kontynuuj].

Rozpocznie się instalacja sterownika drukarki.

11. Kliknij przycisk [Zakończ].

Kiedy zostaniesz poproszony o ponowne uruchomienie komputera, uruchom go jeszcze raz postępując zgodnie z pojawiającymi się instrukcjami.

## Instalacja sterowanika drukarki PostScript 3 z płyty CD-ROM

1. Włóż płytę CD-ROM do komputera.

Jeśli program instalacyjny nie uruchomi się automatycznie, kliknij dwukrotnie plik [Setup.exe] w głównym katalogu płyty CD-ROM.

- 2. Wybierz język, a następnie kliknij przycisk [OK].
- 3. Kliknij [Sterownik drukarki PostScript 3].

| ×                                                                                                  |
|----------------------------------------------------------------------------------------------------|
|                                                                                                    |
| Dokonaj wyboru.<br>Produkt ten nie obuługuję systemu operacyjnego<br>Windows 2000/AP/2003/Vista/8. |
|                                                                                                    |
| Przeglądaj ten dysk<br>Pozdros                                                                     |
|                                                                                                    |
|                                                                                                    |
|                                                                                                    |
|                                                                                                    |
| Zakończ                                                                                            |
|                                                                                                    |

4. Na ekranie "Umowa licencyjna" wybierz [Akceptuję warunki umowy], a następnie kliknij [Dalej].

| Dodaj drukarkę i Kreator narzędzi                          |                                                                                                    | ×    |
|------------------------------------------------------------|----------------------------------------------------------------------------------------------------|------|
| Umowa Licencyjna<br>Czy akceptujesz warunki Umowy Licencyj | nej?                                                                                                    | Ŕ    |
| Przeczytaj poniższą Umowę Licencyjną. A<br>warunki umowy.  | by kontynuować instalację, należy zaakceptow                                                                                                    | wać  |
| UMOWA LICENCY INA NA OPROGRAMOU<br>                        | WANIE<br>ZYSTARŻ TEGO OPROGRAMOWANIA<br>RUINAMI ININEJSZEJ UMOWY.<br>AKIEGOKOLWIEK KOMPUTERA U "TKOWNIK<br>KO WARUKKÓW JE ČELU "TKOWNIK NIE<br>UMOWY, NIE MO E CINJONA ŁADOWAŻE<br>O KOMPUTERA. | <    |
| Akceptuję warunki umowy.                                   | ○ Nie akceptuję warunków umowy.                                                                                                    |      |
|                                                            | Dalej > An                                                                                                    | uluj |

5. Kliknij przycisk [Dalej].

6. Wybierz metodę połączenia z portem.

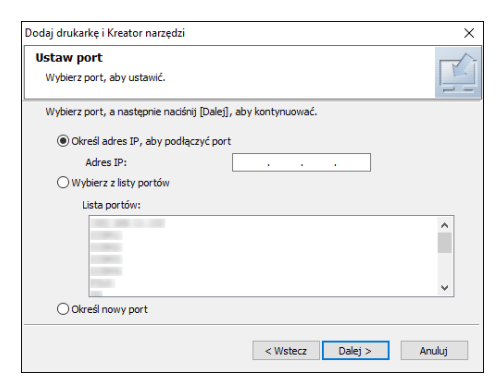

Wybierz port, jaki ma być używany do ustanowienia połączenia pomiędzy komputerem a urządzeniem przy użyciu jednej z następujących metod:

#### Aby określić adres IP

1. Wprowadź adres IP urządzenia, a następnie kliknij [Dalej].

#### Aby wybrać z listy portów

1. Wybierz port, który ma być używany dla połączenia pomiędzy komputerem a urządzeniem, a następnie kliknij [Dalej].

#### Aby utworzyć nowy port

- 1. Kliknij [Określ nowy port], a następnie kliknij [Dalej].
- Na ekranie "Add Printer and Utility Wizard" wybierz [Standard TCP/IP Port] i kliknij [Next].
- 3. Na ekranie "Kreator dodawania standardowego portu TCP/IP drukarki" kliknij [Dalej].
- Na ekranie "Dodaj port" wprowadź nazwę drukarki lub adres IP urządzenia, a następnie kliknij [Dalej].

Nazwa portu zostanie wprowadzona automatycznie. Nazwę portu można zmienić.

- Gdy pojawi się ekran "Wymagane są dodatkowe informacje na temat portu", wybierz [RICOH Network Printer C model], a następnie kliknij [Dalej].
- 6. Kliknij [Zakończ].

7. Kliknij [Nazwa drukarki] urządzenia, aby otworzyć drzewo menu, a następnie zdefiniuj ustawienia.

| Instaluj sterownik drukarki                                                                                                    | × |
|----------------------------------------------------------------------------------------------------|---|
| Wybierz i ustaw drukarkę.                                                                                                    |   |
| Image: Sterownik :       >         Image: Sterownik :       >         Image: Sterownik :       > |   |
| Dalej Anuluj                                                                                                    |   |

8. Kliknij przycisk [Kontynuuj].

Rozpocznie się instalacja sterownika drukarki.

9. Kliknij przycisk [Zakończ].

Kiedy zostaniesz poproszony o ponowne uruchomienie komputera, uruchom go jeszcze raz postępując zgodnie z pojawiającymi się instrukcjami.

## Instalacja sterownika drukarki PCL 6/PostScript 3 z pobranego pliku

- 1. Dwukrotnie kliknij pobrany plik.
- 2. Wskaż lokalizację instalacji, a następnie kliknij [Wyodrębnij] lub [Zainstaluj].
  - Jeśli zostanie wyświetlony ekran "Ostrzeżenie o zabezpieczeniach", kliknij [OK].
  - Jeśli pojawi się ekran "Kontrola konta użytkownika", kliknij [Tak] lub [Zezwalaj].
- 3. Na ekranie "Umowa licencyjna użytkownika końcowego" wybierz [Zgadzam się], a następnie kliknij [Dalej].

4. Wybrać [Sieć], a następnie kliknąć [Dalej].

| Ø Driver Installer          |                                                                                                    | × |
|-----------------------------|----------------------------------------------------------------------------------------------------|---|
| Zain.wg krok.               | Wybierz metodę konfiguracji                                                                                                    |   |
| Umowa licenc.użytk.końc.    | Wybierz interfejs urządzenia i kiknij [Dalej].<br>Jość docerz aktualizować sterownik w swoim komputerze, kliknij [Aktualizuj sterownik]. |   |
| Wybierz metodę konfiguracji | ● Sieć                                                                                                    |   |
| Ustaw.urządzeń i sterow.    |                                                                                                    |   |
| Zainstaluj/Aktualizuj       |                                                                                                    |   |
| Zakończ                     |                                                                                                    |   |
|                             | () USB                                                                                                    |   |
|                             | Dokonaj wyboru, gdy komputer i urządzenie są bezp.podłączone za pomocą kabla USB.                                                        |   |
|                             | Ţ                                                                                                    |   |
|                             | Aktualizuj sterownik Aktual.sterownika, który jest zainst.w komputerze.                                                                  |   |
|                             | Wstecz Dalej Anuluj                                                                                                    |   |

- Funkcja wyszukiwania wykryje urządzenia podłączone do sieci.
- Jeśli pojawi się ekran z komunikatem o błędzie, patrz str.47 "Jeśli nie można znaleźć urządzenia".
- 5. Spośród znalezionych urządzeń wybierz to, a następnie kliknij [Dalej].

| Driver Installer            |                                                                                    |                                                |                    |                   |
|-----------------------------|------------------------------------------------------------------------------------|------------------------------------------------|--------------------|-------------------|
| Zain.wg krok.               | Wybierz urządzenie                                                                 |                                                |                    |                   |
|                             | Wybierz drukarkę z listy i kliknij [Da<br>Kliknij [Kliknij jeśli nie możesz znale: | slej].<br>źć urządzenia] podczas określania ad | resu IP urządzenia | a.                |
| Wybierz metodę konfiguracji | Zakończono wyszukiwanie.                                                           |                                                |                    |                   |
| Ustaw.urządzeń i sterow.    |                                                                                    |                                                |                    | Wyszukaj ponownie |
|                             | Nazwa urządzenia                                                                   | Adres IP                                       | Komentarz          |                   |
| Wybierz urządzenie          | MP 00000000                                                                        | 200000000000                                   | 20020000           |                   |
|                             | MP CXXX XXX                                                                        | XXXXXXXXXXXXXX                                 | XX XXXX            |                   |
| Wybierz sterow.urządz.      | MP CXXX XXX                                                                        | >>>>>>>>>>>>>>>>>>>>>>>>>>>>>>>>>>>>>>>        | XX XXXX            |                   |
| Właściwości drukarki        |                                                                                    |                                                |                    |                   |
| Zainstaluj/Aktualizuj       |                                                                                    |                                                |                    |                   |
| Zakończ                     |                                                                                    |                                                |                    |                   |
|                             | Kliknij jeśli nie możesz                                                           | znaleźć urządzenia                             |                    |                   |
|                             |                                                                                    |                                                |                    |                   |
|                             | Ręczne wpisywanie ustawień                                                         | 0                                              |                    |                   |
|                             |                                                                                    |                                                |                    |                   |
|                             |                                                                                    | Wsterz                                         | Dalei              | Anului            |
|                             |                                                                                    |                                                | 8                  |                   |

Rozpocznie się instalacja sterownika drukarki.

6. Po zakończeniu instalacji kliknij na [Zakończ].

## Jeśli nie można znaleźć urządzenia

Zostanie wyświetlony ekran "Błąd połączenia sieciowego".

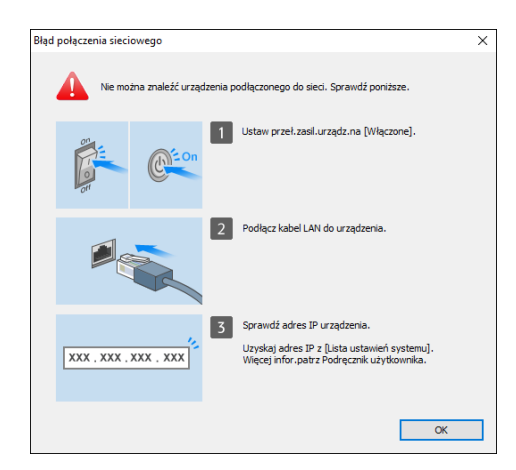

Potwierdź i wykonaj kroki od 11 do 33, a następnie kliknij [OK]. Jeśli nadal nie można znaleźć urządzenia, w celu zainstalowania sterownika drukarki wprowadź adres IP lub nazwę urządzenia.

1. Kliknąć [Kliknij jeśli nie możesz znaleźć urządzenia].

| Driver Installer            | _                                                                                  |                                            |                      | >                 |
|-----------------------------|------------------------------------------------------------------------------------|--------------------------------------------|----------------------|-------------------|
| Zain.wg krok.               | Wybierz urządzenie                                                                 |                                            |                      |                   |
|                             | Wybierz drukarkę z listy i kliknij [Da<br>Kliknij [Kliknij jeśli nie możesz znależ | lej].<br>ić urządzenia] podczas określania | adresu IP urządzenia |                   |
| Wybierz metodę konfiguracji | Zakończono wyszukiwanie.                                                           |                                            |                      |                   |
| Ustaw.urządzeń i sterow.    |                                                                                    |                                            |                      | Wyszukaj ponownie |
| Wybierz urządzenie          | Nazwa urządzenia                                                                   | Adres IP                                   | Komentarz            |                   |
| Wybierz sterow.urządz.      |                                                                                    |                                            |                      |                   |
| Właściwości drukarki        |                                                                                    |                                            |                      |                   |
| Zainstaluj/Aktualizuj       |                                                                                    |                                            |                      |                   |
| Zakończ                     |                                                                                    |                                            |                      |                   |
|                             | Kliknij jeśli nie możesz                                                           | znaleźć urządzenia                         |                      |                   |
|                             | Ręczne wpisywanie ustawień                                                         | 0                                          |                      |                   |
|                             |                                                                                    |                                            |                      |                   |
|                             |                                                                                    |                                            |                      |                   |

 Wybierz [Określ adres IP urządzenia] lub [Określ adres urządzenia], a następnie kliknij [Dalej].

#### W przypadku podawania adresu IP urządzenia

1. Wprowadź adres IP urządzenia i kliknij [Wyszukaj].

| Driver Installer            |                                                          |                                                                  |                    |  |
|-----------------------------|----------------------------------------------------------|------------------------------------------------------------------|--------------------|--|
| Zain.wg krok.               | Wyszukaj wedłu                                           | ug adresu IP                                                     |                    |  |
| Jmowa licenc.użytk.końc.    | Wpisz adres IP urządzenia<br>Aby dowiedzieć się jak spra | i kliknij [Wyszukaj].<br>awdzić adres IP urządzenia, patrz Podrę | cznik użytkownika. |  |
| Vybierz metodę konfiguracji | Adres IP:                                                |                                                                  | Wyszukaj           |  |
| lstaw.urządzeń i sterow.    |                                                          |                                                                  |                    |  |
| Wybierz urządzenie          |                                                          |                                                                  |                    |  |
| Wybierz sterow.urządz.      | Nazwa urządzenia                                         | Adres IP                                                         | Komentarz          |  |
| Właściwości drukarki        |                                                          |                                                                  |                    |  |
| ainstaluj/Aktualizuj        |                                                          | nuicó 🕕                                                          |                    |  |
| akończ                      |                                                          | aviier 🕤                                                         |                    |  |
|                             |                                                          |                                                                  |                    |  |
|                             |                                                          |                                                                  |                    |  |
|                             |                                                          |                                                                  |                    |  |
|                             |                                                          |                                                                  |                    |  |
|                             |                                                          |                                                                  |                    |  |

2. Gdy urządzenie zostanie wykryte, kliknij [Dalej].

Rozpocznie się instalacja sterownika drukarki.

## W przypadku podawania nazwy urządzenia

1. Wybierz drukarkę, która ma być używana, a następnie kliknij [Dalej].

| Ø Driver Installer          |                                                        |                                                                                 |                                                    | ×           |
|-----------------------------|--------------------------------------------------------|---------------------------------------------------------------------------------|----------------------------------------------------|-------------|
| Zain.wg krok.               | Wyszukaj wedłu                                         | ıg nazwy urządzenia                                                             |                                                    |             |
| Umowa licenc.użytk.końc.    | Wpisz nazwę urządzenia (w<br>Wybierz z wyników wyszuki | artość numeryczna). Możesz przeszukać<br>wania urządzenie, które używasz. Po wy | mając tylko część nazwy<br>braniu kliknij [Dalej]. | urządzenia. |
| Wybierz metodę konfiguracji | Nazwa urządzenia:                                      | Wpisz nazwę urządzenia. np. 250                                                 | 13                                                 |             |
| Ustaw.urządzeń i sterow.    | Wvniki wyszukiwania:                                   |                                                                                 |                                                    |             |
| Wybierz urządzenie          | Nazwa urządzenia                                       |                                                                                 |                                                    |             |
| Wybierz sterow.urządz.      |                                                        |                                                                                 |                                                    |             |
| Właściwości drukarki        |                                                        |                                                                                 |                                                    |             |
| Zainstaluj/Aktualizuj       |                                                        |                                                                                 |                                                    |             |
| Zakończ                     |                                                        |                                                                                 |                                                    |             |
|                             |                                                        |                                                                                 |                                                    |             |
|                             |                                                        |                                                                                 |                                                    |             |
|                             |                                                        |                                                                                 |                                                    |             |
|                             |                                                        |                                                                                 |                                                    |             |
|                             |                                                        | Wstecz                                                                          | Dalej                                              | Anuluj      |

2. Na ekranie "Właś.drukarki" wybierz nazwę portu z listy "Nazwa portu", a następnie kliknij [Dalej].

| Driver Installer            |                                               |        |
|-----------------------------|-----------------------------------------------|--------|
| Zain.wg krok.               | Właś.drukarki                                 |        |
| Umowa licenc.użytk.końc.    | Ustawienia drukarki mogą być zmienione.       |        |
| Wybierz metodę konfiguracji | Nazwa sterownika: PCL6 🗸 🗍                    |        |
| Ustaw.urządzeń i sterow.    | * Nazwa drukarki: PCL6 (i)                    |        |
| Wybierz urządzenie          | Komentarz: PCL6 Driver (For Windows)          |        |
| Wybierz sterow.urządz.      | * Nazwa portu: V Dodaj por                    | t ()   |
| Właściwości drukarki        | 🗹 Ustaw jako domyślną drukarkę 🕕              |        |
| Zainstaluj/Aktualizuj       | Zaawansowane ustawienia                       |        |
| Zakończ                     | Udostępnij druk. () Współdzielona nazwa: PCL6 |        |
|                             | Zainstalui dodatkowe sterowniki ①             |        |
|                             | Kod użytkownika:                              |        |
|                             | * : wymagane pole. Przyw.ustaw.               | domyś. |

Rozpocznie się instalacja sterownika drukarki.

Procedura określania adresu IP po zainstalowaniu sterownika drukarki jest opisana w następującej sekcji:

Podręcznik użytkownika (pełna wersja)

3. Po zakończeniu instalacji kliknij na [Zakończ].

# Instalacja sterownika drukarki w przypadku połączenia sieciowego (OS X/macOS)

Zainstaluj plik PPD (sterownik drukarki) w systemie OS X/macOS, a następnie zarejestruj urządzenie na komputerze w preferencjach systemowych.

## Instalacja pliku PPD

 Włóż płytę CD-ROM do komputera i kliknij [macOS], aby wyświetlić folder [macOS PPD Installer].

Aby zainstalować sterownik z pobranego pliku, wyświetl katalog, w którym znajduje się ten plik.

2. Kliknij dwukrotnie spakowany plik.

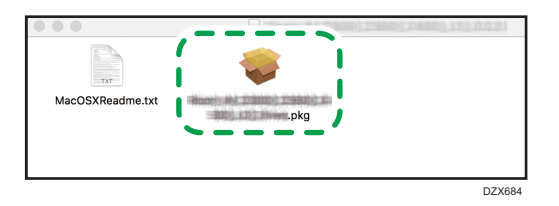

- Aby zainstalować z płyty CD-ROM, kliknij dwukrotnie spakowany plik w katalogu [macOS]
   [macOS PPD Installer].
- Gdy pojawi się ekran z potwierdzeniem instalacji, kliknij [Dalej].
- 3. Na ekranie "Wstęp" kliknij [Dalej].
- 4. Na ekranie "Licencja" kliknij [Dalej], a następnie kliknij [Akceptuj].
  - Gdy pojawi się prośba o wybranie miejsca instalacji sterownika, określ je i kliknij [Dalej].

2

5. Kliknij na [Instaluj].

| 😑 😑 💿 😺 İnstalac                                                  | ja pakietu                                                                                         | Driver                                                |
|-------------------------------------------------------------------|----------------------------------------------------------------------------------------------------|-------------------------------------------------------|
|                                                                   | Instalacja standardowa na "Macir                                                                   | ntosh HD"                                             |
| <ul><li>Wstęp</li><li>Licencja</li><li>Miejsce docelowe</li></ul> | Ta rzecz zajmie 7,8 MB miejsca<br>Aby wykonać instalację standa<br>dysku "Macintosh HD", kliknij v | i na dysku.<br>rdową oprogramowania na<br>v Instaluj. |
| Rodzaj instalacji                                                 |                                                                                                    |                                                       |
| Instalacja                                                        |                                                                                                    |                                                       |
| <ul> <li>Podsumowanie</li> </ul>                                  |                                                                                                    | Zmień miejsce instalacji                              |
|                                                                   |                                                                                                    | Wróć Instaluj                                         |

6. Wprowadź nazwę użytkownika komputera, a następnie kliknij [Zainstaluj oprogramowanie].

| Aplikacja Ins<br>oprogramow<br>Wpisz hasło, ak | stalator próbuje zainstalować nowe<br>vanie.<br>vy na to pozwolić. |
|------------------------------------------------|--------------------------------------------------------------------|
| Użytkownik:                                    | User                                                               |
| Hasło:                                         | ••••                                                               |
|                                                | Anuluj Zainstaluj oprogramowanie                                   |

Rozpocznie się instalacja pliku PPD.

7. Po zakończeniu instalacji, kliknij przycisk [Zamknij].

## Rejestracja urządzenia w sekcji [Drukuj i skanuj] lub [Drukarki i skanery]

Zarejestruj plik PPD urządzenia w preferencjach systemowych, aby umożliwić drukowanie.

- 1. Wybierz [Preferencje systemowe...] z menu Apple.
- 2. Kliknij [Drukuj i skanuj] lub [Drukarki i skanery].

3. Kliknij symbol [+].

|     | Drukarki i skanery                 |                                                   | Q Szukaj |   |
|-----|------------------------------------|---------------------------------------------------|----------|---|
| + - | Žadna druk<br>Kliknij w Dodaj (+), | arka nie jest dostępna.<br>aby skonfigurować druk | arkę.    |   |
|     | Domyślna drukarka:                 | drukarka ostatnio uż                              | ywana ᅌ  |   |
|     | Domyślny rozmiar papieru:          | A4                                                | 0        | ? |

4. Kliknij [IP] i skonfiguruj dane urządzenia.

|       | •          |                         | Dodaj                 |          |           |
|-------|------------|-------------------------|-----------------------|----------|-----------|
| 9     |            | -                       |                       | Q Szukaj |           |
| Domyś | sine IP    | Windows                 |                       | Szukaj   |           |
|       |            |                         |                       |          |           |
|       | Adres:     |                         |                       |          |           |
|       |            | Podaj nazwę komputer    | ra lub jego adres IP. |          |           |
| 1     | Protokół:  | HP Jetdirect - gni      | azdo                  |          | <b>\$</b> |
|       | Kolejka:   |                         |                       |          |           |
|       |            | Dla kolejki domyślnej p | pozostaw puste.       |          |           |
|       |            |                         |                       |          |           |
|       |            |                         |                       |          |           |
|       | Nazwa      | a:                      |                       |          |           |
|       | lokalizaci | <b>.</b> .              |                       |          |           |
|       |            | a.                      |                       |          |           |
|       | Uzy        | /]:                     |                       |          | Ŷ         |
|       |            |                         |                       |          |           |
|       |            |                         |                       |          | Dodaj     |
|       |            |                         |                       |          |           |

- Adres: wprowadź adres IP urządzenia.
- Protokół: wybierz [LPD (Line Printer Daemon)]. Jeśli wykonywanie operacji przez drukarkę przy użyciu protokołu [LPD (Line Printer Daemon)] trwa długo, zmień protokół na [HP Jetdirect - Socket].
- Użyj: sprawdź, czy wyświetlana jest nazwa urządzenia. Jeśli wyświetlana jest nazwa "Uniwersalna drukarka PostScript", możliwe, że wprowadzono błędny adres IP.

## Jeśli pomimo wprowadzenia poprawnego adresu IP wyświetlana jest nazwa "Uniwersalna drukarka PostScript"

Wykonaj następującą procedurę w celu wybrania pliku PPD urządzenia:

1. Wybierz opcję [Wybierz oprogramowanie...] w pozycji "Użyj".

|             |                         | Dodaj                     |           |
|-------------|-------------------------|---------------------------|-----------|
| <u> </u>    |                         | Q Szukaj                  |           |
| Domyślne IP | Windows                 | Szukaj                    |           |
|             |                         |                           |           |
|             |                         |                           |           |
| Adres       | 100.000.000             |                           |           |
|             | Prawidłowy i kompletr   | ny adres lub nazwa hosta. |           |
| Protokół    | HP Jetdirect - gn       | azdo                      | <b>\$</b> |
| Koleika     |                         |                           |           |
|             | Dla koleiki domyślnej i |                           |           |
|             | Dia kolejki domysinej j | bozostaw puste.           |           |
|             |                         |                           |           |
|             |                         |                           |           |
| Nazy        | wa:                     |                           |           |
| Lokalizad   | ciar                    |                           |           |
| Londinza    | Wybieranie aut          | omatyczne                 |           |
| U           | żyj ✓ Uniwersalna dr    | ukarka PostScript         | 2         |
|             | Wybierz oprog           | ukarka PCL                | _         |
|             | wybierz oprog           |                           |           |
|             | Inny                    |                           | , ci      |
|             |                         |                           | Dodaj     |

2. Wybierz urządzenie na ekranie "Oprogramowanie drukarki", a następnie kliknij [OK].

| 🔿 🔵 🔹 Oprogramowanie                      | drukarki  |   |
|-------------------------------------------|-----------|---|
|                                           | iltr      | _ |
| Dyme Label Printer                        |           |   |
| Epsan 24 Pin Sarias                       |           |   |
| Epson & Pin Sarias                        |           |   |
| EPSON FAX                                 |           |   |
| EPSON FAX A3                              |           |   |
| HP DesikJet Series                        |           |   |
| HP LasenJet Series PCL 4/5                |           |   |
| Intellitech IntelliBer Label Printer, 2.1 |           |   |
| Did 24-Pin Series                         |           |   |
| Dic 9-Pin Series                          |           |   |
| INCOM NO CODE PS                          |           |   |
| Income and Control PS                     |           |   |
|                                           |           |   |
|                                           | Anuluj Oł | < |
|                                           |           |   |

## 5. Kliknij [Dodaj].

Wyświetlony zostanie ekran postępu.

 Jeśli ekran postępu nie zamknie się po chwili, kliknij [Konfiguruj...] lub [Ustawienia] i skonfiguruj opcje drukarki. Procedura konfiguracji opcji, patrz str.55 "Definiowanie ustawień opcji".  Sprawdź, czy nazwa urządzenia została dodana na ekranie [Drukuj i skanuj] lub [Drukarki i skanery].

|                                   | Drukarki i skanery                                                                                                  | Q Szukaj                       |
|-----------------------------------|----------------------------------------------------------------------------------------------------|--------------------------------|
| Drukarki<br>Wolna, ostatnio użyta | Otwórz kolejkę drukark         Opcje i materiały         Lokalizacja:         Rodzaj:         Status:         Wolna | i<br>Preferencje udostępniania |
|                                   | Domyślna drukarka: drukarka o<br>Domyślny rozmiar papieru: A4                                                       | ostatnio używana 🗘             |

7. Zamknij ekran preferencji systemowych.

## Definiowanie ustawień opcji

Jeśli konfiguracja opcji urządzenia nie zostanie automatycznie odzwierciedlona, wybier zopcję zainstalowaną w urządzeniu na ekranie [Drukuj i skanuj] lub [Drukarki i skanery].

- 1. Wybierz [Preferencje systemowe...] z menu Apple.
- 2. Kliknij [Drukuj i skanuj] lub [Drukarki i skanery].
- 3. Wybierz urządzenie z listy, a następnie kliknij [Opcje i zapasy...].

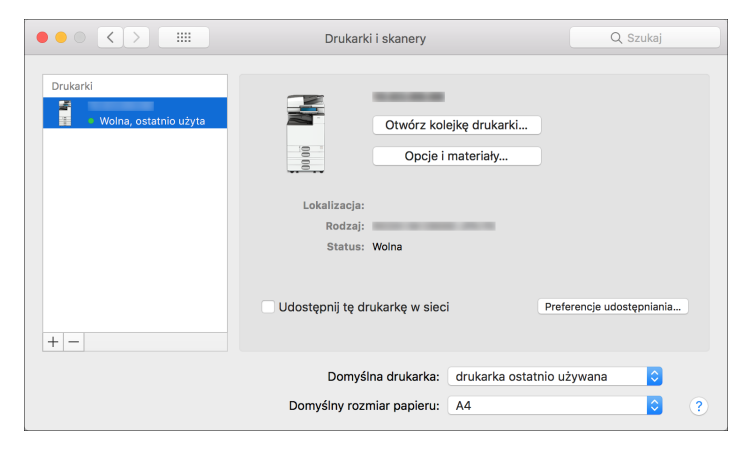

4. Kliknij [Sterownik] lub [Opcje], wybierz opcję zainstalowaną w urządzeniu, a następnie kliknij [OK].

| 000 <>   | Drukar                                                                                                    | rki i skanery                                                                                                    | Q. Szukaj |
|----------|----------------------------------------------------------------------------------------------------|----------------------------------------------------------------------------------------------------|-----------|
| Drukarki | Ogólne Opcje<br>Sprawdź, czy poniższa lista opcji drukari<br>będą dostępne w systemie. Wiecej infor<br>wyposażenia znajdziesz w jej dokumenta<br>Option Tray:<br>Large Capacity Tray:<br>Internal Tray 2:<br>Internal Shift Tray:<br>External Tray: | Materiały zaopatrzeniowe<br>i jest prawidlowa. Da to pewność, że opcje te<br>nacji na temat drukarki i dodatkowego<br>cji.<br>Not installed 0<br>Not installed 0<br>Not installed 0<br>Not installed 0<br>Not installed 0 |           |
| + -      | Finisher:<br>Folding Unit:<br>PostScript:                                                                                                    | Not Installed C<br>Not Installed C<br>PostScript Emulation C                                                                                                    | epniania  |
| -        |                                                                                                    | Anuluj OK                                                                                                    | ● ?       |

- Jeśli dostępne opcje nie są wyświetlane, oznacza to, że adres IP nie został prawidłowo wprowadzony lub plik PPD nie został poprawnie zarejestrowany. Aby wpisać adres IP lub zarejestrować plik PPD, patrz str.52 "Rejestracja urządzenia w sekcji [Drukuj i skanuj] lub [Drukarki i skanery]".
- 5. Zamknij ekran preferencji systemowych.

# Podstawowa procedura drukowania dokumentów

Aby wydrukować dokument, należy wybrać sterownik drukarki i określić rozmiar dokumentu, typ papieru oraz inne żądane ustawienia.

## 🔂 Ważne

- Drukowanie dwustronne jest ustawieniem domyślnym. Jeśli chcesz drukować tylko po jednej stronie, wybierz [Wyłączone] dla ustawień drukowania dwustronnego.
- Jeśli zadanie druku zostanie wysłane przez port USB 2.0, gdy urządzenie znajduje się w trybie uśpienia, po wykonaniu zadania może się pojawić komunikat o błędzie. W takim przypadku sprawdź, czy dokument został wydrukowany.

## Drukowanie dokumentu w systemie Windows

1. Otwórz na komputerze dokument, który chcesz wydrukować, i wyświetl ekran ustawień sterownika drukarki z menu drukowania używanego programu.

Procedura wyświetlania ekranu ustawień różni się w zależności od aplikacji.

Na przykład, w programie Microsoft Word/Excel kliknij [Drukuj] w menu [Plik], wybierz urządzenie, którego chcesz użyć, a następnie kliknij [Właściwości drukarki].

| Informacje  | Drukuj                                   |
|-------------|------------------------------------------|
| Nowy        | Kopie: 1                                 |
| Otwórz      |                                          |
| Zapisz      | Drukuj                                   |
| Zapisz jako | Drukarka 👘 👗                             |
| Drukuj      | Gotower'                                 |
| Udostępnij  | <u>Właściwości drukarki</u>              |
| Eksportuj   | Ustawienia                               |
| Zamknij     | Drukuj wszystkie strony<br>Cały dokument |
|             | DZC42                                    |

2. Określ rozmiar dokumentu, typ papieru, tacę papieru i inne ustawienia.

Ustawienia druku można wybrać na kartach [Często używane ustawienia] i [Wyszczegól. ustaw.]. Podstawowe ustawienia można wybrać na karcie [Często używane ustawienia], nawet jeśli nie jest używana karta [Wyszczegól. ustaw.].

| ęsto używane ustawienia Wyszczeg             | jól. ustaw. Konfiguracja/Info | rm.                                     |                               |
|----------------------------------------------|-------------------------------|-----------------------------------------|-------------------------------|
| Aktualne ustawienia                          | Lista zdefiniowanych ust.:    | Typ pracy:                              |                               |
| Ustawienie użytkownika                       |                               | Wydruk normalny                         | <ul> <li>Szczegóły</li> </ul> |
|                                              |                               | Rozmiar dokumentu:                      |                               |
|                                              | Ustawienia domvślne           | A4 (210 x 297 mm) ~ Nies                | tand. rozmiar papieru         |
|                                              |                               | Drukul na:                              | acja                          |
|                                              |                               | Taki jak rozmiar oryginału 🗸            | OPoziomo                      |
|                                              | 1→2                           | Typ papieru: Kaseta                     | na papier:                    |
|                                              | 2 na 1                        | Zwykły i ekologiczny      V     Auto. 1 | vybór kasety V                |
|                                              |                               | utileale training                       | (f                            |
|                                              |                               |                                         | Wubsteen                      |
|                                              |                               | wyłączone •                             | wyłączone                     |
| A4 (210 x 297 mm)                            | Jednostroppie                 | Dwustronnie:                            |                               |
| Taki jak rozmiar oryginału                   | Scaross arric                 | 🔁 🛄 Opraw.dł.kraw.(Otw.na lewo/Góra)    | ~                             |
| Zmiana skali:<br>Dopasuj do rozmiaru wydruku |                               | Broszura:                               |                               |
|                                              | 1+2                           | Wyłączone v                             |                               |
|                                              | 2 na 1 (Durretr.)             | Zszywanie:                              |                               |
| Podsumowanie ustawień                        | 210 1 (04030.)                | Wyłączone V                             |                               |
|                                              |                               |                                         |                               |
| Zarejestruj aktualne ustaw                   | Rozwin listę >>               | Kopie:(c                                | ud 1 do 999)                  |
|                                              | Zarządzaj                     | 1                                       | ÷.                            |

 Lista zdefiniowanych ust.:: skonfigurowane są tutaj niektóre przydatne funkcje, takie jak łączenie lub druk 2-stronny. Kliknij ikonę funkcji, aby ją wybrać. Możesz zapisać często używane ustawienia druku na tej liście.

Patrz "Zapisanie często używanych ustawień", Podręcznik użytkownika (pełna wersja) w języku angielskim.

• Typ pracy: aby natychmiast wykonać wydruk, wybierz [Wydruk normalny].

Istnieje możliwość wykonania części wydruku jako próby, a następnie przejścia do drukowania reszty dokumentu (Wydruk próbny).

Patrz Podręcznik użytkownika (pełna wersja) w języku angielskim.

Istnieje możliwość zapisania dokumentów w urządzeniu (Wydruk bezpieczny, Druk z zatrzymaniem lub Zapisane wydruki).

Patrz "Zapisanie dokumentów do wydrukowania na urządzeniu", Podręcznik użytkownika (pełna wersja) w języku angielskim.

- Rozmiar dokumentu: wybierz rozmiar drukowanego dokumentu.
- Orientacja: określ orientację dokumentu. Wybierz orientację pionową lub poziomą.
- Typ papieru: wybierz typ używanego papieru.
- Kaseta na papier: wybierz kasetę, w której znajduje się żądany papier. Jeśli zostanie wybrana opcja [Auto. wybór kasety], odpowiednia kaseta z papierem zostanie wybrana automatycznie w zależności od wybranych ustawień [Drukuj na] i [Typ papieru].

Jeśli po wybraniu funkcji [Auto. wybór kasety] pewne kasety nie maja być używane, skonfiguruj urządzenie tak, aby nie wybierało ich automatycznie.

Patrz Podręcznik użytkownika (pełna wersja) w języku angielskim.

Aby zapobiec automatycznemu wyborowi innych kaset przez urządzenie, wyłącz automatyczne przełączanie kaset.

Patrz Podręcznik użytkownika (pełna wersja) w języku angielskim.

• Kopie: wprowadź liczbę wydruków.

Na karcie [Wyszczegól. ustaw.] można skonfigurować zaawansowane ustawienia. Wybierz menu i zdefiniuj poszczególne ustawienia.

| ęsto używane ustawienia Wyszcze                                                                                                    | gól. ustaw. Konfiguracja/Inform                                                                                                    | L.                                                                                                    |                          |
|----------------------------------------------------------------------------------------------------|----------------------------------------------------------------------------------------------------|----------------------------------------------------------------------------------------------------|--------------------------|
| Aktualne ustawienia                                                                                                    | Menu:                                                                                                    |                                                                                                    |                          |
| Ustawienie użytkownika                                                                                                    | 🗽 Konfig. zadania                                                                                                    | Podstawowe                                                                                                    | Przywróć ust.domyślne    |
| Romier dolumentu:                                                                                                    | Podstanove      Paper      Okl, Prakl, Nysscz,      Okustr, Układ Brosz,      Impozycja      Ustanienia wydruku:      Stanienia wydruku:      Jakość wydruku:stand,      Jakość wydruku:stand,      Dakość wydruku:stand,      Dakość wy | Orientação         ● Penomo           ○ Pedomo         ○ Pedomo           ○ Oried: 6: 800 stopni         Kopier.(cd 1. do 999)           1         ○           Rosmar dolumentus:         [A4 (210 × 297 mm))           Anno Adak         > | Nestand. rozmiar papieru |
| A4 (210 x 297 mm)<br>Drukuj na:<br>Taki jak rozmiar oryginaki<br>Zmiana skali:<br>Dopasuj do rozmiaru wydruku<br>Podsumowanie ustawień |                                                                                                    | Depassig do rozmiaru wydruku<br>Zoomi<br>(od 25 do 400%)<br>() (ao 25<br>Druky ne:<br>Taki jak rozmiar oryginaku<br>V                                                                                                    | Ÿ                        |
| Zarejestruj aktualne ustaw                                                                                                    |                                                                                                    |                                                                                                    |                          |

Ikona ostrzegawcza (①) wskazuje, że elementy są nieaktywne. Kliknij ikonę, by sprawdzić przyczynę.

- 3. Po zakończeniu konfiguracji kliknij [OK].
- 4. W aplikacji kliknij przycisk drukowania.

Procedura wydruku różni się w zależności od aplikacji.

Na przykład w programie Microsoft Word/Excel, kliknij [Drukuj] na ekranie pokazanym w kroku 1.

## \rm Uwaga

- Na ekranie [Urządzenia i drukarki] kliknij prawym przyciskiem na ikonie urządzenia, a następnie kliknij [Ustawienia drukowania], aby zmienić domyślne wartości ustawień drukarki.
- W przypadku korzystania ze sterownika pochodzącego z serwera druku, domyślnie wyświetlane są [Ustawienia standardowe] określone na serwerze druku.

#### Drukowanie dokumentu w systemie OS X/macOS

W poniższej przykładowej procedurze system to OS X 10.13. Procedura może się różnić dla innych wersji.

- Otwórz dokument do wydrukowania na komputerze, a następnie kliknij [Drukuj] w menu [Plik].
- 2. Wybierz drukarkę, z której korzystasz w "Drukarka:"

- Drukarka: your printer name ٢ 0 Ustawienia: Ustawienia domyślne Liczba kopii: 1 🛛 🗹 Dwustronne Strony: 💿 Wszystkie Od: 1 do: 1 ᅌ 210 na 297 mm Rozmiar papieru: A4 Orientacja: Podgląd 🗹 Obracaj automatycznie 🛛 Pokaż notatki Skaluj: 1 z 1 📀 Skaluj, aby dopasować: 💿 drukuj cały obrazek wypełnij całą stronę Liczba kopii na stronie: PDF 🔽 Ukryj szczegóły ? Anuluj Druki
- 3. Określ rozmiar papieru, orientację i inne ustawienia.

- Kopie: wprowadź liczbę wydruków.
- Rozmiar papieru: wybierz rozmiar drukowanego dokumentu.
- Orientacja: określ orientację dokumentu. Wybierz orientację pionową lub poziomą.
- Wybierz kategorię z menu podręcznego, a następnie wybierz kasetę z papierem i typ papieru.

|                       | Druka                                                           | ka: your printer name                                                                                                    |
|-----------------------|-----------------------------------------------------------------|----------------------------------------------------------------------------------------------------|
|                       | Ustawie                                                         | nia: Ustawienia domyślne                                                                                                    |
|                       | Liczba ko                                                       | pii: 📘 🗹 Dwustronne                                                                                                    |
|                       | Stro                                                            | Od: 1 do: 1                                                                                                    |
|                       | Rozmiar papi                                                    | eru: A4 😒 210 na 297 mr                                                                                                    |
|                       | Orienta                                                         | cja: 1 i 1 ·                                                                                                    |
|                       |                                                                 | Podgląd                                                                                                    |
|                       | <ul> <li>Obracaj</li> <li>Skaluj:</li> <li>Skaluj, a</li> </ul> | Makieta<br>Dopasowanie kolorów<br>Obsługa papieru<br>Podawanie papieru<br>Strona tytułowa :ek                                                  |
| PDF V Ukryj szczegóły | Liczba kopi                                                     | Job Log Ynę<br>Unauthorized Copy Prevention<br>Color Balance Details<br>Background Numbering<br>User Authentication<br>Cechy drukarki j Drukuj |
|                       |                                                                 | Materiały eksploatacyjne                                                                                                    |

#### Źródło papieru

 Wszystkie strony z: wybierz kasetę zawierającą żądany papier. Jeśli wybrana zostanie opcja [Automatyczny wybór], odpowiednia kaseta z papierem zostanie wybrana automatycznie na podstawie wybranego rozmiaru i typu papieru.

Jeśli w urządzeniu nie ma papieru wskazanego rozmiaru, drukowanie jest kontynuowane zgodnie z ustawieniami urządzenia.

#### Dziennik zadań

• Typ pracy: aby natychmiast wykonać wydruk, wybierz [Wydruk normalny].

Istnieje możliwość wykonania części wydruku jako próby, a następnie przejścia do drukowania reszty dokumentu (Wydruk próbny).

Patrz Podręcznik użytkownika (pełna wersja) w języku angielskim.

Istnieje możliwość zapisania dokumentów w urządzeniu (Wydruk bezpieczny, Druk z zatrzymaniem lub Zapisane wydruki).

Patrz "Zapisanie dokumentów do wydrukowania na urządzeniu", Podręcznik użytkownika (pełna wersja) w języku angielskim.

### Funkcje drukarki

Wybierz kategorię w opcji "Zestaw cech", a następnie zdefiniuj ustawienia.

- Paper (Papier)
  - Typ papieru: wybierz typ używanego papieru.
- 5. Po zakończeniu konfigurowania kliknij [Drukuj], aby wydrukować.

## Drukowanie na obu stronach papieru

Drukowanie dwustronne można skonfigurować w sterowniku drukarki.

## Definiowanie druku dwustronnego (Windows)

Druk dwustronny definiuje się na karcie [Często używane ustawienia].

- Otwórz na komputerze dokument, który chcesz wydrukować, i wyświetl ekran ustawień sterownika drukarki z menu drukowania używanego programu.
- 2. Określ Rozmiar papieru, Typ papieru, Orientacja i inne ustawienia.

str.57 "Podstawowa procedura drukowania dokumentów"

3. W zakładce [Często używane ustawienia] określ stronę oprawy papieru w "Dwustronnie".

| H Printing Preferences                                                                                             |                                | 2                                                                                                    |
|----------------------------------------------------------------------------------------------------|--------------------------------|----------------------------------------------------------------------------------------------------|
| Frequently Used Settings Detailed Settin                                                                           | ngs Configuration/About        |                                                                                                    |
| Current Setting<br>User Setting                                                                                    | One Click Preset List:         | Job Type:         >         Detais           Normal Print         >         >         Detais           Document Size:                                                                                                    |
|                                                                                                    | 1+2<br>2 on 1                  | Paper Type:         Input Tray:           ① +Custom 3         ○         ○         Auto Tray Select         ∨           Layout:         Page Order:              □         Off         ∨         > O         Off         ∨ |
| Document Size:<br>A4 (210 x 297 mm)<br>Print On:<br>Same as Original Size<br>Reduce,Finlarge:<br>Fit to Print Size | 1 sided                        | 2 sided:                                                                                                    |
| Settings Summary                                                                                                   | <u>1+2</u><br>2 on 1 (2 sided) | 0 off v                                                                                                    |
| Register Current Settings                                                                                          | Expand list >><br>Manage       | Copies:(1 to 999)                                                                                                    |
|                                                                                                    |                                | OK Cancel Help                                                                                                    |
|                                                                                                    |                                |                                                                                                    |

#### Orientacja oryginału i strona oprawy

| Orientacja | Oprawa wzdłuż<br>dłuższej krawędzi | Oprawa wzdłuż<br>krótszej krawędzi |
|------------|------------------------------------|------------------------------------|
| Pionowo    |                                    |                                    |
|            | (Otwieranie na lewo)               | (Otwieranie do góry)               |

| Orientacja | Oprawa wzdłuż<br>dłuższej krawędzi | Oprawa wzdłuż<br>krótszej krawędzi |
|------------|------------------------------------|------------------------------------|
| Poziomo    |                                    |                                    |
|            | (Otwieranie do góry)               | (Otwieranie na lewo)               |

- 4. Po zakończeniu konfiguracji kliknij [OK].
- 5. W aplikacji kliknij przycisk drukowania.

## Definiowanie druku dwustronnego (OS X/macOS)

Druk dwustronny można zdefiniować w menu [Makieta].

- 1. Otwórz na komputerze dokument, który chcesz wydrukować, i wyświetl ekran ustawień sterownika drukarki z menu drukowania używanego programu.
- 2. Określ rozmiar papieru, orientację, Typ papieru i inne ustawienia.

str.57 "Podstawowa procedura drukowania dokumentów"

 Zaznacz pole wyboru [Dwustronnie], a następnie wybierz [Makieta], aby określić stronę oprawy papieru.

|                         | Drukarka: vour printer name                                          |
|-------------------------|----------------------------------------------------------------------|
|                         | Ustawienia: Ustawienia domyślne                                      |
|                         | Liczba kopii: 1                                                      |
|                         | Strony: • Wszystkie                                                  |
|                         | Od: 1 do: 1                                                          |
|                         | Rozmiar papieru: A4 210 na 297 mm                                    |
|                         | Orientacja:                                                          |
|                         | Makieta                                                              |
|                         | Stron na kartce: 1                                                   |
|                         | Polożenie makiety:                                                   |
|                         | Ramka: Nie drukuj ᅌ                                                  |
|                         | Druk dwustronny: Oprawa wzdłuż długiej krawędzi ᅌ                    |
|                         | <ul> <li>Odwróć orientację strony</li> <li>Odwróć poziomo</li> </ul> |
| ? PDF V Ukryj szczegóły | Anuluj Drukuj                                                        |

#### Orientacja oryginału i strona oprawy

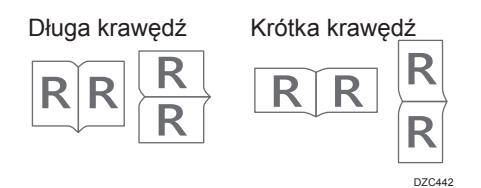

2

4. Po zakończeniu konfigurowania kliknij [Drukuj].

# Łączenie i drukowanie wielu stron na jednym arkuszu papieru

Istnieje możliwość wydrukowania wielu stron w zmniejszonym rozmiarze na jednym arkuszu papieru (łączenie dwóch oryginałów).

Można, na przykład, zmniejszyć oryginał w formacie A4 do formatu A5 i wydrukować dwie strony na jednym arkuszu A4. Jednoczesne użycie funkcji druku dwustronnego i łączenia dwóch oryginałów pozwala oszczędzać papier.

Na jednym arkuszu można wydrukować do 16 stron, określając przy tym układ stron na arkuszu.

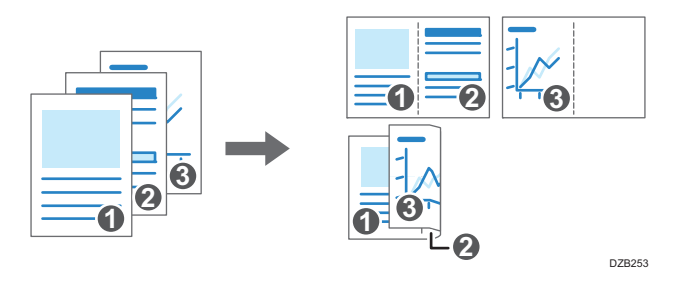

## Definiowanie funkcji łączenia dwóch oryginałów (Windows)

Ustawienia funkcji łączenia dwóch oryginałów definiuje się na karcie [Często używane ustawienia].

- 1. Otwórz na komputerze dokument, który chcesz wydrukować, i wyświetl ekran ustawień sterownika drukarki z menu drukowania używanego programu.
- 2. Wybierz Rozmiar papieru, Typ papieru, Orientacja i inne ustawienia.

str.57 "Podstawowa procedura drukowania dokumentów"

| ęsto używane ustawienia Wyszczeg                                                                     | jól. ustaw. Konfiguracja/Infor | m.                                                                                                    |
|----------------------------------------------------------------------------------------------------|--------------------------------|----------------------------------------------------------------------------------------------------|
| Aktualne ustawienia<br>Ustawienie użytkownika                                                        | Lista zdefiniowanych ust.:     | Typ pracy:           Wydruk normalny         Szczegóły                                                                                 |
| 1→2-                                                                                                 | Ustawienia domyślne            | Romine dokumentu:<br>A4 (210 x 327 mm) ✓ Nestand. rozmiar paperu                                                                       |
|                                                                                                    | 1→2<br>2 na 1                  | Typ papieru:<br>() Zwykły i ekologiczny v () Auto. wybór kasety v                                                                      |
| Rozmiar dokumentu:<br>A4 (210 x 297 mm)<br>Drukuj na:<br>Taki jak rozmiar oryginału<br>Zmiana skali: | Jednostronnie                  | Układ: Kolepodć stron:<br>Z strony na ańuszu v ▷ ① → ↓ Lewa-prawa/Góra-dół v<br>Drustronne:<br>Chr. dpraw.dlk.raw.(Otw.na lewo/Góra) v |
| Dopasuj do rozmiaru wydruku                                                                          | 1+2                            | Broszura:<br>Wyłączone  V                                                                                                    |
| Podsumowanie ustawień                                                                                | 2 na 1 (Dwustr.)               | Zszywanie:<br>Wyłączone V                                                                                                    |
| Zarejestruj aktualne ustaw                                                                           | Rozwiń listę >>                | Kopie:(od 1 do 999)                                                                                                    |

3. Określ liczbę stron, jakie mają zostać połączone, oraz ich kolejność.

- Układ: wybierz liczbę stron do połączenia.
- Kolejność stron: wybierz kolejność stron.
- Narysuj linie ramki: zaznacz pole wyboru [Narysuj linie ramki] na karcie [Ustawienia szczegółowe] [Dwustr./Układ/Brosz.], aby dodać obrys wokół każdej strony.
- 4. Po zakończeniu konfiguracji kliknij [OK].
- 5. W aplikacji kliknij przycisk drukowania.

W przypadku drukowania z aplikacji, która obsługuje tą samą funkcję co urządzenie, nie ustawiaj funkcji w aplikacji. Jeśli włączy się ustawienie w aplikacji, rezultat drukowania może różnić się od pożądanego.

## Definiowanie funkcji łączenia dwóch oryginałów (OS X/macOS)

Ustawienia funkcji łączenia dwóch oryginałów definiuje się w menu [Makieta].

- Otwórz na komputerze dokument, który chcesz wydrukować, i wyświetl ekran ustawień sterownika drukarki z menu drukowania używanego programu.
- 2. Określ rozmiar papieru, orientację, Typ papieru i inne ustawienia.

str.57 "Podstawowa procedura drukowania dokumentów"

|                 | Drukarka: vour printer name                       |
|-----------------|---------------------------------------------------|
|                 |                                                   |
|                 | Ostawienia: Ostawienia domysnie                   |
|                 | Liczba kopii: 1 🗹 Dwustronne                      |
|                 | Strony: OWszystkie<br>Od: 1 do: 1                 |
|                 | Rozmiar papieru: A4 ᅌ 210 na 297 mm               |
|                 | Orientacja:                                       |
|                 | Makieta 🗘                                         |
|                 | Stron na kartce: 2                                |
|                 | Położenie makiety: 🔰 🗴 🕅 🔊                        |
|                 | Ramka: Nie drukuj ᅌ                               |
|                 | Druk dwustronny: Oprawa wzdłuż długiej krawędzi ᅌ |
|                 | Odwróć orientację strony<br>Odwróć poziomo        |
|                 | Andria Contra                                     |
| Okryj szczegory | Andidj                                            |

3. Wybierz menu [Makieta], a następnie określ liczbę stron do połaczenia oraz ich kolejność.

- Stron na kartce: wybierz liczbę stron do połączenia.
- Położenie makiety: wybierz kolejność stron.
- Obrys: wybierz typ linii obrysu, jaka ma oddzielać poszczególne strony.
- 4. Po zakończeniu konfigurowania kliknij [Drukuj], aby wydrukować.

## Drukowanie na kopertach

Włóż koperty do tacy ręcznej lub kasety na papier i zmień ustawienia kasety na papier w panelu operacyjnym.

1. Umieść kopertę w tacy ręcznej lub w kasecie na papier.

| Orientacja kopert          | Kasety od 2 do 5                                                                                                    | Taca ręczna                                                                                                    |
|----------------------------|----------------------------------------------------------------------------------------------------|----------------------------------------------------------------------------------------------------|
| Koperty otwierane z boku 🖓 | EAT885                                                                                                    | EATBBG         Skrzydełka: zamknięte                                                                               |
|                            | Skrzydełka: zamknięte<br>Dolna strona koperty:<br>skierowana ku prawej stronie<br>urządzenia<br>Strona do drukowania:<br>skierowana do dołu | Dolna strona koperty:<br>skierowana ku prawej stronie<br>urządzenia<br>Strona do drukowania:<br>skierowana do góry |

2. Naciśnij przycisk [Menu].

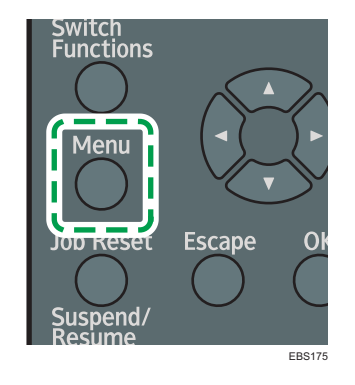

- 3. Wybierz [Źródło papieru], a następnie naciśnij przycisk [OK].
- Wybierz [Rozmiar papieru: (nazwa tacy/kasety)], a następnie naciśnij przycisk [OK].
   Wybierz nazwę kasety, do której załadowane są koperty.
- Naciśnij przycisk [▲], [▼], [▶] lub [◀], aby wybrać rozmiar koperty, a następnie naciśnij przycisk [OK].

Jeśli rozmiar wybranej koperty nie znajduje się na liście, wybierz [Rozm.niest.] i określ rozmiar z użyciem przycisków [▲] lub [▼].

- Wybierz [Typ papieru: (nazwa tacy/kasety)], a następnie naciśnij przycisk [OK].
   Wybierz nazwę kasety, do której załadowane są koperty.
- 7. Wybierz [Koperta], a następnie naciśnij przycisk [OK].
- 8. Wybierz [Ustawienia koperta], a następnie naciśnij przycisk [OK].
- 9. Naciśnij przycisk [▲] lub [▼], aby wybrać grubość koperty, a następnie naciśnij przycisk [OK].
- Otwórz na komputerze dokument do druku i wyświetl ekran ustawień sterownika drukarki z menu drukowania używanego programu.
- 11. Określ rozmiar i typ papieru.

#### Windows

| 🖶 Preferencje drukowania:                                                                                                    |                              | ×                                                                                                    |
|----------------------------------------------------------------------------------------------------|------------------------------|----------------------------------------------------------------------------------------------------|
| Często używane ustawienia Wyszczegól.                                                                                                    | ustaw. Konfiguracja/Info     | rm.                                                                                                    |
| Aktualne ustawienia<br>Ustawienie użytkowska                                                                                                | Lista zdefiniowanych ust.:   | Typ gracy:<br>① Wydruk normalny ✓ ► Szczegóły<br>Rozmar dokumentu:<br>Koperta CS (162 x 229 mm) ✓ Nestard. rozmiar paperu<br>↓ Drukuj na:<br>Taki jak rozmiar oryginału ✓ |
|                                                                                                    | 2 na 1                       | Typ papieru: Kaseta na papier:<br>() Koperta V () Auto. wybór kasety V                                                                                                    |
| Rozmiar dokumentu:<br>Koperta CS (162 x 229 mm)<br>Drukaj na:<br>Takja jak rozmiar oryginaku<br>Zmiana slobi<br>Dopeauj do rozmiaru wydruku | Jednostronnie                | Układ: Kolejność stron:<br>Wyłączone V D 0 Wyłączone V<br>Dwustromie:<br>O Wyłączone V<br>Broszna:<br>O Wyłączone V                                                       |
| Podsumowanie ustawień                                                                                                    | 2 na 1 (Dwustr.)             | Zzzywanie:<br>O Wyłączone V                                                                                                    |
| Zarejestruj aktualne ustaw                                                                                                    | Rozwiń listę >><br>Zarządzaj | Kopie:(od 1 do 999)                                                                                                    |
|                                                                                                    |                              | OK Anuluj Zastosuj Pomoc                                                                                                    |

- Rozmiar dokumentu: wybierz rozmiar koperty. Jeśli rozmiaru kopert nie ma wśród dostępnych opcji, wprowadź właściwą wartość w opcji [Niestand. rozmiar papieru...].
- Typ papieru: [Koperta]

Czesto używany niestandardowy rozmiar papieru można zdefiniować jako jedną z pozycji na liście rozmiarów dokumentów.

Patrz "Drukowanie na papierze o niestandardowym rozmiarze umieszczonym na tacy ręcznej", Podręcznik użytkownika (pełna wersja) w języku angielskim.

| OS | Χ/ | mad | :OS |
|----|----|-----|-----|
|----|----|-----|-----|

|              | Drukarka: your printer name                 |
|--------------|---------------------------------------------|
|              | Ustawienia: Ustawienia domyślne             |
|              | Liczba kopii: 1 Dwustronne                  |
|              | Strony: OWszystkie<br>Od: 1 do: 1           |
|              | Rozmiar papieru: Koperta C5 ᅌ 162 na 229 mm |
|              | Orientacja:                                 |
|              | Cechy drukarki                              |
|              | Zestaw cech: Paper                          |
|              | Paper Type: Envelope                        |
| ≪ < 1z1 >>>> | Destination: Printer Default                |
|              | Banner Page: Off ᅌ                          |
|              | Banner Page Input Tray: Auto Tray Select ᅌ  |
|              | Banner Page Paper Type: Plain/Recycled ᅌ    |
|              |                                             |

- Rozmiar papieru: wybierz rozmiar kopert. Jeśli żądanego rozmiaru kopert nie ma wśród dostępnych opcji, wybierz [Własne wymiary stron...] i wprowadź wymaganą wartość.
- Typ papieru: [Envelope]
- 12. Wykonaj wydruk.

## \rm Uwaga

 Jeśli element, który chcesz wybrać nie jest wyświetlany na ekranie, naciśnij przycisk [▲] lub [▼] na panelu operacyjnym, aby zmienić ekran.
# Drukowanie dokumentów zapisanych w drukarce z panelu operacyjnego

Dokumenty zapisane w urządzeniu z użyciem sterownika drukarki można wydrukować przez panel operacyjny.

#### Drukowanie pliku typu Wydruk bezpieczny

1. Naciśnij klawisz wyboru znajdujący się pod [Prt. Jobs].

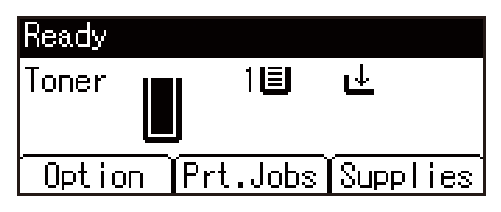

Patrz Podręcznik użytkownika (pełna wersja) w języku angielskim.

- Wybierz [Zadania wydruku bezpieczn.], a następnie naciśnij przycisk wyboru poniżej [ListaZad].
- 3. Wybierz plik do wydruku, a następnie naciśnij przycisk wyboru poniżej [Drukuj].
- 4. Wprowadź hasło używając przycisków przewijania, a następnie naciśnij przycisk [OK].
- 5. Naciśnij klawisz wyboru pod [Drukuj].

#### 👃 Uwaga

- Pliki wydruku drukowane lub usunięte z użyciem programu Web Image Monitor wyświetlane są na wykazie [ListaZad] po wybraniu ich z użyciem panelu operacyjnego. Jednak przy próbie wydruku lub usunięcia tych plików zostanie wyświetlony komunikat o błędzie.
- Naciśnij przycisk [Job Reset], aby zatrzymać drukowanie po jego rozpoczęciu. Pliki inne niż typu Zapisane wydruki zostaną usunięte po naciśnięciu przycisku [Job Reset].
- Jeśli element, który chcesz wybrać nie jest wyświetlany na ekranie, naciśnij przycisk [▲] lub [▼] na panelu operacyjnym, aby zmienić ekran.

#### Drukowanie pliku typu Druk z zatrzymaniem

1. Naciśnij klawisz wyboru znajdujący się pod [Prt. Jobs].

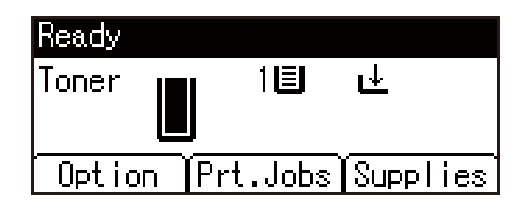

Patrz Podręcznik użytkownika (pełna wersja) w języku angielskim.

- Wybierz [Zad. druku z zatrzymaniem], a następnie naciśnij przycisk wyboru pod [ListaZad].
- 3. Wybierz plik do wydruku, a następnie naciśnij przycisk wyboru poniżej [Drukuj].
- 4. Naciśnij klawisz wyboru pod [Drukuj].

#### 👃 Uwaga

- Pliki wydruku drukowane lub usunięte z użyciem programu Web Image Monitor wyświetlane są na wykazie [ListaZad] po wybraniu ich z użyciem panelu operacyjnego. Jednak przy próbie wydruku lub usunięcia tych plików zostanie wyświetlony komunikat o błędzie.
- Naciśnij przycisk [Job Reset], aby zatrzymać drukowanie po jego rozpoczęciu.
- Jeśli element, który chcesz wybrać nie jest wyświetlany na ekranie, naciśnij przycisk [▲] lub [▼] na panelu operacyjnym, aby zmienić ekran.

#### Drukowanie pliku typu Zapisane wydruki

1. Naciśnij klawisz wyboru znajdujący się pod [Prt. Jobs].

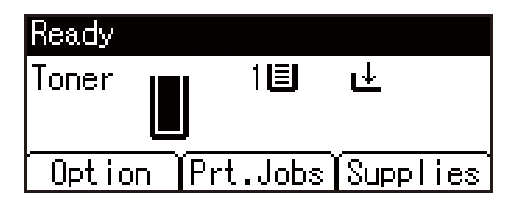

Patrz Podręcznik użytkownika (pełna wersja) w języku angielskim.

- 2. Wybierz [Zapisane zad. drukow.], a następnie naciśnij przycisk wyboru pod [ListaZad].
- 3. Wybierz plik do wydruku, a następnie naciśnij przycisk wyboru poniżej [Drukuj].
  - Aby wydrukować plik typu Zapisane wydruki chroniony hasłem, podaj hasło z użyciem przycisków przewijania, a następnie naciśnij przycisk [OK].
  - Aby zmienić liczbę kopii, określ ją w polu [llość].
- 4. Naciśnij klawisz wyboru pod [Drukuj].

#### \rm Uwaga

- Pliki wydruku drukowane lub usunięte z użyciem programu Web Image Monitor wyświetlane są na wykazie [ListaZad] po wybraniu ich z użyciem panelu operacyjnego. Jednak przy próbie wydruku lub usunięcia tych plików zostanie wyświetlony komunikat o błędzie.
- Naciśnij przycisk [Job Reset], aby zatrzymać drukowanie po jego rozpoczęciu. Pliki inne niż typu Zapisane wydruki zostaną usunięte po naciśnięciu przycisku [Job Reset].
- Jeśli element, który chcesz wybrać nie jest wyświetlany na ekranie, naciśnij przycisk [▲] lub [▼] na panelu operacyjnym, aby zmienić ekran.

2. Drukowanie

# 3. Web Image Monitor

# Przy użyciu programu Web Image Monitor

Web Image Monitor to ekran umożliwiający sprawdzenie stanu oraz ustawień urządzenia z poziomu komputera.

Jeśli urządzenie i komputer są podłączone do sieci, dostęp do narzędzia Web Image Monitor można uzyskać, wpisując adres IP urządzenia na pasku adresu przeglądarki internetowej.

#### Otwieranie narzędzia Web Image Monitor

1. Wprowadź adres IP urządzenia na pasku adresu przeglądarki internetowej.

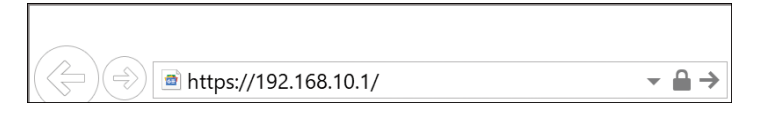

Przykład: jeśli adres IP urządzenia to "192.168.1.10"

Jeśli włączony jest protokół SSL

https://192.168.1.10/

 Jeśli nie jest włączony protokół SSL http://192.168.1.10/

Jeśli nie wiesz, czy protokół SSL jest włączony w urządzeniu, wprwoadź adres rozpoczynający się od https. Jeśli nie uda się nawiązać połączenia, wprowadź adres rozpoczynający się od http.

Przy wpisywaniu adresu IPv4 nie wpisuj "O" dla każdego segmentu. W przypadku wpisania "192.168.001.010" dostęp do urządzenia nie będzie możliwy.

2. Sprawdzanie stanu lub ustawień urządzenia na stronie głównej narzędzia Web Image Monitor.

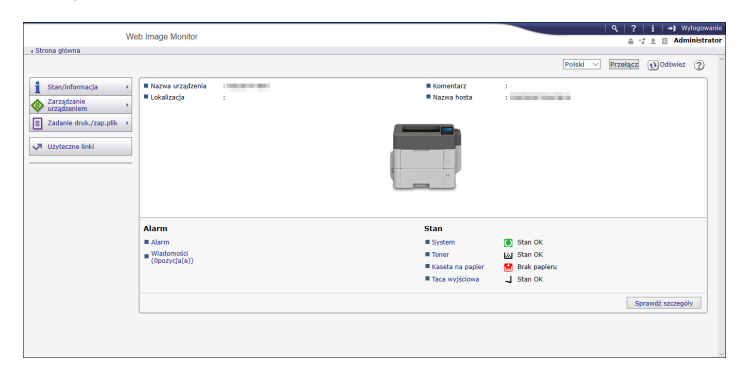

Wyświetlany jest stan urządzenia oraz pozostałe materiały eksploatacyjne.

Aby zmienić ustawienia, kliknij [Login] w prawym górnym narożniku ekranu i wprowadź nazwę użytkownika i hasło.

#### Zalecana przeglądarka internetowa

| Windows                             | OS X/macOS                          |  |
|-------------------------------------|-------------------------------------|--|
| Internet Explorer 11 lub nowszy     | Safari 3,0 lub nowszy               |  |
| Firefox 10, 15 lub nowsza           | Firefox 10, 15 lub nowsza           |  |
| Google Chrome, wersja 19 lub nowsza | Google Chrome, wersja 19 lub nowsza |  |
| Microsoft Edge 20 lub nowsza        | -                                   |  |

 W przeglądarce Internet Explorer można korzystać z oprogramowania czytającego tekst z ekranu JAWS 7.0 lub nowszego.

#### 🜙 Uwaga

- Jeśli używany jest serwer DNS lub WINS, w celu nawiązania połączenia z serwerem można użyć nazwy hosta zamiast adresu IP.
- Jeśli ekran jest zniekształcony lub działanie narzędzia jest niestabilne, upewnij się, że w komputerze włączony jest skrypt JavaScript i opcja używania plików cookie.
- W przypadku używania nazwy hosta w systemie Windows Server 2008 lub nowszym w środowisku IPvó, rozpoznaj nazwę hosta na zewnętrznym serwerze DNS. Nie możesz użyć pliku hosta.
- Konfigurując ustawienia z poziomu Web Image Monitor nie loguj się do urządzenia z poziomu panelu sterowania. Ustawiona wartość może nie zostać zastosowana.

#### Funkcje dostępne w narzędziu Web Image Monitor

Elementy widoczne na ekranie Web Image Monitor oraz dostępne ustawienia zależą od tego, czy urządzenie jest zalogowane.

• Jeśli nie jest zalogowane

Widoczny jest stan urządzenia, ustawienia i stan zadań. Można przeglądać ustawienia urządzenia, ale nie można ich zmieniać.

Gdy jest zalogowane (jako użytkownik)

Zaloguj się jako użytkownik zapisany w książce adresowej. Użytkownicy mogą obsługiwać wykonane przez siebie zadania i zmieniać niektóre ustawienia urządzenia.

Gdy jest zalogowane (jako administrator)

Administrator może zmieniać wszystkie ustawienia urządzenia.

#### Dostępne możliwości

| Funkcja                     | Bez logowanie | Użytkownik | Administrator |
|-----------------------------|---------------|------------|---------------|
| Stan urządzenia             | ~             | ~          | ~             |
| Ustawienia urządzenia       | √*1           | √*1        | ~             |
| Edycja ustawień urządzenia  | -             | √*1        | ~             |
| Lista zadań                 | ~             | ~          | ~             |
| Historia zadań              | ~             | ~          | ~             |
| Dostęp do książki adresowej | -             | ~          | ~             |
| Ustawienia sieci            | -             | √*1        | ~             |
| Edycja ustawień sieciowych  | -             | √*1        | ~             |
| Anulowanie drukowania       | -             | -          | ~             |
| Ustawienia zabezpieczeń     | -             | -          | ~             |

#### ✓: dostępne -: niedostępne

\* 1 W zależności od ustawień administratora

#### Ekran narzędzia Web Image Monitor

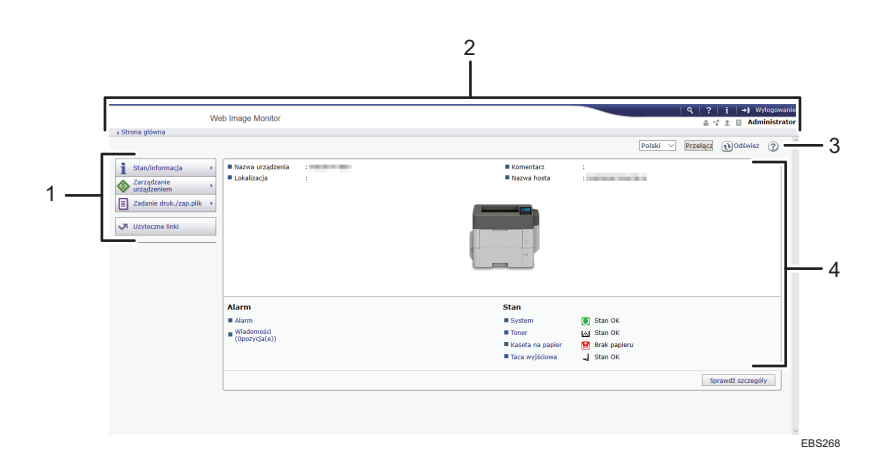

#### 1. Menu

Wyświetlane są niżej opisane elementy menu.

- Stan/informacja: wyświetla stan urządzenia, skonfigurowane opcje, licznik i stan zadań.
- Zarządzanie urządzeniem: zarządzanie ustawieniami urządzenia i książką adresową.

- Zadanie druk./zap.plik: obsługa plików zapisanych w sterowniku drukarki.
- Użyteczne linki: Wyświetla odnośniki do ulubionych adresów URL.

#### 2. Nagłówek

W prawym górnym narożniku ekranu znajduje się ikona prowadząca do ekranu logowania. Wyświetlane są także przyciski pomocy, informacji o wersji i wyszukiwania słów kluczowych.

#### 3. Odświeżanie/pomoc

🔁 (Odśwież): aktualizacja informacji w obszarze roboczym.

(Pomoc): wyświetlenie lub pobranie zawartości plików pomocy.

#### 4. Główny obszar

Pokazuje stan i ustawienia urządzenia.

#### Ustawienie pomocy do Web Image Monitor

Do Web Image Monitor zapewniona jest Pomoc, w której opisano funkcje poszczególnych ustawień. Gdy korzysta się z Pomocy po raz pierwszy, można wybrać czy informacje mają zostać wyświetlone online czy pobrać plik Pomocy.

#### Przeglądaj pomoc online teraz

Najnowsze wersja Pomocy do Web Image Monitor jest dostępna do przeglądania w Internecie.

#### Załaduj plik pomocy

Pomoc do Web Image Monitor można pobrać na komputer i tam ją przejrzeć. Jeśli plik Pomocy zostanie zapisany na serwerze sieciowym i przypisany do przycisku Pomoc ( ?), Pomoc będzie można przeglądać bez połączenia z Internetem.

Aby przypisać pobrany plik Pomocy do przycisku Pomoc (? ? ?), należy wskazać ścieżkę do pliku Pomocy zgodnie z poniższą procedurą.

- 1. Zaloguj się do programu Web Image Monitor jako administrator.
- 2. Kliknij przycisk Pomocy (🔽 🕜) w prawym górnym rogu ekranu.

| We                                                                                                    | ab Image Monitor                                          |   |                              |                | <b>Q</b>   ?<br>≜ · | i   +) Wı<br>? ± ⊟ Adm | ologowanie<br>inistrator |
|----------------------------------------------------------------------------------------------------|-----------------------------------------------------------|---|------------------------------|----------------|---------------------|------------------------|--------------------------|
| * Suona growna                                                                                                    |                                                           |   |                              | Polski         | ✓ Przełącz          | (t) Odświez            | 0                        |
| Î       Stan/informacja       →         Image: Stan/informacja       →       →         Image: Stan/informacja       →       →         Image: Stan/informa | <ul> <li>Nazwa urządzenia</li> <li>Lokalizacja</li> </ul> | : | ■ Komentarz<br>■ Nazwa hosta | :              |                     |                        |                          |
| Zadene druk./zap.pik      Vzyteczne linki                                                                                                    |                                                           |   |                              |                |                     |                        |                          |
|                                                                                                    | Alarm                                                     |   | Stan                         |                |                     |                        |                          |
|                                                                                                    | Alarm                                                     |   | System 2                     | Stan OK        |                     |                        |                          |
|                                                                                                    | <ul> <li>Wiadomości<br/>(Opozyciale))</li> </ul>          |   | Toner                        | 🐼 Stan OK      |                     |                        |                          |
|                                                                                                    | (                                                         |   | Kaseta na papier             | 😭 Brak papieru |                     |                        |                          |
|                                                                                                    |                                                           |   | Taca wyjściowa               | J Stan OK      |                     |                        |                          |
|                                                                                                    |                                                           |   |                              |                | S                   | orawdź szczegół        | hy                       |
|                                                                                                    |                                                           |   |                              |                |                     |                        |                          |

- 3. Wybierz system operacyjny i język wyświetlania, a następnie kliknij [Pobierz].
- 4. Rozpakuj pobrany plik zip i zapisz go na serwerze sieciowym.

- 5. Kliknij [Konfiguracja] w menu "Zarządzanie urządzeniem" w Web Image Monitor.
- 6. Kliknij [Strona Web] w kategorii "Strona Web".
- Wpisz ścieżkę do pliku Pomocy zapisanego na serwerze sieciowym w polu "URL" w "Ustaw docelowy URL Pomocy".

Na przykład jeśli URL pliku Pomocy na serwerze Web to "http://a.b.c.d/HELP/EN/index.html", wpisz "http://a.b.c.d/HELP/".

- 8. Kliknij przycisk [OK].
- 9. Po zakończeniu procedury wyloguj się i zamknij Web Image Monitor.

3. Web Image Monitor

# 4. Uzupełnianie papieru i tonera

# Wkładanie papieru do kasety na papier

Metoda wkładania papieru zależy od typu kasety.

### **AOSTRZEŻENIE**

 Podczas wymieniania lub wyjmowania zaciętego papieru, należy uważać, żeby nie przyciąć ani poranić palców.

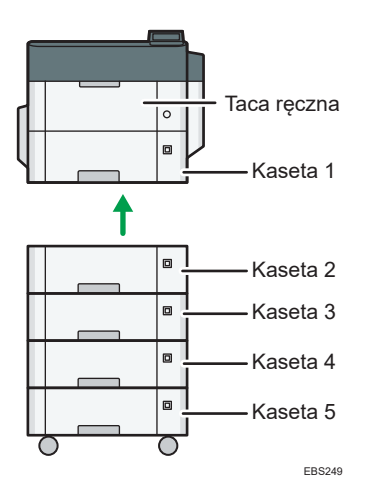

 Przed włożeniem papieru do kasety sprawdź rozmiar i rodzaj papieru, który można włożyć do kasety.

str.90 "Zalecane rozmiary i typy papieru"

 Aby włożyć papier określ rodzaj i grubość papieru w [Paper Type: xxxx] menu [Źródło papieru] w [Menu].

Patrz Podręcznik użytkownika (pełna wersja) w języku angielskim.

- Aby włożyć papier cienki, gruby lub inny specjalny, włóż papier do tacy ręcznej.
- W przypadku wkładania papieru do tacy, w której pozostało tylko kilka kartek, może dojść do pobrania z tacy kilku kartek na raz. Wyjmij wszystkie kartki, przewertuj je, a następnie ponownie je włóż.
- Możesz usłyszeć dźwięk trącego papieru. Nie jest to objaw awarii.

#### Wkładanie papieru do kaset od 1 do 5

Dopasuj ograniczniki boczne i końcowe do rozmiaru papieru.

4

#### 🔂 Ważne

- Nie układaj papieru w stos przekraczający tę liczbę. Jeśli papier wystaje poza znacznik graniczny, drukowane obrazy mogą być przekrzywione lub może wystąpić zacięcie papieru.
  - Kaseta 1

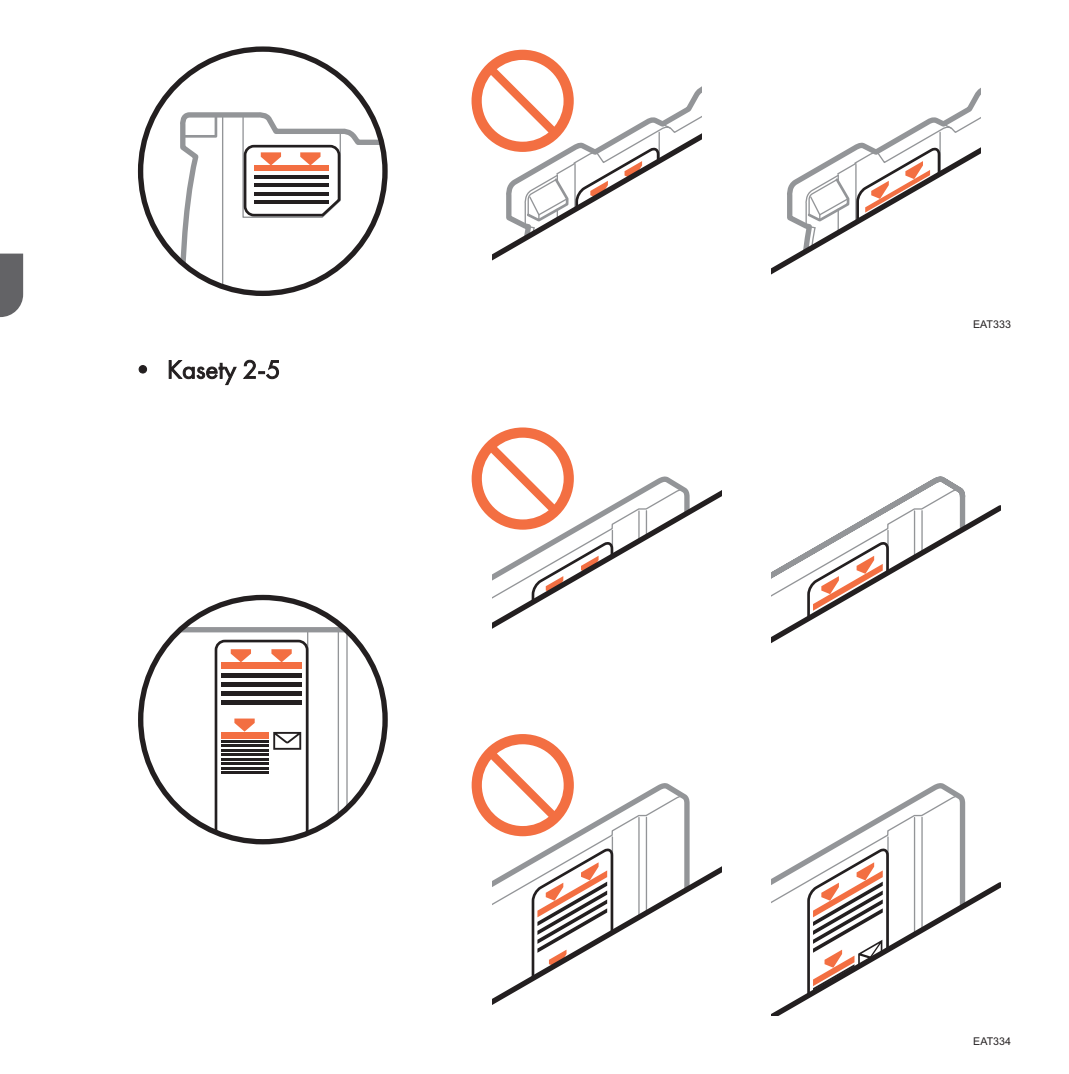

Do każdej kasety papier wkłada się w taki sam sposób. W poniższym przykładzie procedury użyto kasety 1.

 Wyciągnij ostrożnie kasetę, aż się zatrzyma, unieś przednią część kasety, a potem wyciągnij ją z urządzenia.

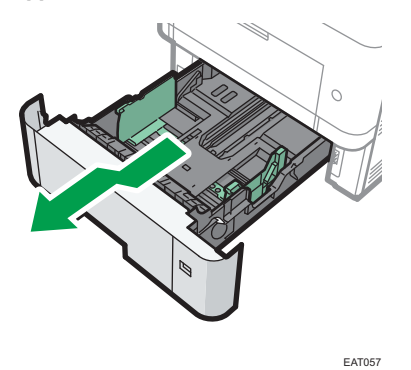

Umieść kasetę na płaskiej powierzchni.

2. Uchwyć zacisk na bocznym ograniczniku i przesuń go do właściwego rozmiaru.

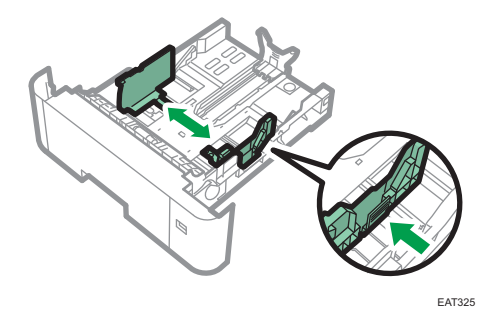

3. Uchwyć ogranicznik końcowy i przesuń go do środka do wymiaru standardowego.

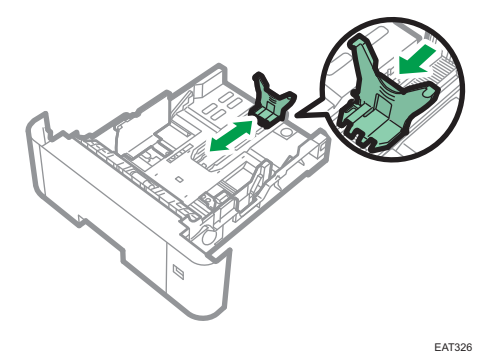

W przypadku ładowania papieru większego niż A4D lub 8 $^1/_2 \times 11D$  naciśnij przycisk i wysuń ogranicznik zgodnie z rozmiarem papieru.

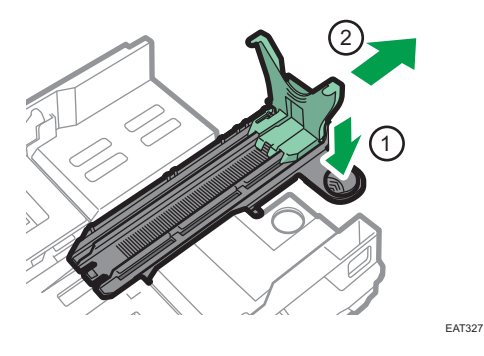

Region B (głównie Ameryka Północna)

Podczas wkładania papieru w rozmiarze 5<sup>1</sup>/<sub>2</sub> × 8<sup>1</sup>/<sub>2</sub> przymocuj przystawkę do ogranicznika końcowego.

Przystawki można użyć tylko z kasetą 1.

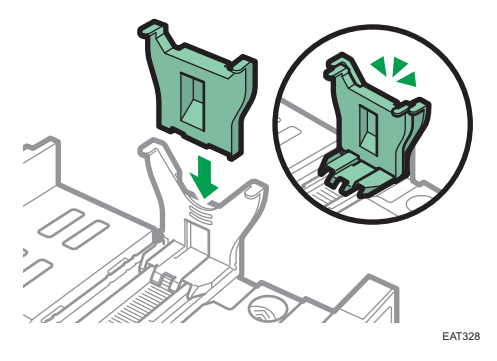

4. Załaduj nowy stos papieru stroną do zadrukowania skierowaną do dołu.

Upewnij się, że papier nie jest ułożony w stos o wysokości wyższej niż górny ogranicznik (górna linia) wewnątrz kasety.

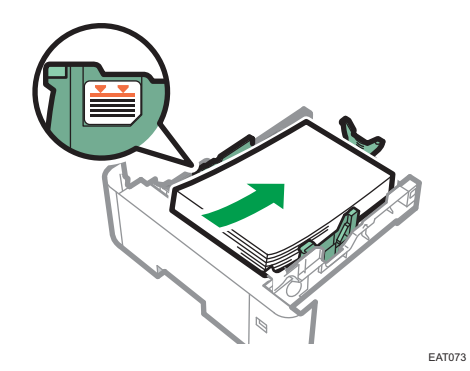

5. Wyreguluj prowadnice, aby wyeliminować wszelkie luzy.

Nie przemieszczaj papieru załadowanego do kasety bardziej niż o kilka milimetrów.

Zbyt duże przemieszczanie papieru może spowodować uszkodzenie krawędzi arkuszy w otworach płytki podnoszącej kasety, co spowoduje zagięcie lub zacięcie papieru.

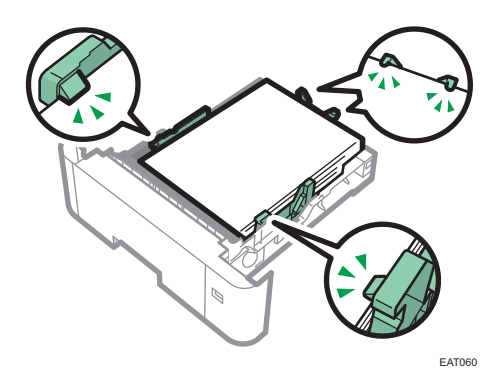

6. Dostosuj pokrętło rozmiaru papieru do rozmiaru i kierunku podawania papieru w kasecie na papier.

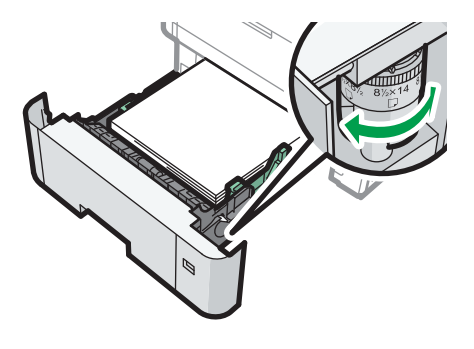

EAT061

7. Unieś przednią część kasety, a potem wsuń ją ostrożnie do urządzenia, aż się zatrzyma.

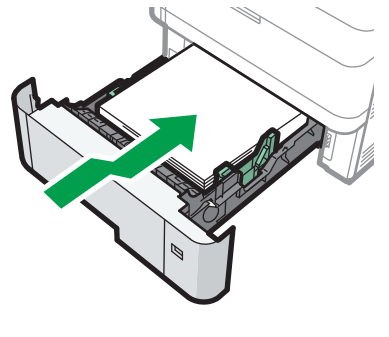

EAT062

Aby uniknąć zacięcia się papieru, sprawdź czy kaseta jest dobrze włożona.

#### 👃 Uwaga

- Papier listowy musi być ładowany w określonej orientacji.
- str. 100 "Ładowanie papieru o ustalonej orientacji lub papieru dwustronnego"

- Koperty można umieszczać w kasetach od 2 do 5.
- str.98 "Orientacja kopert i inne zalecenia"

#### Ładowanie papieru do tacy ręcznej

Tacę ręczną należy stosować do folii przezroczystych, etykiet samoprzylepnych oraz typów papieru, których nie można włożyć do kaset.

Maksymalna liczba arkuszy, którą można umieścić w tacy ręcznej, zależy od typu papieru.

str.90 "Zalecane rozmiary i typy papieru"

#### 🔀 Ważne

- Po załadowaniu papieru określ rozmiar i typ papieru przy użyciu panelu operacyjnego. Drukując dokument, podaj w sterowniku drukarki takie samo ustawienie rozmiaru i typu papieru, co określone w ustawieniach urządzenia.
- 1. Otwórz tacę ręczną.

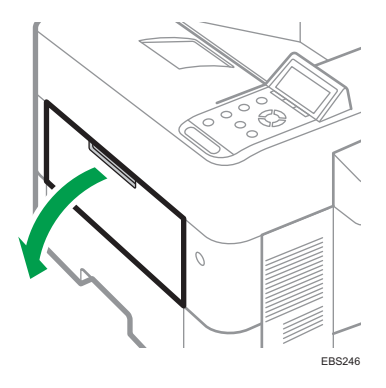

Ładowanie papieru o rozmiarze A4D, 8 $^1/_2 \times 11D$  lub większym rozmiarze wymaga wysunięcia przedłużenia.

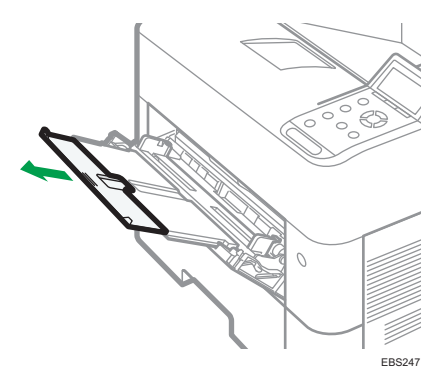

2. Załaduj papier stroną do zadruku do góry i dostosuj obydwa boki prowadnicy papieru do szerokości papieru.

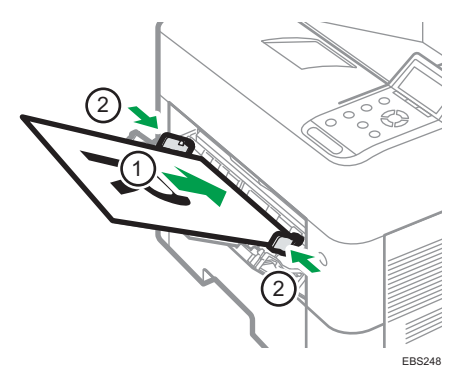

#### \rm Uwaga

- Podczas korzystania z tacy ręcznej zalecane jest ustawienie papieru w orientacji 🖓.
- Papier listowy musi być ładowany w określonej orientacji.
- str. 100 "Ładowanie papieru o ustalonej orientacji lub papieru dwustronnego"
- Koperty można ładować do tacy ręcznej. Należy przy tym zachować określoną orientację.
- str.98 "Orientacja kopert i inne zalecenia"

#### Określenie rozmiarów standardowych za pomocą panela operacyjnego

1. Naciśnij przycisk [Menu].

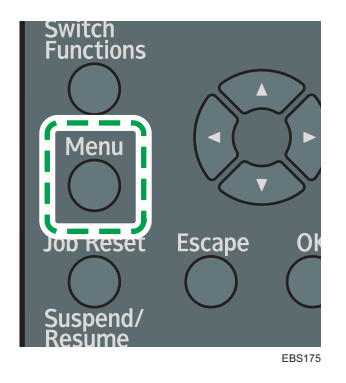

- 2. Wybierz [Źródło papieru], a następnie naciśnij przycisk [OK].
- 3. Wybierz [Rozmiar papieru: (nazwa tacy/kasety)], a następnie naciśnij przycisk [OK].
- 4. Wybierz rozmiar papieru ustawiony dla danej kasety, a następnie naciśnij przycisk [OK].

#### 👃 Uwaga

 Jeśli element, który chcesz wybrać nie jest wyświetlany na ekranie, naciśnij przycisk [▲] lub [▼] na panelu operacyjnym, aby zmienić ekran. • str.90 "Zalecane rozmiary i typy papieru"

# Określenie niestandardowego rozmiaru papieru za pomocą panela operacyjnego

1. Naciśnij przycisk [Menu].

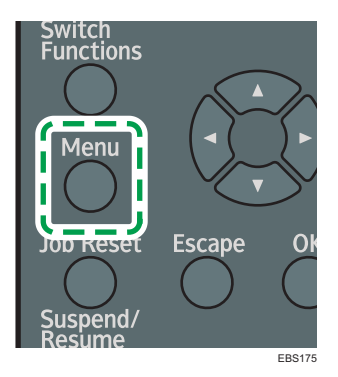

- 2. Wybierz [Źródło papieru], a następnie naciśnij przycisk [OK].
- 3. Wybierz [Rozmiar papieru: (nazwa tacy/kasety)], a następnie naciśnij przycisk [OK].
- 4. Wybierz opcję [Rozm.niest.] i naciśnij przycisk [OK].
- 5. Wprowadź wartość poziomą po czym naciśnij przycisk [OK].
- 6. Wprowadź wartość pionową po czym naciśnij przycisk [OK].

#### 👃 Uwaga

- Jeśli element, który chcesz wybrać nie jest wyświetlany na ekranie, naciśnij przycisk [▲] lub [▼] na panelu operacyjnym, aby zmienić ekran.
- str.90 "Zalecane rozmiary i typy papieru"

#### Określanie rodzaju papieru i ustawienia grubości

Jeśli ustawienia druku i włożony papier, który ma być użyty do druku nie odpowiadają sobie, występuje błąd dopasowania.

Przed rozpoczęciem drukowania sprawdź i skonfiguruj ustawienia papieru.

#### 🔂 Ważne

 Przed zmianą ustawień potwierdź priorytet ustawień papieru do druku (priorytet sterownik drukarki lub panelu operacyjnego).

#### W sterowniku drukarki

Sprawdź ustawienia kasety na papier i rodzaj papieru w sterowniku drukarki i upewnij się, że ustawienia odpowiadają włożonemu papierowi.

#### W panelu operacyjnym

Naciśnij przycisk [Menu] i sprawdź ustawienia w [Typ pap.: (nazwa kasety/tacy)] w [Źródło papieru]. Upewnij się, że ustawienia odpowiadają parametrom włożonego papieru.

# Zalecane rozmiary i typy papieru

Poniżej znajdują się informacje na temat zalecanych rozmiarów i typów papieru dla poszczególnych kaset.

\rm Uwaga

- W przypadku podawania wielu arkuszy należy je dokładnie przekartkować lub podawać pojedynczo z tacy ręcznej.
- W przypadku niektórych rozmiarów i typów papieru prędkość drukowania może być mniejsza.

| Typ i gramatura papieru                                                                                      | Rozmiar papieru                                                                                                    | Pojemność papieru |
|----------------------------------------------------------------------------------------------------|----------------------------------------------------------------------------------------------------|-------------------|
| 64-120 g/m <sup>2</sup> (17 funtów<br>dokumentowy-44 funtów<br>okładka)<br>Papier zwykły 1–Papier gruby<br>1 | Wybierz rozmiar papieru za<br>pomocą pokrętła rozmiaru<br>papieru na kasecie:<br>A4D, A5D, A6D, 8 <sup>1</sup> / <sub>2</sub> × 14<br>D, 8 <sup>1</sup> / <sub>2</sub> × 11D, 5 <sup>1</sup> / <sub>2</sub> × 8 <sup>1</sup> / <sub>2</sub><br>D                                                                                                    | 500 arkuszy       |
| 64-120 g/m <sup>2</sup> (17 funtów<br>dokumentowy-44 funtów<br>okładka)<br>Papier zwykły 1–Papier gruby<br>1 | Ustaw pokrętło rozmiaru<br>papieru na kasecie na<br>"Gwiazdkę" i wybierz rozmiar<br>papieru przy użyciu panelu<br>operacyjnego.<br>A5D, B5 JISD, B6 JISD, $8^{1}/_{2}$<br>× 13D, $8^{1}/_{4}$ × 14D, $8^{1}/_{4}$ ×<br>13D, $8 \times 13D$ , $8 \times 10D$ , $7^{1}/_{4}$<br>× $10^{1}/_{2}D$ , $5^{1}/_{2} \times 8^{1}/_{2}D$ ,<br>16KD, $8^{1}/_{2} \times 13^{2}/_{5}D$ | 500 arkuszy       |
| 64-120 g/m <sup>2</sup> (17 funtów<br>dokumentowy-44 funtów<br>okładka)<br>Papier zwykły 1–Papier gruby<br>1 | Rozmiar niestandardowy:<br>Region A<br>Pionowo: 148,0-356,0 mm<br>Poziomo: 105,0-216,0 mm<br>Region B<br>Pionowo: 5,83-14,01 cali<br>Poziomo: 4,14-8,50 cali                                                                                                    | 500 arkuszy       |

### Kaseta 1

4

90

### Zespół kaset

| Typ i gramatura papieru                                                                                      | Rozmiar papieru                                                                                                    | Pojemność papieru |
|----------------------------------------------------------------------------------------------------|----------------------------------------------------------------------------------------------------|-------------------|
| 64-120 g/m <sup>2</sup> (17 funtów<br>dokumentowy-44 funtów<br>okładka)<br>Papier zwykły 1–Papier gruby<br>1 | Wybierz rozmiar papieru za<br>pomocą pokrętła rozmiaru<br>papieru na<br>kasecie:<br>A4D, A5D, 8 <sup>1</sup> / <sub>2</sub> × 14D, 8 <sup>1</sup> / <sub>2</sub><br>× 11D, 5 <sup>1</sup> / <sub>2</sub> × 8 <sup>1</sup> / <sub>2</sub> D                                                                                                    | 500 arkuszy       |
| 64-120 g/m <sup>2</sup> (17 funtów<br>dokumentowy-44 funtów<br>okładka)<br>Papier zwykły 1–Papier gruby<br>1 | Ustaw pokrętło rozmiaru<br>papieru na kasecie na<br>"Gwiazdkę" i wybierz rozmiar<br>papieru przy użyciu panelu<br>operacyjnego.<br>B5 JISD, B6 JISD, 8 <sup>1</sup> / <sub>2</sub> × 13D,<br>8 <sup>1</sup> / <sub>4</sub> × 14D, 8 <sup>1</sup> / <sub>4</sub> × 13D, 8 ×<br>13D, 8 × 10D, 7 <sup>1</sup> / <sub>4</sub> × 10 <sup>1</sup> / <sub>2</sub><br>D, 16KD, 8 <sup>1</sup> / <sub>2</sub> × 13 <sup>2</sup> / <sub>5</sub> D | 500 arkuszy       |
| 64-120 g/m <sup>2</sup> (17 funtów<br>dokumentowy-44 funtów<br>okładka)<br>Papier zwykły 1–Papier gruby<br>1 | Rozmiar niestandardowy:<br>Region A<br>Pionowo: 162,0-356,0 mm<br>Poziomo: 92,0-216,0 mm<br>Region B<br>Pionowo: 6,38-14,01 cali<br>Poziomo: 3,63-8,50 cali                                                                                                    | 500 arkuszy       |
| Koperty                                                                                                    | Ustaw pokrętło rozmiaru<br>papieru na kasecie na<br>"Gwiazdkę" i wybierz rozmiar<br>papieru przy użyciu panelu<br>operacyjnego.<br>4 <sup>1</sup> / <sub>8</sub> × 9 <sup>1</sup> / <sub>2</sub> D, 3 <sup>7</sup> / <sub>8</sub> × 7 <sup>1</sup> / <sub>2</sub> D,<br>kop. C5 D, kop. C6D, kop. DL                                                                                                    | *1                |

\* 1 jeśli zadanie jest wykonywane na papierze o formacie A5 lub 5<sup>1</sup>/<sub>2</sub> × 8<sup>1</sup>/<sub>2</sub>, zalecane jest, aby ustawić papier poziomo. Podczas wykonywania zadania drukowania na papierze, który jest ładowany pionowo,

mogą występować rozmazania w pobliżu krawędzi drukowanego papieru. Ponadto, w przypadku drukowania na papierze, który jest ustawiony poziomo, użyj tacy ręcznej.

\*2 Nie układaj papieru w stos przekraczający oznaczenie. Maksymalna liczba arkuszy, którą można ustawić, zależy od grubości i stanu papieru.

#### Taca ręczna

| Typ i gramatura papieru                                                                                 | Rozmiar papieru                                                                                                    | Pojemność papieru          |
|----------------------------------------------------------------------------------------------------|----------------------------------------------------------------------------------------------------|----------------------------|
| 60–220 g/m <sup>2</sup> (16 funtów<br>dokumentowy–80 funtów<br>okładka)<br>Papier cienki–Papier gruby 3 | Wybierz rozmiar papieru:<br>A4D, A5DD, A6D, B5 JISD,<br>B6 JISD, $8^{1}/_{2} \times 14D$ , $8^{1}/_{2} \times 13D$ , $8^{1}/_{2} \times 11D$ , $8^{1}/_{4} \times 14$<br>D, $8^{1}/_{4} \times 13D$ , $8 \times 13D$ , $8 \times 10D$ , $7^{1}/_{4} \times 10^{1}/_{2}D$ , $5^{1}/_{2} \times 8^{1}/_{2}D$ ,<br>$16KD$ , $8^{1}/_{2} \times 13^{2}/_{5}D$ | 100 arkuszy <sup>* 1</sup> |
| 60–220 g/m <sup>2</sup> (16 funtów<br>dokumentowy–80 funtów<br>okładka)<br>Papier cienki–Papier gruby 3 | Rozmiar niestandardowy <sup>*2</sup> :<br>Region A<br>Pionowo: 148,0-356,0 mm<br>Poziomo: 70,0-216,0 mm<br>Region B<br>Pionowo: 5,83-14,01 cali<br>Poziomo: 2,76-8,50 cali                                                                                                    | 100 arkuszy <sup>* 1</sup> |
| Folia (przezroczysta)                                                                                   | A4 $D$ , 8 <sup>1</sup> / <sub>2</sub> × 11 $D$                                                                                                    | *3                         |
| Papier na etykiety (etykiety<br>samoprzylepne)                                                          | A4D                                                                                                    | *1                         |
| Koperty                                                                                                 | Wybierz rozmiar papieru:<br>$4^{1}/_{8} \times 9^{1}/_{2}$ , $3^{7}/_{8} \times 7^{1}/_{2}$ ,<br>kop. C5 , kop. C6, kop. DL<br>D                                                                                                    | *4                         |

\*1 Nie układaj papieru w stos przekraczający oznaczenie. Liczba arkuszy, jaką można umieścić w tacy ręcznej, różni się w zależności od gramatury i jakości papieru.

\*2 Wybierz rozmiar papieru.

Używanie funkcji drukarki.

str.57 "Podstawowa procedura drukowania dokumentów"

- \*3 Podczas ładowania folii transparentnych do tacy ręcznej nie układaj ich powyżej ogranicznika.
- \*4 Załadować koperty tak, aby wysokość stosu kopert nie przekraczała znaku ogranicznika na tacy ręcznej, bez naciskania na stos kopert.

#### Uwagi dotyczące papieru specjalnego

| Typ papieru                                    | Uwaga                                                                                                    |  |
|------------------------------------------------|----------------------------------------------------------------------------------------------------|--|
| Papier gruby                                   | str.97 "Orientacja papieru grubego i inne zalecenia"                                                                                                    |  |
| Koperty                                        | str.98 "Orientacja kopert i inne zalecenia"                                                                                                    |  |
| Papier firmowy                                 | str.100 "Ładowanie papieru o ustalonej orientacji lub<br>papieru dwustronnego"                                                                                                    |  |
| Papier na etykiety (etykiety<br>samoprzylepne) | Zaleca się stosowanie papieru etykietowego określonego<br>przez producenta. W przypadku użycia papieru<br>niezgodnego ze specyfikacją nie można zagwarantować<br>prawidłowego działania i odpowiedniej jakości.                   |  |
| Folia                                          | ₩ażne                                                                                                    |  |
|                                                | <ul> <li>Użyj tolii przezroczystej o tormacie A4<sup>LJ</sup> lub 8<sup>1</sup>/<sub>2</sub> ×<br/>11<sup>D</sup> i podaj jej rozmiar.</li> </ul>                                                                                 |  |
|                                                | <ul> <li>Zazwyczaj można zadrukować tylko jedną stronę<br/>folii przezroczystej. Upewnij się, że podczas<br/>wkładania folii strona do zadrukowania będzie<br/>zwrócona do dołu.</li> </ul>                                       |  |
|                                                | W przypadku używania nośników przezroczystych,<br>sprawdź uważnie która strona jest przeznaczona do<br>zadrukowania. Błędne ułożenie może spowodować<br>problemy. Skopiowane i zadrukowane arkusze należy<br>wyjmować pojedynczo. |  |

### Grubość papieru a gramatura

| Grubość papieru | Gramatura papieru                                 |
|-----------------|---------------------------------------------------|
| Papier cienki   | 60-63 g/m <sup>2</sup> (16 funtów dokumentowy)    |
| Papier zwykły 1 | 64-74 g/m <sup>2</sup> (17-20 funtów dokumentowy) |

| Grubość papieru | Gramatura papieru                                                     |
|-----------------|-----------------------------------------------------------------------|
| Papier zwykły 2 | 75-90 g/m <sup>2</sup> (20-24 funtów dokumentowy)                     |
| Średnio - gruby | 91-105 g/m <sup>2</sup> (24-28 lb. dokumentowy)                       |
| Papier gruby 1  | 106–135 g/m² (28–36 funtów dokumentowy) <sup>* 1</sup>                |
| Papier gruby 2  | 136-170 g/m <sup>2</sup> (36 funtów dokumentowy-63 funtów<br>okładka) |
| Papier gruby 3  | 171–220 g/m² (63–80 funtów okładka)                                   |

\* ] Dozwolone gramatury dla tac 1-5 i drukowania dwustronnego to 106-120 g/m<sup>2</sup> (28 funtów dokumentowy do 44 funtów okładka).

#### Bezużyteczny papier

## **AOSTRZEŻENIE**

 Nie należy używać arkuszy papieru ze zszywkami, folii aluminiowej, papieru węglowego ani jakiegokolwiek typu papieru przewodzącego prąd. Może to wywołać pożar.

#### Papier powodujący usterki

Nie należy używać żadnego z poniższych typów papieru poddanego obróbce. Może to doprowadzić do usterki.

- Papier do drukarek atramentowych
- Papier termiczny
- Papier ilustracyjny
- Folia aluminiowa
- Kalka maszynowa
- Papier przewodzący
- Papier z liniami perforowanymi
- Papier z obszytą krawędzią
- Koperty z okienkiem
- Arkusze z indeksami
- Niektóre typy folii OHP do druku w kolorze

Nie należy drukować na stronach, które są już zadrukowane.

#### Papier powodujący zacięcia

Nie używaj poniższych typów papieru. Może to spowodować zacinanie się papieru.

- Papier zagięty, złożony lub zmięty
- Papier perforowany
- Papieru śliskiego
- Papier podarty
- Papieru chropowatego
- Papieru cienkiego o małej sztywności
- Papieru o zakurzonej powierzchni

Nawet obsługiwane typy papieru mogą powodować zacięcia papieru lub awarie, jeśli papier nie jest w dobrym stanie.

Przy drukowaniu na papierze gruboziarnistym obraz może być rozmazany.

Nie należy używać ponownie papieru, który został już zadrukowany. Może to spowodować zacinanie się papieru.

Jeśli zostanie użyty papier zwinięty z powodu wilgotności lub wysychania, może dojść do zablokowania papieru.

Nie należy ładować do kasety arkuszy, które zostały już wykorzystane do drukowania w innym urządzeniu. Mogłoby to zakłócić ładowanie papieru, ponieważ proszek zapobiegający przesuwaniu się może przywrzeć do rolki na papier.

🕔 Uwaga

• W przypadku nieodpowiedniego stanu papieru, może dojść do jego zablokowania, nawet jeśli używany jest zalecany rodzaj papieru.

#### Przechowywanie papieru

Podczas przechowywania papieru należy zachować następujące środki ostrożności:

- Nie należy przechowywać papieru w miejscu, w którym będzie on narażony na bezpośrednie działanie promieni słonecznych lub będzie się nagrzewał.
- Przechowuj papier w suchym miejscu (maksymalna wilgotność: 70%).
- Papier powinien być przechowywany na płaskiej powierzchni.
- Nie należy przechowywać papieru w pozycji pionowej.
- Po otwarciu papier należy przechowywać w plastikowej torbie.

#### Zachowywanie wydruków

- Wydruki wystawione przez dłuższy czas na działanie silnego światła lub wilgoci mogą wyblaknąć. Aby zachować jakość kopii, należy je przechowywać w segregatorze w ciemnym i suchym miejscu.
- Składanie wydruków powoduje utratę tonera w zagięciach.
- Przechowywanie wydruków w niżej opisanych warunkach może doprowadzić do rozpuszczenia toneru:
  - Ułożenie na sobie wydruków i połowicznie wyschniętych wydruków.
  - Przyklejanie wydruków przy użyciu kleju na bazie rozpuszczalnika
  - Przechowywanie wydruków przez dłuższy czas na matach z chlorowanego tworzywa sztucznego w miejscu o wysokich temperaturach
  - Umieszczanie wydruków w miejscach o skajnie wysokich temperaturach, na przykład w pobliżu grzejnika

# Orientacja papieru grubego i inne zalecenia

W przypadku używania papieru grubego o gramaturze 106-220 g/m<sup>2</sup> (28 funtów dokumentowy – 80 funtów okładkowy) należy mieć na uwadze orientację papieru oraz warunki jego przechowywania, aby uniknąć nieprawidłowego podawania i problemów z jakością wydruków.

#### Przechowywanie papieru

- Temperatura: 20–25°C (68–77°F)
- Wilgotność: 30–65%.

Nie należy używać razem papierów, które były przechowywane w różnych warunkach.

#### Minimalna liczba arkuszy

 Co najmniej 20 arkuszy (kasety na papier w urządzeniu/opcjonalny zespół podawania papieru)

Po włożeniu papieru przysuń ograniczniki boczne dokładnie do stosu papieru.

#### Uwaga

- W przypadku drukowania na grubym gładkim papierze należy pamiętać o dokładnym przekartkowaniu papieru przed załadowaniem. Jeśli gruby papier nie zostanie przekartkowany, może się zacinać lub może być nieprawidłowo podawany. Jeżeli mimo to występują zacięcia lub arkusze są podawane razem, należy ładować je pojedynczo z tacy ręcznej.
- Wybierz opcję [Papier gruby 1] lub [Papier gruby 2] jako grubość papieru w ustawieniach [Źródło papieru].
- W zależności od papieru szybkość i jakość druku może być gorsza, mimo zachowania zalecanych warunków.
- Drukowany arkusz może się zwinąć. Jeśli drukowany arkusz się zwinie, należy go rozprostować.

# Orientacja kopert i inne zalecenia

Sposób ładowania kopert zależy od ich kształtu i orientacji.

#### 🔂 Ważne

- Nie należy drukować na następujących typach kopert:
  - Koperty z okienkiem
  - Zawilgocone koperty

#### Przed włożeniem kopert

 Przed załadowywaniem kopert naciśnij na nie, aby usunąć jakiekolwiek powietrze ze środka, i wyrównaj wszystkie cztery brzegi. Przed załadowaniem kopert przy pomocy ołówka lub wałka należy przygnieść ich czołowe brzegi (brzeg, który jest wprowadzany do urządzenia).

#### 🜙 Uwaga

- W sprawie informacji dotyczących zalecanych kopert należy się skontaktować z lokalnym sprzedawcą.
- Funkcja dupleksu nie może być użyta dla kopert.
- Ustaw margines górny, dolny, lewy i prawy na minimum 15 mm, by zachować odpowiednią jakość druku.
- Obraz może zostać wydrukowany nierówno na arkuszu którego grubość jest niejednolita. Wydrukuj kilka egzemplarzy i sprawdź efekt.
- Efekt drukowania może nie być odpowiedni, a koperty mogą się zagiąć w przypadku wysokiej temperatury lub wilgotności.
- Efekt drukowania może nie być odpowiedni, a koperty mogą się zagiąć w zależności od warunków otoczenia w miejscu drukowania, nawet jeśli użyto zalecanego rodzaju kopert.
- Jeśli po drukowaniu na kopertach następuje drukowanie na innym papierze, urządzenie może potrzebować około minuty na dokonanie niezbędnych regulacji, zanim rozpocznie drukowanie.

### Użycie funkcji drukarki

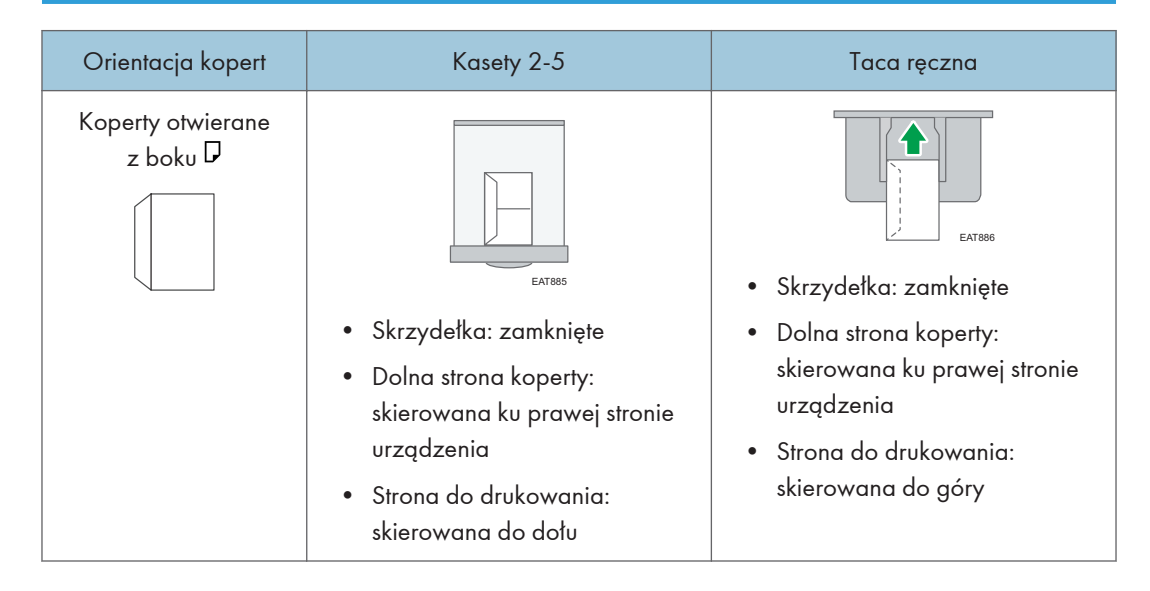

# Ładowanie papieru o ustalonej orientacji lub papieru dwustronnego

W przypadku drukowania na papierze z nagłówkiem bądź papierze firmowym z już nadrukowanym logo lub grafiką należy dokładnie sprawdzić, jak papier powinien zostać włożony lub jakie ustawienia powinny zostać wybrane w urządzeniu, aby wydruk na papierze o ustalonej orientacji (góra-dół) lub papierze dwustronnym był prawidłowy.

#### Drukowanie na papierze firmowym przy użyciu sterownika drukarki

Wybierz ustawienia na tym urządzeniu zgodnie z instrukcją poniżej.

• [Ustaw. wydruku] ▶ [Tryby maszyny] ▶ [Ustawienia nagłówka] ▶ [Auto wykryw.]

#### Orientacja papieru

| Strona wydruku            | Kaseta 1<br>Zespół kaset | Taca ręczna |
|---------------------------|--------------------------|-------------|
| Dokumenty<br>jednostronne |                          |             |
| Dokumenty dwustronne      |                          |             |

#### \rm Uwaga

- Jeśli opcja [Ustawienia nagłówka] jest ustawiona na [Włączone (zawsze)], możliwe jest drukowanie na papierze firmowym bez wybierania typu papieru [Ustawienia papieru z] w ustawieniach sterownika drukarki.
- Jeżeli w trakcie zadania drukowania zostanie zmienione ustawienie z druku jednostronnego na dwustronny, po pierwszym wydruku drukowanie jednostronne może odbywać się w innej orientacji. Aby cały papier został wydrukowany w jednej orientacji, określ różne kasety dla drukowania jedno- i dwustronnego. Należy także pamiętać, że dla kasety przeznaczonej do drukowania jednostronnego drukowanie dwustronne musi być wyłączone.

# Wymiana toneru

Wyświetlenie komunikatu "Toner jest prawie pusty." oznacza, że toner prawie się skończył. Przygotuj zapasowy toner.

🔂 Ważne

- Toner należy wymienić, gdy na panelu operacyjnym zostanie wyświetlony komunikat z prośbą o wymianę.
- Użycie toneru innego typu może doprowadzić do uszkodzenia urządzenia.
- Podczas wymiany toneru nie należy wyłączać zasilania urządzenia. Wyłączenie zasilania w trakcie uzupełniania toneru spowoduje anulowanie wybranych ustawień i drukowanie nie zostanie wznowione.
- Toner należy przechowywać w suchym środowisku, z dala od światła słonecznego i w temperaturze poniżej 35°C (95°F).
- Podczas przechowywania toner powinien leżeć poziomo.
- Po wyjęciu pojemnika z tonerem z urządzenia nie należy nim potrząsać, gdy otwór jest skierowany w dół. Resztki toneru mogłyby się rozsypać.
- Nie należy wielokrotnie wyjmować i ponownie wkładać pojemnika z tonerem. Pozostały toner może się wysypać.

#### Wymiana tonera

1. Otwórz pokrywę przednią.

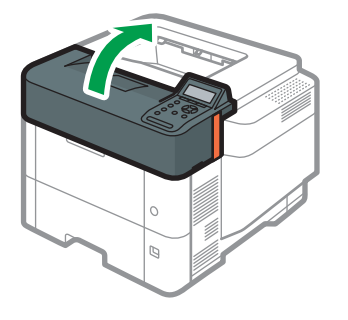

EBS027

EBS402

2. Przytrzymaj pojemnik jedną ręką podczas zwalniania dźwigni drugą ręką.

- 3. Wciśnij zaślepkę i podnieś.

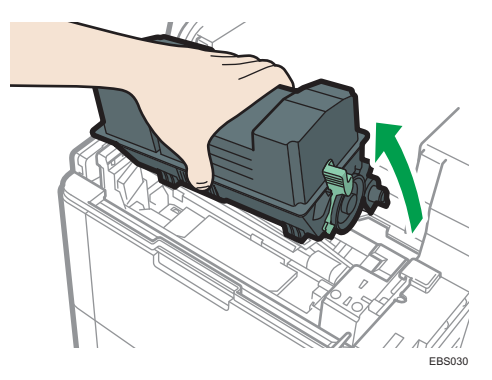

4. Umieść zużyty pojemnik w plastikowej torbie i uszczelnij ją, by toner się nie wysypywał.

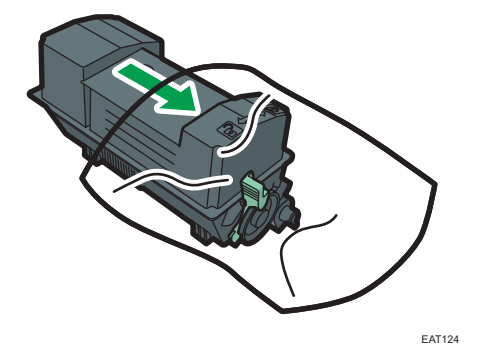

5. Wyjmij nowy pojemnik z zestawu z tonerem.

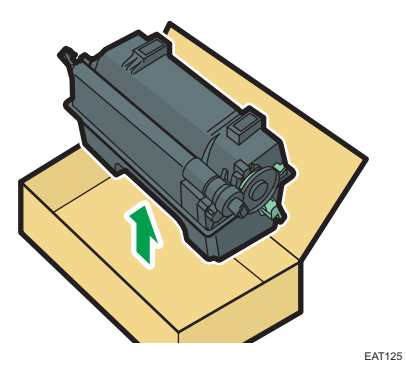

6. Potrząśnij nowym pojemnikiem co najmniej 10 razy w lewo i prawo, by toner rozłożył się równomiernie.

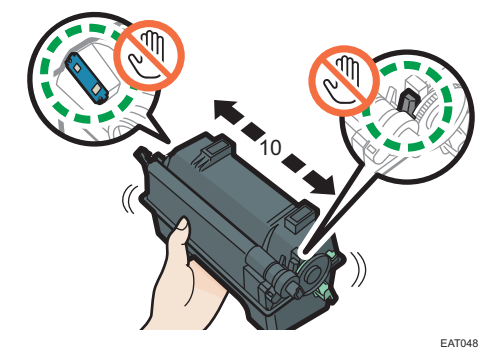

7. Włóż nowy pojemnik do drukarki.

Dociśnij pojemnik, by zaskoczył na miejscu.

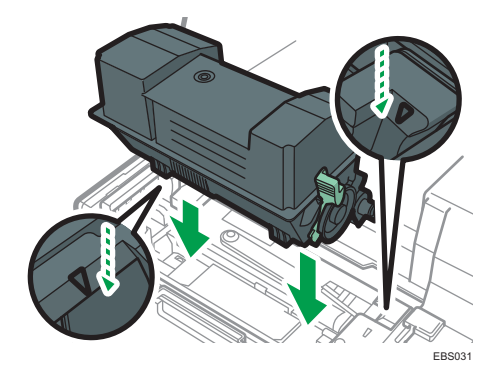

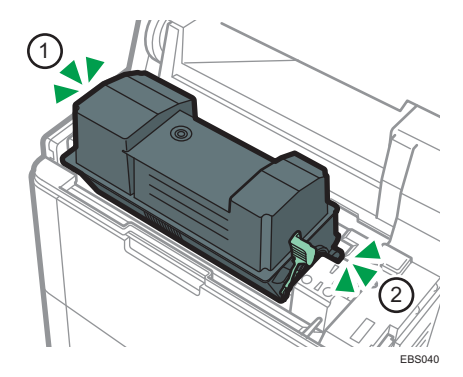

8. Zablokuj dźwignię pojemnika.

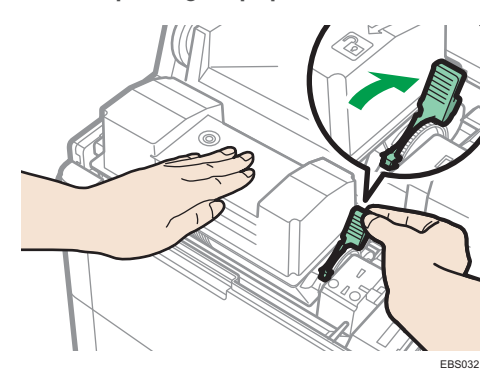

9. Zamknij pokrywę przednią.

Zasady bezpieczeństwa dotyczące przechowywania toneru

## **MIEBEZPIECZEŃSTWO**

 Zabrania się przechowywania toneru (nowego lub zużytego) lub pojemników z tonerem w środku w pobliżu otwartego płomienia. Toner może się zapalić, co może doprowadzić do poparzenia lub pożaru.

### **AOSTRZEŻENIE**

- Następujących elementów nie należy pozostawiać w zasięgu dzieci:
  - Toner (nowy lub zużyty)
  - Pojemniki z tonerem w środku
  - Części, na których znajduje się toner

#### Zasady bezpieczeństwa podczas wymiany toneru

## **MIEBEZPIECZEŃSTWO**

- Zabrania się wrzucania poniższych elementów do ognia. W kontakcie z otwartym płomieniem toner ulega zapłonowi, co może prowadzić do poparzeń.
  - Toner (nowy lub zużyty)
  - Pojemniki z tonerem w środku
  - Części, na których znajduje się toner

- Rozsypanego toneru (również zużytego) nie należy usuwać odkurzaczem. Może dojść do zapłonu lub wybuchu toneru w wyniku iskrzenia styków elektrycznych w odkurzaczu. Można jednak użyć odkurzacza przemysłowego dopuszczonego do usuwania toneru. W razie rozsypania się toneru usuń go powoli za pomocą wilgotnej szmatki, aby zapobiec jego dalszemu rozprzestrzenianiu się.
- Poniżej wyjaśniono komunikaty ostrzegawcze, które znajdują się na folii, w którą zapakowane jest urządzenie:
  - Nie pozostawiać materiałów polietylenowych (worków itp.) dostarczonych z urządzeniem w pobliżu niemowląt i małych dzieci. Zasłonięcie tego typu materiałem ust lub nosa dziecka może spowodować uduszenie.

### **AOSTRZEŻENIE**

- Jeśli podczas kontaktu z tonerem wystąpi któraś z poniższych sytuacji, należy w pierwszej kolejności podjąć wymienione działania zaradcze, a następnie, w razie potrzeby, skonsultować się z lekarzem.
  - Jeśli toner dostanie się do dróg oddechowych, należy przepłukać gardło dużą ilością wody i wyjść na świeże powietrze.
  - W przypadku połknięcia toneru należy rozcieńczyć zawartość żołądka dużą ilością wody.
  - Jeśli toner dostanie się do oczu, należy je obficie wodą.
- Podczas usuwania zaciętego papieru oraz uzupełniania lub wymiany toneru (nowego lub zużytego) należy uważać, aby nie wdychać toneru.
- Podczas usuwania zaciętego papieru oraz uzupełniania lub wymiany toneru (nowego lub zużytego) należy uważać, aby nie zabrudzić tonerem skóry lub odzieży.
# **AOSTRZEŻENIE**

- Jeśli toner (nowy lub zużyty) wejdzie w kontakt ze skórą lub odzieżą i pozostawi ślady, należy postąpić następująco:
  - W przypadku zabrudzenia skóry, dokładnie przemyj wodą z mydłem miejsce kontaktu z tonerem.
  - Jeśli toner dostanie się na odzież, zabrudzone miejsce należy przemyć zimną wodą. Rozgrzanie zabrudzonego miejsca gorącą wodą spowoduje wsiąknięcie toneru głębiej w materiał, w wyniku czego usunięcie plamy może okazać się niemożliwe.
- Podczas wymieniania pojemnika z tonerem (również zużytym) lub materiałów eksploatacyjnych zawierających toner należy uważać, aby toner się nie rozprzestrzeniał. Po wyjęciu zużytych materiałów eksploatacyjnych i zamknięciu pokrywy (jeśli dotyczy) należy je umieścić w worku.
- Pojemników zawierających toner nie należy otwierać na siłę, zdusząc ich ani ściskać.
   W przypadku rozsypania się toneru może dojść do jego przypadkowego połknięcia bądź zabrudzenia odzieży, dłoni lub podłogi.

#### Utylizacja zużytych tonerów

Zużyte tonery nie nadają się do ponownego użytku.

W przypadku utylizacji zużytego pojemnika z tonerem należy umieścić pojemnik w pudełku lub worku foliowym, uważając przy tym, aby nie rozsypać tonera.

Region A (głównie Europa i Azja)

W sprawie sposobu pozbycia się zużytego tonera należy się skontaktować z lokalnym działem sprzedaży. W razie samodzielnego pozbywania się tonera należy potraktować pojemniki jako odpady plastikowe.

Region B (głównie Ameryka Północna)

Zachęcamy do odwiedzenia witryny internetowej naszej lokalnej firmy w celu zapoznania się z informacjami na temat recyklingu materiałów eksploatacyjnych. W tym przypadku można także kierować się wymaganiami lokalnej gminy lub prywatnych firm recyklingowych.

# Wymiana pojemnika na zużyty toner

Jeśli pojawi się komunikat "Pojemnik na zużyty toner jest prawie pełny", należy wymienić pojemnik na zużyty toner.

# Wymiana pojemnika na zużyty toner

1. Otwórz pokrywę z lewej strony.

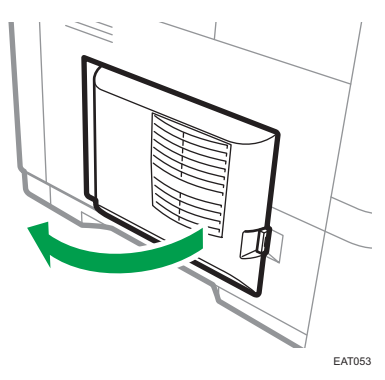

2. Wyjmij pojemnik na zużyty toner z urządzenia.

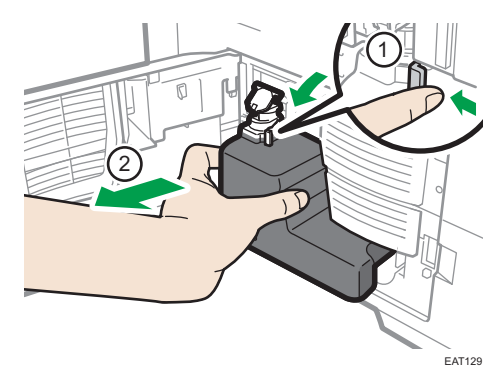

3. Zamknij korek pojemnika i umieść pełny pojemnik na zużyty toner w plastikowej torbie i uszczelnij ją, by toner się nie wysypywał.

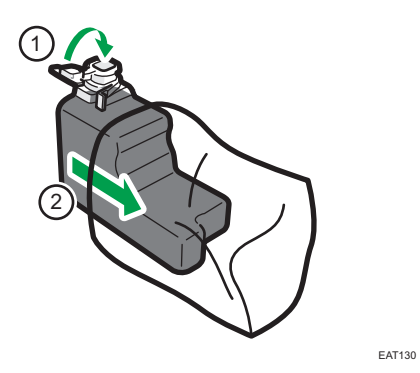

4. Wyjmij nowy pojemnik z zestawu z tonerem.

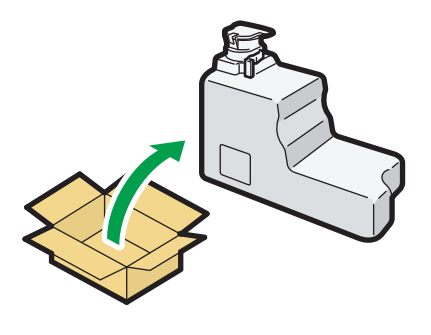

EAT131

5. Otwórz korek pojemnika i włóż nowy pojemnik na zużyty toner do urządzenia.

Pozostaw otwarte zamknięcie.

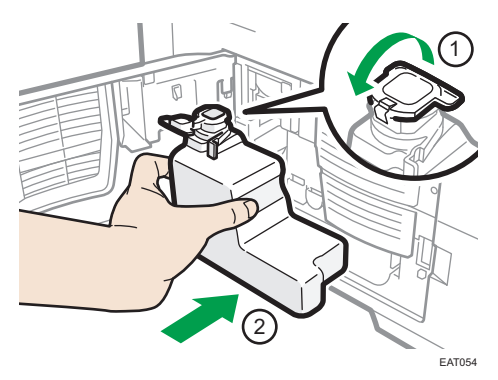

Dociśnij nowy pojemnik na zużyty toner aż zaskoczy na miejsce.

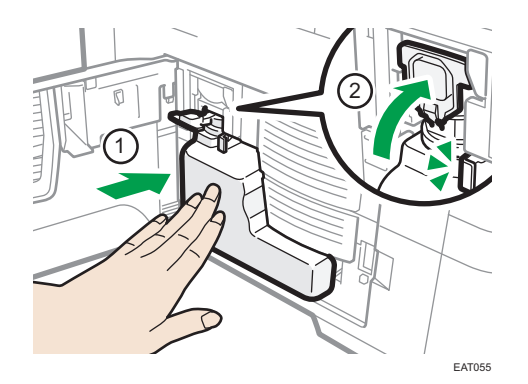

6. Zamknij lewą pokrywę.

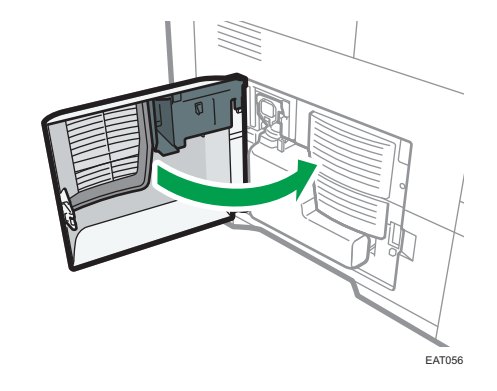

## Zasady bezpieczeństwa dotyczące wymiany pojemnika na zużyty toner

# **MIEBEZPIECZEŃSTWO**

- Zabrania się przechowywania toneru (nowego lub zużytego) lub pojemników z tonerem w środku w pobliżu otwartego płomienia. Toner może się zapalić, co może doprowadzić do poparzenia lub pożaru.
- Zabrania się wrzucania poniższych elementów do ognia. W kontakcie z otwartym płomieniem toner ulega zapłonowi, co może prowadzić do poparzeń.
  - Toner (nowy lub zużyty)
  - Pojemniki z tonerem w środku
  - Części, na których znajduje się toner

# **MIEBEZPIECZEŃSTWO**

- Rozsypanego toneru (również zużytego) nie należy usuwać odkurzaczem. Może dojść do zapłonu lub wybuchu toneru w wyniku iskrzenia styków elektrycznych w odkurzaczu. Można jednak użyć odkurzacza przemysłowego dopuszczonego do usuwania toneru. W razie rozsypania się toneru usuń go powoli za pomocą wilgotnej szmatki, aby zapobiec jego dalszemu rozprzestrzenianiu się.
- Poniżej wyjaśniono komunikaty ostrzegawcze, które znajdują się na folii, w którą zapakowane jest urządzenie:
  - Nie pozostawiać materiałów polietylenowych (worków itp.) dostarczonych z urządzeniem w pobliżu niemowląt i małych dzieci. Zasłonięcie tego typu materiałem ust lub nosa dziecka może spowodować uduszenie.

# **AOSTRZEŻENIE**

- Następujących elementów nie należy pozostawiać w zasięgu dzieci:
  - Toner (nowy lub zużyty)
  - Pojemniki z tonerem w środku
  - Części, na których znajduje się toner
- Jeśli podczas kontaktu z tonerem wystąpi któraś z poniższych sytuacji, należy w pierwszej kolejności podjąć wymienione działania zaradcze, a następnie, w razie potrzeby, skonsultować się z lekarzem.
  - Jeśli toner dostanie się do dróg oddechowych, należy przepłukać gardło dużą ilością wody i wyjść na świeże powietrze.
  - W przypadku połknięcia toneru należy rozcieńczyć zawartość żołądka dużą ilością wody.
  - Jeśli toner dostanie się do oczu, należy je obficie wodą.
- Podczas usuwania zaciętego papieru oraz uzupełniania lub wymiany toneru (nowego lub zużytego) należy uważać, aby nie wdychać toneru.
- Podczas usuwania zaciętego papieru oraz uzupełniania lub wymiany toneru (nowego lub zużytego) należy uważać, aby nie zabrudzić tonerem skóry lub odzieży.

# **MOSTRZEŻENIE**

- Jeśli toner (nowy lub zużyty) wejdzie w kontakt ze skórą lub odzieżą i pozostawi ślady, należy postąpić następująco:
  - W przypadku zabrudzenia skóry, dokładnie przemyj wodą z mydłem miejsce kontaktu z tonerem.
  - Jeśli toner dostanie się na odzież, zabrudzone miejsce należy przemyć zimną wodą. Rozgrzanie zabrudzonego miejsca gorącą wodą spowoduje wsiąknięcie toneru głębiej w materiał, w wyniku czego usunięcie plamy może okazać się niemożliwe.
- Podczas wymieniania pojemnika z tonerem (również zużytym) lub materiałów eksploatacyjnych zawierających toner należy uważać, aby toner się nie rozprzestrzeniał. Po wyjęciu zużytych materiałów eksploatacyjnych i zamknięciu pokrywy (jeśli dotyczy) należy je umieścić w worku.
- Pojemników zawierających toner nie należy otwierać na siłę, zdusząc ich ani ściskać.
   W przypadku rozsypania się toneru może dojść do jego przypadkowego połknięcia bądź zabrudzenia odzieży, dłoni lub podłogi.

#### 🏷 Ważne

- Pojemnik na zużyty toner nie nadaje się do ponownego użytku.
- Aby zapobiec wysypaniu się toneru z wyjętego pojemnika na zużyty toner na podłogę, stół lub inny przedmiot, należy przykryć te przedmioty gazetami.

#### Utylizacja starego pojemnika na zużyty toner

A byzutylizować stary pojemnik na zużyty toner, umieść go w pudełku lub worku foliowym, uważając przy tym, aby nie rozsypać toneru.

(głównie Europa i Azja)

W sprawie sposobu pozbycia się pojemnika na zużyty toner należy się skontaktować z lokalnym działem sprzedaży. W razie samodzielnego pozbywania się tonera należy potraktować pojemniki jako odpady plastikowe.

#### Region B (głównie Ameryka Północna)

Zachęcamy do odwiedzenia witryny internetowej naszej lokalnej firmy w celu zapoznania się z informacjami na temat recyklingu materiałów eksploatacyjnych. W tym przypadku można także kierować się wymaganiami lokalnej gminy lub prywatnych firm recyklingowych.

# Sygnały dźwiękowe

W poniższej tabeli przedstawiono znaczenie różnych dźwięków emitowanych przez urządzenie w celu ostrzeżenia użytkownika o stanie urządzenia.

| Wzór sygnału                                  | Znaczenie                                                      | Przyczyny                                                                                                    |
|-----------------------------------------------|----------------------------------------------------------------|----------------------------------------------------------------------------------------------------|
| Krótki sygnał                                 | Przyjęto ustawienia<br>wprowadzone za pomocą<br>panela/ekranu. | Naciśnięto przycisk na panelu<br>operacyjnym.                                                                                             |
| Krótki sygnał, a po nim długi<br>sygnał       | Nieprawidłowe<br>wprowadzone dane                              | Naciśnięto nieprawidłowy przycisk lub<br>podano nieprawidłowe hasło.                                                                      |
| Dwa długie sygnały                            | Urządzenie nagrzało się.                                       | Po włączeniu zasilania lub<br>przełączeniu urządzenia z trybu<br>uśpienia urządzenie nagrzewa się, po<br>czym jest gotowe do użytkowania. |
| Pięć długich sygnałów<br>(cztery powtórzenia) | Cichy sygnał                                                   | Jeśli w kasecie brakuje papieru<br>o wybranym rozmiarze lub brak jest<br>tacy, na panelu sterowania wyświetli<br>się komunikat o błędzie. |
| Pięć krótkich sygnałów<br>(pięć powtórzeń)    | Głośny sygnał                                                  | Wymagana jest interwencja<br>użytkownika z powodu zacięcia<br>papieru, zużycia tonera itp.                                                |

#### \rm Uwaga

- Dźwięków ostrzeżenia nie można wyciszyć. Jeśli pokrywy urządzenia są wielokrotnie otwierane i zamykane w krótkim czasie od alarmu dotyczącego zacięcia papieru lub niewystarczającej ilości tonera, dźwięk ostrzegawczy może być kontynuowany, nawet po przywróceniu stanu normalnego.
- Możliwe jest włączenie lub wyłączenie alarmów dźwiękowych.
- Patrz Podręcznik użytkownika (pełna wersja) w języku angielskim.

# Sprawdzanie wskaźników, ikon i komunikatów na panelu operacyjnym

Urządzenie informuje o swoim stanie za pomocą kontrolek na panelu operacyjnym, ikon stanu i komunikatów. Należy wówczas sprawdzić stan i odpowiednio rozwiązać problem.

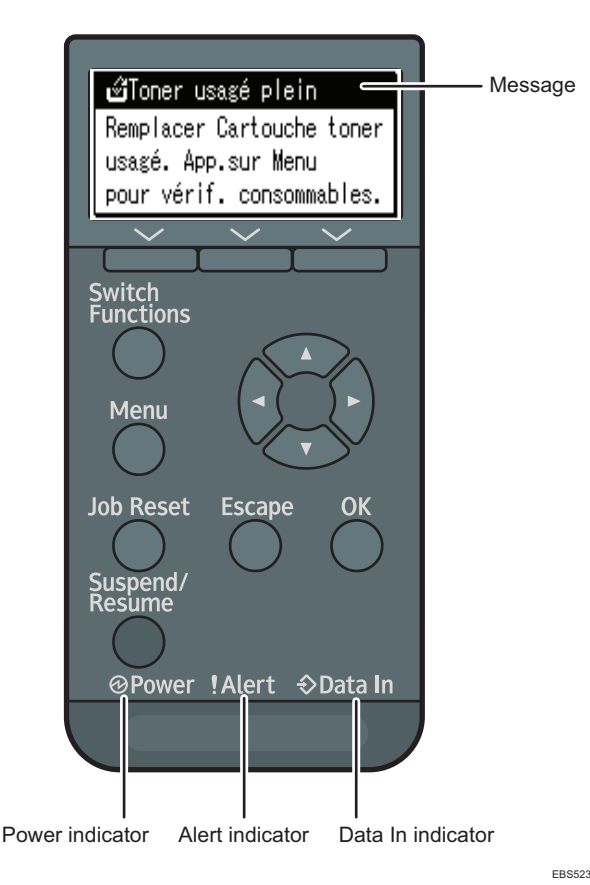

• Komunikat

Na panelu sterowania są wyświetlane komunikaty wskazujące stan urządzenia, na przykład komunikaty o błędach lub komunikaty o stanie.

• Wskaźnik zasilania

Świeci, gdy urządzenie jest gotowe na przyjmowanie danych z komputera. Miga, gdy urządzenie rozgrzewa się lub odbiera dane. Nie świeci, gdy zasilanie jest wyłączone lub gdy urządzenie działa w trybie oszczędzania energii.

• Wskaźnik alarmu

Świeci lub miga w przypadku wystąpienia błędu urządzenia.

• Wskaźnik odbierania danych.

Miga podczas odbierania przez urządzenie danych z komputera. Wskaźnik odbierania danych świeci, jeśli w drukarce znajdują się dane do wydrukowania.

## Gdy wyświetlana jest ikona wraz z komunikatem

Gdy konieczne jest podjęcie działań w celu rozwiązania problemu, na przykład zacięcia papieru, na początku komunikatu wyświetlana jest ikona. Znaczenie poszczególnych ikon wyjaśniono w poniższej tabeli.

| Ikona        | Warunek                                                  | Rozwiązanie i dodatkowe informacje                                                                                                 |
|--------------|----------------------------------------------------------|----------------------------------------------------------------------------------------------------|
| 8 <b>1</b> r | Wystąpiło zacięcie papieru.                              | Wyjmij zacięty papier.<br>str.132 "Gdy nastąpiło zacięcie papieru"                                                                 |
| ¥            | Skończył się papier.                                     | Włóż papier do kasety na papier.<br>str.81 "Wkładanie papieru do kasety na<br>papier"                                              |
| لگ<br>ا      | Toner prawie się skończył lub jest już<br>pusty.         | Przygotuj nowy toner. Gdy toner się skończy,<br>wymień go.<br>str.102 "Wymiana toneru"                                             |
| ള്           | Pojemnik na zużyty toner jest pełny lub<br>prawie pełny. | Przygotuj nowy pojemnik na zużyty toner.<br>Gdy pojemnik się wypełni, wymień go.<br>str.108 "Wymiana pojemnika na zużyty<br>toner" |
| Ŷ            | Wymagana jest czynność konserwacyjna<br>lub naprawcza.   | Przygotuj się do konserwacji lub naprawy.                                                                                          |

# Komunikaty o stanie urządzenia

| Komunikat                   | Status                                                                                                    |
|-----------------------------|----------------------------------------------------------------------------------------------------|
| "Nawiew chłodz.jest         | Wnętrze urządzenia jest chłodzone.                                                                                                    |
| aktywny. "                  | Zaczekaj do ochłodzenia urządzenia. Zadanie drukowania zostanie<br>wznowione po zakończeniu chłodzenia.                                                                     |
|                             | W przypadku ciągłego stosowania druku dwustronnego wnętrze<br>urządzenia nagrzewa się, a zadanie drukowania może być chwilowo<br>zawieszane w celu wychłodzenia urządzenia. |
|                             | Jeśli ten komunikat jest wyświetlany często, w otworach<br>wentylacyjnych urządzenia mógł zgromadzić się kurz. Sprawdź<br>otwory wentylacyjne i usuń kurz.                  |
|                             | Patrz Podręcznik użytkownika (pełna wersja) w języku angielskim.                                                                                                    |
| "Tryb oszczędzania energii" | Urządzenie znajduje się w trybie oszczędzania energii. Naciśnij<br>dowolny przycisk, aby przełączyć ją w tryb normalny.                                                     |
| "Hex Dump Mode"             | W trybie Hex Dump urządzenie otrzymuje dane w formacie<br>szesnastkowym. Wyłącz zasilanie urządzenia po ukończeniu<br>drukowania, a następnie włącz je ponownie.            |
| "Wstrz. zadanie"            | Wszystkie zadania są wstrzymane. Wyłącz urządzenie i włącz je<br>ponownie, aby wznowić drukowanie zadania.                                                                  |
| "Offline"                   | Urządzenie jest odłączone i nie może drukować.                                                                                                    |
| "Proszę czekać "            | Ten komunikat może być wyświetlany przez kilka sekund. Oznacza<br>to, że urządzenie jest uruchamiane, uzupełnia toner lub<br>przeprowadza czynności konserwacyjne. Czekaj.  |
| "Drukowanie "               | Urządzenie drukuje. Czekaj.                                                                                                    |
| "Wstrzymane drukowanie"     | Drukowanie jest wstrzymane. Aby wznowić drukowanie, naciśnij<br>przycisk [Suspend/Resume].                                                                                  |
| "Ready"                     | Jest to domyślny komunikat gotowości. Urządzenie jest gotowe do<br>użycia. Nie wymaga się działania.                                                                        |
| "Resetting Job"             | Urządzenie resetuje zadanie drukowania. Czekaj.                                                                                                    |
| "Setting change"            | Urządzenie jest w trakcie wdrażania zmian w jego ustawieniach.<br>Czekaj.                                                                                                   |

| Komunikat                    | Status                                                                          |
|------------------------------|---------------------------------------------------------------------------------|
| "Aktualizacja certyfikatu "  | Urządzenie aktualizuje certyfikat @Remote. Wyłącz i włącz ponownie<br>drukarkę. |
| "Oczek. na wydruk<br>danych" | Urządzenie oczekuje na dane do drukowania. Czekaj.                              |

# Komunikaty alarmowe wyświetlane na panelu operacyjnym

| Komunikat                                                              | Przyczyna                   | Rozwiązanie i dodatkowe<br>informacje                                                                                                    |
|------------------------------------------------------------------------|-----------------------------|----------------------------------------------------------------------------------------------------|
| " <sup>84</sup> r(A1) Usuń zacięcie<br>wkas.Otw.i zam.<br>przed.pok"   | Wystąpiło zacięcie papieru. | Otwórz przednią pokrywę i usuń<br>zacięty papier ze ścieżki<br>podawania papieru.<br>str.132 "Gdy nastąpiło zacięcie<br>papieru"                                    |
| "औr(A2) Usuń zacięcie i_<br>\$_poł.pop.pap. na tacy "                  | Wystąpiło zacięcie papieru. | Wyjmij zacięty papier z tacy<br>ręcznej. Aby skasować błąd,<br>otwórz przednią pokrywę,<br>a następnie ją zamknij.<br>str.132 "Gdy nastąpiło zacięcie<br>papieru"   |
| " <sup>34</sup> r(B) (C) Otwórz górną<br>pokrywę i usuń zacięcie. "    | Wystąpiło zacięcie papieru. | Otwórz przednią pokrywę i usuń<br>zacięty papier z wewnętrznej<br>ścieżki podawania papieru.<br>str.132 "Gdy nastąpiło zacięcie<br>papieru"                         |
| "औ(B) (C) Otw.przed/tylną<br>pokrywę i usuń zacięcie."                 | Wystąpiło zacięcie papieru. | Otwórz przednią pokrywę i usuń<br>zacięty papier z wewnętrznej<br>ścieżki podawania papieru.<br>str. 132 "Gdy nastąpiło zacięcie<br>papieru"                        |
| " <sup>®</sup> ✔(Y1) Usuń zacięcie<br>w kas.2.Otw.i zam.<br>prze.pok." | Wystąpiło zacięcie papieru. | Otwórz kasetę 2 i usuń zacięty<br>papier. Aby skasować błąd,<br>otwórz przednią pokrywę,<br>a następnie ją zamknij.<br>str. 132 "Gdy nastąpiło zacięcie<br>papieru" |

| Komunikat                                                                  | Przyczyna                                             | Rozwiązanie i dodatkowe<br>informacje                                                                                                    |
|----------------------------------------------------------------------------|-------------------------------------------------------|----------------------------------------------------------------------------------------------------|
| "औr(Y2) Usuń zacięcie<br>w kas.3.Otw.i zam. prz.<br>pok."                  | Wystąpiło zacięcie papieru.                           | Otwórz kasetę 3 i usuń zacięty<br>papier. Aby skasować błąd,<br>otwórz przednią pokrywę,<br>a następnie ją zamknij.<br>str. 132 "Gdy nastąpiło zacięcie<br>papieru" |
| " <sup>SI</sup> r(Y3) Usuń zacięcie<br>w kas.4.Otw.i zam. prz.<br>pok."    | Wystąpiło zacięcie papieru.                           | Otwórz kasetę 4 i usuń zacięty<br>papier. Aby skasować błąd,<br>otwórz przednią pokrywę,<br>a następnie ją zamknij.<br>str. 132 "Gdy nastąpiło zacięcie<br>papieru" |
| "औr(Y4) Usuń zacięcie<br>w kas.5.Otw.i zam. prz.<br>pok."                  | Wystąpiło zacięcie papieru.                           | Otwórz kasetę 5 i usuń zacięty<br>papier. Aby skasować błąd,<br>otwórz przednią pokrywę,<br>a następnie ją zamknij.<br>str.132 "Gdy nastąpiło zacięcie<br>papieru"  |
| "& <b>r</b> (Z) Wyciągnij kasetę 1<br>i otwórz pokrywę. Usuń<br>zacięcie." | Wystąpiło zacięcie papieru.                           | Otwórz kasetę 1 i usuń zacięty<br>papier z modułu dupleksu.<br>str.132 "Gdy nastąpiło zacięcie<br>papieru"                                                          |
| "L <sup>L</sup> Toner jest prawie pusty."                                  | Pojemnik na toner jest prawie<br>pusty.               | Przygotuj nowy moduł drukujący.                                                                                                    |
| "岱Dodaj toner. Wymień<br>moduł drukujący."                                 | Zabrakło tonera.                                      | Wymień moduł drukujący.<br>str.102 "Wymiana toneru"                                                                                                    |
| "Akt.certyf.@Remote<br>nieudana"                                           | Aktualizacja certyfikatu @Remote<br>nie powiodła się. | Wyłącz urządzenie i włącz je<br>ponownie. Jeśli problem nie<br>zniknie, skonsultuj się<br>z przedstawicielem handlowym<br>lub serwisem.                             |

| Komunikat                                                          | Przyczyna                                                                                              | Rozwiązanie i dodatkowe<br>informacje                                                                                                    |
|--------------------------------------------------------------------|----------------------------------------------------------------------------------------------------|----------------------------------------------------------------------------------------------------|
| "Nie<br>moż.poł.się=>Serw.kom.<br>Sprawdź użytk./hasło<br>proxy. " | Nazwa użytkownika lub hasło<br>proxy jest nieprawidłowe.                                               | Sprawdź ustawienia serwera<br>proxy, a następnie zmień nazwę<br>użytkownika i/lub hasło, jeśli są<br>nieprawidłowe.                                                                                        |
| "Nie można połączyć<br>z serwerem DHCP.<br>(101/201)"              | Nie można uzyskać adresu IP<br>z serwera DHCP.                                                         | Skontaktuj się ze swoim<br>administratorem sieci.                                                                                                    |
| "Nie można wydrukować. "                                           | Nie można wydrukować<br>wysłanych danych.                                                              | Sprawdź, czy jest obsługiwany<br>format pliku do wydruku.<br>Sprawdź zacięcia papieru<br>i poproś administratora sieci<br>o pomoc.                                                                         |
| "Zmień (nazwa kasety) na<br>nast. Ustaw.:"                         | Rozmiar papieru w kasecie nie<br>odpowiada rozmiarowi papieru<br>określonemu w sterowniku<br>drukarki. | Wybierz kasetę z papierem, który<br>ma taki sam rozmiar co rozmiar<br>określony.                                                                                                    |
| "Sprawdź ustawienia sieci.<br>(103/203)"                           | Ustawienie adresu IP jest<br>nieprawidłowe.                                                            | Sprawdź adres IP, maskę<br>podsieci i adres bramy.                                                                                                    |
| "Błąd kodu<br>klasyfikacyjnego"                                    | Nie podano kodu<br>klasyfikacyjnego dla zadania<br>drukowania.                                         | Wprowadź kod klasyfikacyjny za<br>pomocą właściwości drukarki<br>i wydrukuj dokument ponownie.                                                                                                    |
| "Bł.połącz.:Karta bezp.sieci<br>Wyłącz zasil., spraw.kartę.<br>"   | Urządzenie nie może wykryć<br>karty interfejsu sieci<br>bezprzewodowej LAN.                            | Sprawdź, czy karta jest<br>obsługiwana lub poprawnie<br>zainstalowana.                                                                                                    |
| "Otwarta pokrywa. Zamknij<br>wskazaną pokrywę. "                   | Pokrywa urządzenia jest otwarta.                                                                       | Zamknij pokrywę wskazaną na<br>panelu operacyjnym.                                                                                                    |
| "Tryb dupleksu jest<br>w pozycji wył. dla (nazwa<br>kasety)"       | Tryb dupleksu dla wskazanej<br>kasety jest niedostępny.                                                | Możesz drukować jedynie<br>jednostronnie. Naciśnij [Zmień]<br>aby zmienić ustawienia kasety,<br>naciśnij [ResetZad] aby ponownie<br>ustawić zadanie, lub naciśnij<br>[Wysuw strony] aby wymusić<br>wydruk. |

| Komunikat                                                                   | Przyczyna                                                                                                    | Rozwiązanie i dodatkowe<br>informacje                                                                                                   |
|-----------------------------------------------------------------------------|----------------------------------------------------------------------------------------------------|----------------------------------------------------------------------------------------------------|
| "Błąd karty Ethernet"                                                       | Wykryto błąd karty Ethernet.                                                                                                    | Wyłącz urządzenie i włącz je<br>ponownie. Jeśli problem nie<br>zniknie, skonsultuj się<br>z przedstawicielem handlowym<br>lub serwisem. |
| "Przekr. maks.liczbę plików.<br>"                                           | Podczas wydruku próbnego,<br>wydruku bezpiecznego, druku<br>z zatrzymaniem lub pliku<br>zapisanego wydruku,<br>przekroczona została<br>maksymalna pojemność pliku. | Usuń niepotrzebne pliki zapisane<br>w urządzeniu.                                                                                       |
| "Przekr. maks.liczbę stron. "                                               | Podczas wydruku próbnego,<br>wydruku bezpiecznego, druku<br>z zatrzymaniem lub pliku<br>zapisanego wydruku,<br>przekroczona została<br>maksymalna pojemność stron. | <ul> <li>Usuń niepotrzebne pliki<br/>zapisane w urządzeniu.</li> <li>Zmniejsz liczbę stron do<br/>wydruku.</li> </ul>                   |
| "Przekroczono maks. rozm.<br>druk. Nac.[Wysuw stron]<br>lub [Reset zad.]. " | Wybrany rozmiar papieru<br>przekracza maksymalne wymiary<br>obsługiwane przez to urządzenie.                                                                       | Naciśnij [Wysuw strony], aby<br>wymusić drukowanie<br>lub[ResetZad], aby anulować<br>drukowanie.                                        |
| "Przek.maks.rozm.wyd.<br>Naciśnij [Reset zadania]. "                        | Wybrany rozmiar papieru<br>przekracza maksymalne wymiary<br>obsługiwane przez to urządzenie.                                                                       | Aby anulować drukowanie,<br>należy nacisnąć przycisk<br>[ResetZad].                                                                     |
| "Połącz.z<br>serw.diagn.zdalnej nie<br>udało się. "                         | Urządzenie nie może się<br>komunikować<br>z oprogramowaniem Remote<br>Communication Gate.                                                                          | Sprawdź połączenie do zdalnej<br>bramy serwera.                                                                                         |
| "Toner innego dostawcy"                                                     | Ustawiono toner niezależnego<br>dostawcy.                                                                                                    | Używaj tonera zalecanego dla<br>tego urządzenia.                                                                                        |
| "Adres IPv6 już istnieje<br>Łącze-Adres<br>lokalny(109/209)"                | Ten sam adres IPv6 jest obecnie<br>używany.                                                                                                    | Skontaktuj się ze swoim<br>administratorem sieci.                                                                                       |

| Komunikat                                                     | Przyczyna                                                                                                    | Rozwiązanie i dodatkowe<br>informacje                                                                                                    |
|---------------------------------------------------------------|----------------------------------------------------------------------------------------------------|----------------------------------------------------------------------------------------------------|
| "Adres IPv6 już istnieje<br>Adres Stateless(109/209)"         | Ten sam adres IPv6 jest obecnie<br>używany.                                                                   | Skontaktuj się ze swoim<br>administratorem sieci.                                                                                                    |
| "Adres IPvó już istnieje<br>Ręczna<br>konfig.adresu(109/209)" | Ten sam adres IPv6 jest obecnie<br>używany.                                                                   | Skontaktuj się ze swoim<br>administratorem sieci.                                                                                                    |
| "Załaduj papier do (nazwa<br>kasety)"                         | We wskazanej kasecie nie ma<br>papieru.                                                                       | Załaduj do kasety określony<br>papier, naciśnij [ResetZad] aby<br>wyzerować zadanie.                                                                                                    |
| "Brak upraw. do użycia<br>funk. "                             | Zalogowany użytkownik nie ma<br>uprawnień do rejestracji<br>programów lub zmiany ustawień<br>kaset na papier. | Sprawdź uprawnienia.<br>patrz Podręcznik użytkownika<br>(pełna wersja) w języku<br>angielskim.                                                                                           |
| "Błąd interfejsu równoległ."                                  | Test autodiagnostyczny<br>urządzenia nie powiódł się<br>z powodu błędu pętli.                                 | Wymień kartę IEEE 1284, która<br>spowodowała błąd.                                                                                                    |
| "Błąd czcionek drukarki. "                                    | Wystąpiły problemy z plikiem<br>czcionek urządzenia.                                                          | Wyłącz urządzenie i włącz je<br>ponownie.<br>Jeśli problem nie zniknie,<br>skonsultuj się z przedstawicielem<br>handlowym lub serwisem.                                                  |
| "Problem z dyskiem<br>twardym. Wezwij serwis. "               | Urządzenie nie może wykryć<br>dysku twardego.                                                                 | Sprawdź, czy dysk twardy jest<br>zainstalowany prawidłowo. Jeśli<br>problem nie zniknie, skonsultuj się<br>z przedstawicielem handlowym<br>lub serwisem.                                 |
| "Problem:Karta bezprz.<br>sieci Wezwij serwis. "              | Urządzenie nie może wykryć<br>interfejsu karty sieci<br>bezprzewodowej LAN.                                   | Sprawdź, czy interfejs karty sieci<br>bezprzewodowej LAN jest<br>zainstalowany prawidłowo. Jeśli<br>problem nie zniknie, skonsultuj się<br>z przedstawicielem handlowym<br>lub serwisem. |
| "Wym.wym.:zespół bębna"<br>"wymień zespół bębna. "            | Należy wymienić zespół bębna.                                                                                 | Consult your sales or service representative.                                                                                                    |

| Komunikat                                                          | Przyczyna                                                                                       | Rozwiązanie i dodatkowe<br>informacje                                                                                                    |
|--------------------------------------------------------------------|-------------------------------------------------------------------------------------------------|----------------------------------------------------------------------------------------------------|
| "Wkr.należy<br>wym.:zes.bębna"<br>"Wymagany nowy zespół<br>bębna." | Wkrótce trzeba będzie wymienić<br>zespół bębna.                                                 | Przygotuj nowy zespół bębna.                                                                                                    |
| "Autor. karty SD nieudana<br>_"                                    | Autoryzacja karty SD nie<br>powiodło się.                                                       | Wyłącz urządzenie i włącz je<br>ponownie. Jeśli problem nie<br>zniknie, skonsultuj się<br>z przedstawicielem handlowym<br>lub serwisem.                                                                                                    |
| "Włóż poprawnie zespół<br>bębna. "                                 | Być może bęben nie jest<br>prawidłowo zainstalowany.                                            | Wyłącz urządzenie i ponownie<br>zainstaluj bęben.<br>Jeśli pomimo prawidłowego<br>zamontowania zespołu bębna<br>komunikat jest nadal wyświetlany,<br>ostrożnie przetrzyj czipy<br>identyfikacyjne na zespole bębna<br>suchą ściereczką. Czipy<br>identyfikacyjne znajdują się na<br>styku zespołu bębna i urządzenia. |
| "Włóż prawidłowo moduł<br>drukujący."                              | Pojemnik może nie być<br>zainstalowany poprawnie.                                               | Wyłącz urządzenie i ponownie<br>zainstaluj pojemnik.                                                                                                    |
| "Włóż poprawnie pojemnik<br>na zużyty toner. "                     | Pojemnik na zużyty toner może<br>być nieprawidłowo<br>zainstalowany.                            | Wyłącz urządzenie i ponownie<br>zainstaluj pojemnik na zużyty<br>toner.                                                                                                    |
| "Taca standardowa jest<br>pełna. Wyjmij papier. "                  | Taca standardowa jest pełna.                                                                    | Wyjmij papier.                                                                                                    |
| "Nieudane<br>zamów.mat.ekspl. "                                    | Automatyczne zamówienie<br>materiałów eksploatacyjnych nie<br>powiodło się.                     | Komunikat informuje, że<br>urządzenie próbowało zamówić<br>materiały eksploatacyjne.                                                                                                    |
| "Ta nazwa NetBIOS jest<br>używana. (108/208)"                      | Nazwa NetBIOS wybrana dla<br>tego urządzenia jest już używana<br>przez inne urządzenie w sieci. | Skontaktuj się ze swoim<br>administratorem sieci.                                                                                                    |

| Komunikat                                                           | Przyczyna                                                                                                    | Rozwiązanie i dodatkowe<br>informacje                                                                                                   |
|---------------------------------------------------------------------|----------------------------------------------------------------------------------------------------|----------------------------------------------------------------------------------------------------|
| "Taki sam adres IPv4 już<br>istnieje. (102/202)"                    | Adres IPv4 wybrany dla tego<br>urządzenia jest już używany<br>przez inne urządzenie w sieci.                                                 | Skontaktuj się ze swoim<br>administratorem sieci.                                                                                       |
| "Wybrane zadanie zostało<br>już wydrukowane lub<br>usunięte. "      | Komunikat ten może być<br>wyświetlany w przypadku<br>drukowania lub usuwania<br>zadania przez przeglądarkę<br>internetową komputera w sieci. | Wybierz [Wyjście] na ekranie<br>komunikatu.                                                                                             |
| "Pojawił się problem<br>z USB."                                     | Urządzenie wykryło awarię karty<br>USB.                                                                                                    | Wyłącz urządzenie i włącz je<br>ponownie. Jeśli problem nie<br>zniknie, skonsultuj się<br>z przedstawicielem handlowym<br>lub serwisem. |
| "Ustaw wart. dla IPv6/<br>Bramy adresów jest<br>niepopr. (110/210)" | Adres IPvó lub adres bramy są<br>niepoprawne.                                                                                                | Sprawdź ustawienia sieci.                                                                                                    |
| "Poj.na zuż.toner pr.peł."                                          | Pojemnik na zużyty toner<br>w module drukującym jest prawie<br>pełny.                                                                        | Przygotuj nowy moduł drukujący.                                                                                                    |
| "Poj.na zużyty toner pełny"                                         | Pojemnik na zużyty toner<br>w module drukującym jest pełny.                                                                                  | Wymień moduł drukujący.<br>str.102 "Wymiana toneru"                                                                                     |
| "Niekompl.autoryz.WPA.<br>(211)"                                    | Autoryzacja WPA nie mogła<br>zostać zakończona.                                                                                              | Skontaktuj się ze swoim<br>administratorem sieci.                                                                                       |

# Komunikaty alarmowe wydrukowane w dziennikach błędów i raportach

W tej sekcji opisano prawdopodobne przyczyny i możliwe rozwiązania problemów związanych z komunikatami o błędach drukowanymi w dziennikach błędów lub raportach.

| Komunikat                      | Przyczyna                                                                                                    | Rozwiązanie i dodatkowe<br>informacje                                                                                          |
|--------------------------------|----------------------------------------------------------------------------------------------------|----------------------------------------------------------------------------------------------------|
| "84:Błąd"                      | Brak obszaru roboczego<br>dostępnego dla przetwarzania<br>obrazu.                                                                                     | Wybierz [Priorytet czcionek]<br>w opcji [Wykorz.pamięci]<br>w [System]. Zmniejsz liczbę<br>plików wysyłanych do<br>urządzenia. |
| "85:Błąd"                      | Określona biblioteka grafik nie<br>jest dostępna.                                                                                                    | Sprawdź, czy dane są<br>prawidłowe.                                                                                            |
| "86:Błąd"                      | Parametry kodu kontrolnego są<br>nieprawidłowe.                                                                                                    | Sprawdź ustawienia<br>drukowania.                                                                                              |
| "91: Błąd"                     | Drukowanie zostało anulowane<br>przez funkcję automatycznego<br>anulowania zadania z powodu<br>błędu polecenia.                                       | Sprawdź, czy dane są<br>prawidłowe.                                                                                            |
| "92:Błąd"                      | Drukowanie zostało<br>anulowane, ponieważ na<br>panelu operacyjnym został<br>naciśnięty przycisk [Job Reset]<br>lub [Suspend/Resume].                 | W razie potrzeby należy<br>ponownie wykonać operację<br>drukowania.                                                            |
| "Książka adres.jest używana. " | Urządzenie nie może teraz<br>przeprowadzić autoryzacji,<br>ponieważ książka adresowa<br>jest używana przez inną<br>funkcję.                           | Poczekaj chwilę i ponownie<br>wykonaj operację.                                                                                |
| "Nieudana auto rejest.użytk. " | Automatyczna rejestracja<br>informacji dla autoryzacji LDAP<br>lub autoryzacji Windows nie<br>powiodła się z powodu<br>zapełnienia książki adresowej. | Sprawdź książkę adresową.<br>patrz Podręcznik użytkownika<br>(pełna wersja) w języku<br>angielskim.                            |

| Komunikat                            | Przyczyna                                                                                                    | Rozwiązanie i dodatkowe<br>informacje                                                                                                    |
|--------------------------------------|----------------------------------------------------------------------------------------------------|----------------------------------------------------------------------------------------------------|
| "Błąd numeracji w tle"               | Funkcja numerowania w tle<br>została ustawiona dla<br>niedostępnego rozmiaru<br>papieru lub dla druku na<br>przekładkach. | Sprawdź ustawienia funkcji<br>numerowania w tle<br>w sterowniku drukarki.<br>Szczegółowe informacje na<br>temat tych ustawień, patrz<br>Pomoc sterownika drukarki. Nie<br>można drukować numerów<br>w tle na przekładkach. |
| "Błąd kodu klasyfikacyjnego"         | Kod klasyfikacji nie jest<br>obsługiwany przez sterownik<br>drukarki.                                                     | Wybierz [Opcjonalny] dla kodu<br>klasyfikacyjnego.<br>Patrz Podręcznik użytkownika<br>(pełna wersja) w języku<br>angielskim.                                                                                               |
| "Anulowano sortowanie"               | Anulowano Sortowanie.                                                                                                    | Wyłącz urządzenie i włącz je<br>ponownie. Jeśli komunikat<br>zostanie wyświetlony<br>ponownie, skonsultuj się<br>z przedstawicielem serwisu.                                                                               |
| "Błąd polecenia"                     | Wystąpił błąd polecenia RPCS.                                                                                             | Sprawdzić, czy komunikacja<br>między urządzeniem<br>zewnętrznym a tym<br>urządzeniem działa poprawnie.                                                                                                    |
|                                      | Komunikacja z komputerem jest<br>tymczasowo niestabilna.                                                                  | Skontaktuj się ze swoim<br>administratorem sieci.                                                                                                    |
| "Błąd danych<br>skompresowanych"     | Urządzenie wykryło<br>uszkodzone skompresowane<br>dane.                                                                   | Sprawdź też, czy program<br>używany do kompresji danych<br>działa prawidłowo.                                                                                                    |
| "Anulowano drukowanie<br>dwustronne" | Drukowanie dwustronne<br>(dupleks) zostało anulowane.                                                                     | Aby umożliwić wydruk<br>dwustronny z danej kasety na<br>papier, zmień ustawienia dla<br>pozycji Kaseta-dupleks w menu<br>[Źródło pap.].                                                                                    |
| "Pojawił się błąd. Wydr/anul "       | Podczas drukowania wystąpił<br>błąd, ale został pominięty.                                                                | Sprawdź ustawienia<br>drukowania.                                                                                                    |

| Komunikat                     | Przyczyna                                                                                                    | Rozwiązanie i dodatkowe<br>informacje                                                                                                    |
|-------------------------------|----------------------------------------------------------------------------------------------------|----------------------------------------------------------------------------------------------------|
| "Pełny plik systemowy. "      | Pliku PDF nie można<br>wydrukować, ponieważ brak<br>wolnego miejsca na dysku.                                                                                                    | Usuń wszystkie zbędne pliki na<br>dysku twardym lub zmniejsz<br>rozmiar pliku wysłanego do<br>urządzenia.                                                                                                    |
| "Sortowanie: Maks. str. "     | Ilość wolnej pamięci jest<br>niewystarczająca do<br>wykonania sortowania.                                                                                                    | Zmniejsz liczbę stron do<br>wydrukowania.                                                                                                    |
| "Przek.mak.zli.jed.wyk.l.w. " | Drukowanie anulowano,<br>ponieważ osiągnięto<br>maksymalną liczbę wydruków.                                                                                                    | Patrz "Określenie maksymalnej<br>liczby wydruków dla każdego<br>użytkownika", Podręcznik<br>użytkownika (pełna wersja)<br>w języku angielskim.                                                                                                    |
|                               | Osiągnięto maksymalną liczbę<br>kodów użytkownika do<br>rejestracji.                                                                                                    | Usuń niepotrzebne kody<br>użytkownika.                                                                                                    |
| "Błąd pliku systemowego. "    | Bezpośrednie drukowanie PDF<br>nie mogło być wykonane,<br>ponieważ nie powiodło się<br>uzyskanie pliku systemowego.                                                                                                    | Wyłącz urządzenie i włącz je<br>ponownie. Jeśli komunikat<br>zostanie wyświetlony<br>ponownie, skonsultuj się<br>z przedstawicielem serwisu.                                                                                                    |
| "Dysk twardy jest pełny."     | Podczas drukowania z użyciem<br>funkcji Wydruk próbny, Wydruk<br>bezpieczny, Druk<br>z zatrzymaniem lub Zapisany<br>wydruk zabrakło wolnego<br>miejsca na dysku twardym.<br>Usuń niepotrzebne pliki<br>zapisane w urządzeniu. | Inną możliwością jest<br>zmniejszenie wielkości danych<br>wydruku próbnego, wydruku<br>bezpiecznego, druku<br>z zatrzymaniem lub pliku<br>zapisanego wydruku.<br>Podczas wydruku przy użyciu<br>sterownika drukarki PostScript 3<br>została przekroczona<br>pojemność dysku twardego dla<br>czcionek i formularzy. Usuń<br>niepotrzebne formularze lub<br>czcionki zarejestrowane<br>w urządzeniu. |

| Komunikat                      | Przyczyna                                                                                                    | Rozwiązanie i dodatkowe<br>informacje                                                                                                    |
|--------------------------------|----------------------------------------------------------------------------------------------------|----------------------------------------------------------------------------------------------------|
| "Niezainstal. dysk twardy. "   | Drukarka otrzymała plik<br>z zapisanym plikiem zadania,<br>ale nie ma zainstalowanego<br>twardego dysku.                           | Consult your sales or service representative.                                                                                            |
| "Przepełnienie bufora we/wyj." | Wystąpił błąd przepełnienia<br>bufora wejścia/wyjścia.                                                                             | <ul> <li>Wybierz [Priorytet<br/>czcionek] w opcji<br/>[Wykorz.pamięci]<br/>w [System].</li> </ul>                                        |
|                                |                                                                                                    | <ul> <li>W opcji [Bufor wej/wyj]<br/>w menu [Interfejs hosta]<br/>ustaw maksymalny rozmiar<br/>bufora na większą<br/>wartość.</li> </ul> |
|                                |                                                                                                    | <ul> <li>Zmniejsz liczbę plików<br/>wysyłanych do<br/>urządzenia.</li> </ul>                                                             |
| "Istnieje już autor. użytk. "  | Te same nazwy kont istnieją już<br>w nowo wybranej domenie lub<br>na serwerze w środowisku<br>wykorzystującym autoryzację<br>LDAP. | Skontaktuj się ze swoim<br>administratorem użytkowników.                                                                                 |

| Komunikat                 | Przyczyna                       | Rozwiązanie i dodatkowe<br>informacje                                                                                                    |
|---------------------------|---------------------------------|----------------------------------------------------------------------------------------------------|
| "Za mało pamięci"         | Wystąpił błąd alokacji pamięci. | PCL 6<br>Wybierz niższą<br>rozdzielczość<br>w sterowniku drukarki.<br>Szczegółowe informacje<br>o ustawianiu<br>rozdzielczości zawiera<br>pomoc do sterownika<br>drukarki. Na karcie<br>[Wyszczegól. ustaw.]<br>sterownika drukarki kliknij<br>[Jakość wydr.:zaawan.]<br>w "Menu:" i wybierz<br>pozycję [Rastrowa] z listy<br>"Wektor/Raster:".<br>W niektórych<br>przypadkach, zajmie to<br>dużo czasu, aby<br>zakończyć wydruk<br>zadania. |
|                           |                                 | PCL 5e, PostScript 3<br>Wybierz niższą<br>rozdzielczość<br>w sterowniku drukarki.<br>Szczegółowe informacje<br>o ustawianiu<br>rozdzielczości zawiera<br>pomoc do sterownika<br>drukarki.                                                                                                    |
| "Błąd odzyskania pamięci" | Wystąpił błąd alokacji pamięci. | Wyłącz urządzenie i włącz je<br>ponownie. Jeśli komunikat<br>wyświetlony zostanie<br>ponownie, wymień pamięć<br>SDRAM.                                                                                                    |

| Komunikat                             | Przyczyna                                                                                                    | Rozwiązanie i dodatkowe<br>informacje                                                                                                    |
|---------------------------------------|----------------------------------------------------------------------------------------------------|----------------------------------------------------------------------------------------------------|
| "Brak numeracji w tle HDD"            | Drukowanie numeracji w tle<br>zostało anulowane, ponieważ<br>nie zainstalowano dysku<br>twardego.                                           | Zainstaluj dysk twardy, aby<br>móc korzystać z funkcji<br>numerowania w tle. Jeśli<br>komunikat ten jest wyświetlany<br>pomimo zainstalowania dysku<br>twardego, skonsultuj się<br>z serwisem. |
| "Serwer nie odpowiada. "              | Podczas próby połączenia<br>urządzenia z serwerem w celu<br>Autoryzacja LDAP lub<br>Autoryzacja Windows limit<br>czasu został przekroczony. | Sprawdź stan serwera.                                                                                                    |
| "Nie można wydrukować. "              | Nie masz uprawnień, aby<br>wydrukować ten plik PDF.                                                                                         | Skonsultuj się z właścicielem<br>dokumentu.                                                                                                    |
| "Niepasujące hasło. "                 | Wprowadzono nieprawidłowe<br>hasło podczas drukowania<br>zaszyfrowanego pliku PDF.                                                          | Sprawdź hasło.                                                                                                    |
| "Błąd formatu lub składni. "          | Wystąpił błąd składni itd.                                                                                                    | Sprawdź, czy plik PDF jest<br>prawidłowy.                                                                                                    |
| "Błąd drukowania -<br>przepełnienie." | Drukowanie obrazów zostało<br>przerwane.                                                                                                    | Wybierz niższą rozdzielczość<br>w sterowniku drukarki.<br>Szczegółowe informacje<br>o ustawianiu rozdzielczości<br>zawiera pomoc do sterownika<br>drukarki.                                    |
| "Odbieranie nie powiodło się."        | Odbiór danych został<br>przerwany.                                                                                                    | Prześlij dane ponownie.                                                                                                    |
| "Wysyłanie nie powiodło się."         | Urządzenie otrzymało<br>polecenie zatrzymania<br>transmisji ze sterownika<br>drukarki.                                                      | Sprawdź, czy komputer działa<br>poprawnie.                                                                                                    |

| Komunikat                   | Przyczyna                                                                                                    | Rozwiązanie i dodatkowe<br>informacje                                                                                                    |
|-----------------------------|----------------------------------------------------------------------------------------------------|----------------------------------------------------------------------------------------------------|
| "Błędny rozmiar papieru"    | Drukowanie zostało<br>anulowane, ponieważ nie<br>można podać określonego<br>rozmiaru papieru z danej<br>kasety.                                                                                                    | Sprawdź dostępny rozmiar<br>papieru.                                                                                                    |
| "Błąd typu papieru"         | Urządzenie nie rozpoznaje<br>typu papieru określonego przy<br>użyciu sterownika drukarki.                                                                                                    | Sprawdź, czy urządzenie jest<br>poprawnie podłączone do sieci<br>i czy jest włączona komunikacja<br>dwukierunkowa. Jeśli problem<br>nie ustąpi, sprawdź ustawienie<br>typu papieru urządzenia. |
| "Zakazane użycie funkcji. " | <ul> <li>Zadanie drukowania zostało<br/>anulowane z jednego<br/>z następujących powodów:</li> <li>Użytkownik nie ma<br/>uprawnień do druku.</li> <li>Wprowadzona nazwa lub<br/>kod użytkownika nie ma<br/>przypisanych uprawnień<br/>do druku lub dla nazwy<br/>użytkownika podano<br/>błędne hasło.</li> </ul> | Wpisz nazwę użytkownika lub<br>kod użytkownika<br>z uprawnieniami do druku albo<br>wpisz prawidłowe hasło dla<br>nazwy użytkownika.                                                            |

# Gdy nastąpiło zacięcie papieru

Komunikat o błędzie wyświetla się, jeśli nastąpiło zacięcie papieru. Komunikat o błędzie informuje, gdzie wystąpiło zacięcie papieru.

Sprawdź miejsce zacięcia papieru i usuń zacięty papier.

# **AOSTRZEŻENIE**

- W urządzeniu znajdują się gorące elementy. Podczas usuwania niepoprawnie podanego papieru nie wolno dotykać obszarów innych niż określone w niniejszej instrukcji. Dotknięcie tych obszarów może spowodować poparzenie.
- Podczas wymieniania lub wyjmowania zaciętego papieru, należy uważać, żeby nie przyciąć ani poranić palców.
- Zamknij przednią pokrywę podczas wymieniania papieru lub wyciągania zaciętego papieru i wykonuj te czynności dla każdej kasety osobno.

## Komunikat zacięcia papieru (A1)

Komunikat zacięcia papieru "<sup>84</sup>(A1)" pojawia się, gdy zacięcie papieru zdarza się w standardowej kasecie na papier.

1. Wyciągaj kasetę na papier ostrożnie do wyczucia oporu.

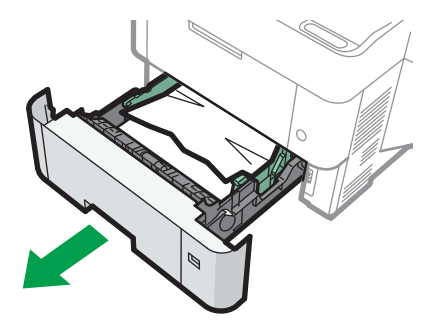

EBS502

2. Ostrożnie wyciągnij zacięty papier.

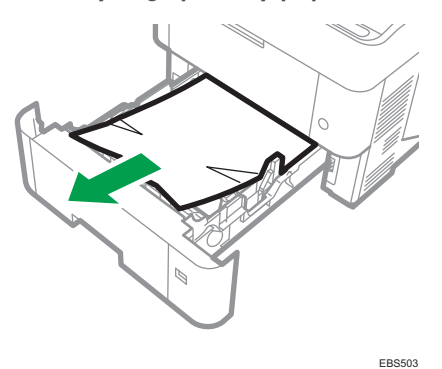

3. Zamykaj kasetę na papier ostrożnie do wyczucia oporu.

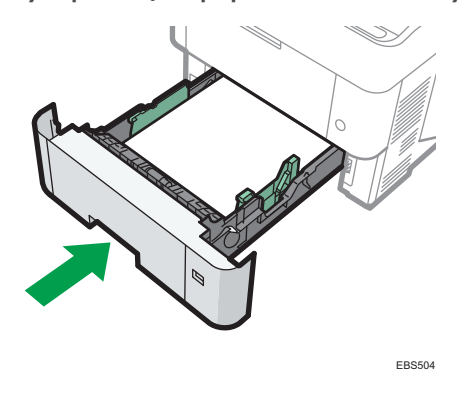

## Komunikat zacięcia papieru (A2)

Komunikat zacięcia papieru "<sup>84</sup>r(A2)" pojawia się, gdy zacięcie papieru zdarza się w tacy ręcznej.

1. Wyjmij papier załadowany do tacy ręcznej.

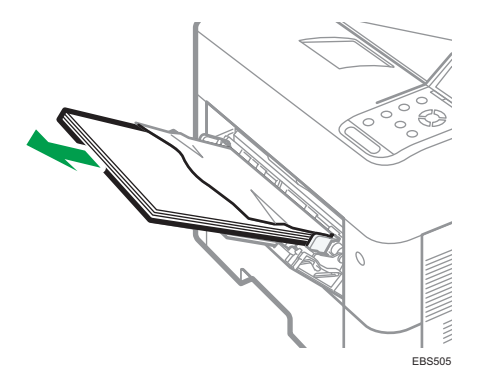

2. Ostrożnie wyciągnij zacięty papier.

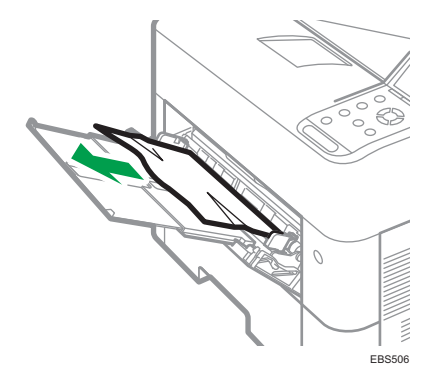

# Komunikat zacięcia papieru (B)

Komunikat zacięcia papieru "<sup>84</sup>(B)" pojawia się, gdy zacięcie papieru zdarza się na wewnętrznej ścieżce prowadzenia papieru.

1. Otwórz pokrywę górną, a następnie przednią.

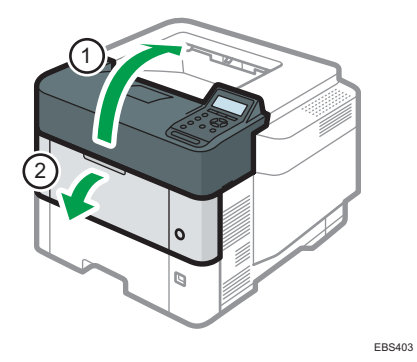

2. Chwyć zatrzask modułu drukującego i podnieś go.

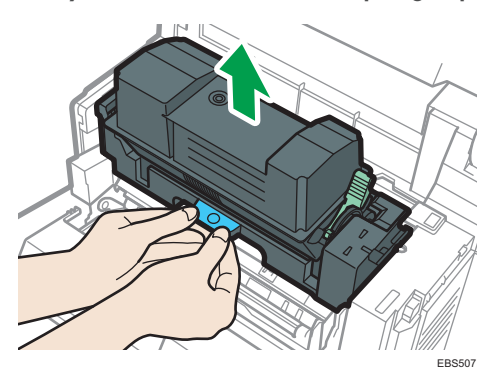

3. Wyjmij moduł drukujący.

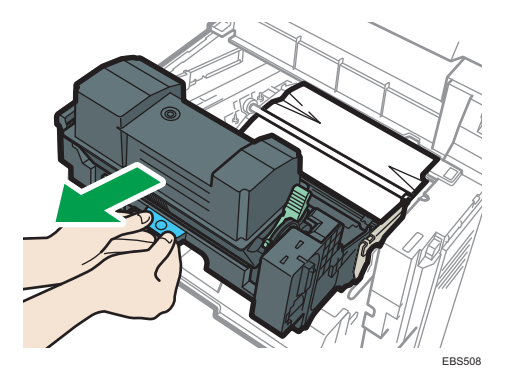

4. Ostrożnie wyciągnij zacięty papier.

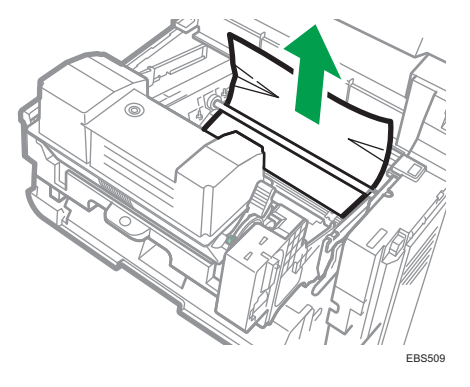

5. Ściśnij zatrzask modułu drukującego i włóż go do drukarki aż do oporu.

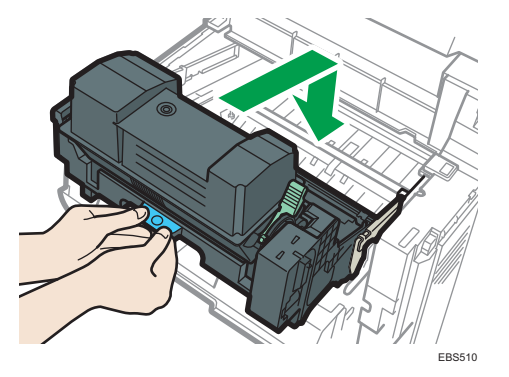

6. Zamknij przednią, a następnie górną pokrywę.

## Komunikat zacięcia papieru (C)

Komunikat zacięcia papieru "<sup>84</sup>r(C)" pojawia się, gdy zacięcie papieru zdarza się na wewnętrznej ścieżce prowadzenia papieru.

1. Ostrożnie wyjmij zacięty papier z kasety standardowej.

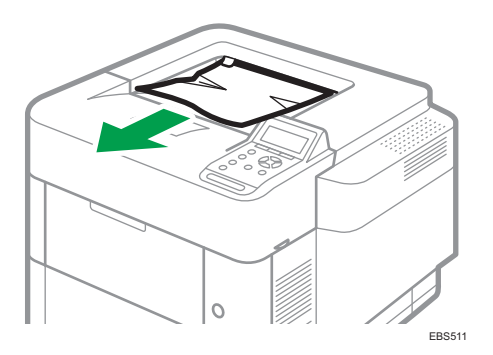

2. Otwórz tylną pokrywę.

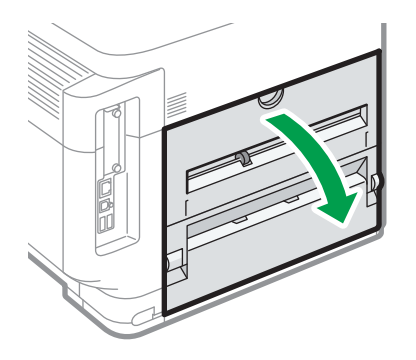

EBS512

3. Ostrożnie wyciągnij zacięty papier.

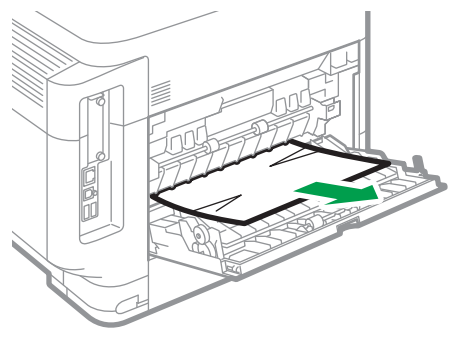

EBS513

4. Jeśli nie widzisz lub nie możesz usunąć zaciętego papieru, otwórz dźwignię C 🛆 i usuń zacięty papier.

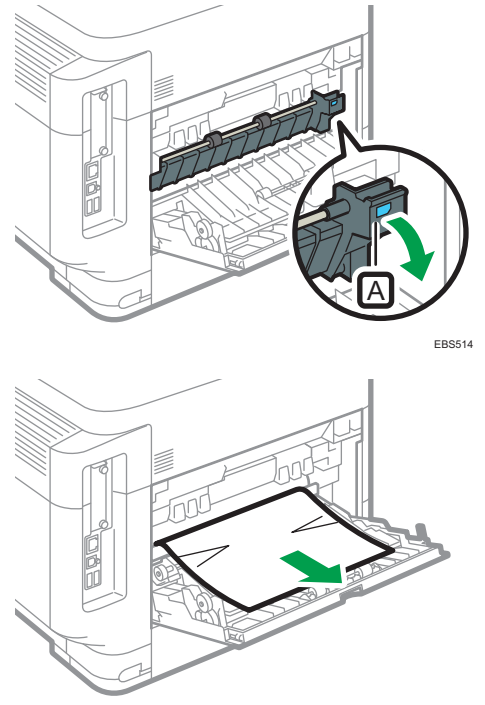

EBS515

5. Zamknij tylną pokrywę.

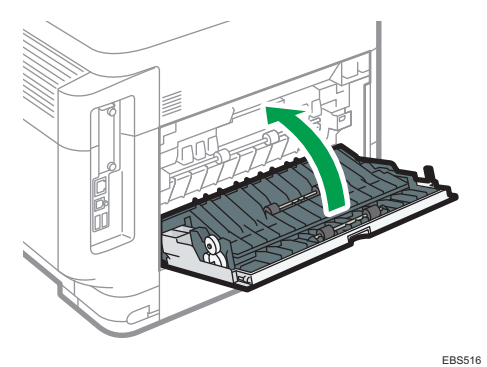

Komunikat zacięcia papieru (Y1) do (Y4)

Poniższe komunikaty są wyświetlane w zależności od miejsca, w którym zaciął się papier:

- "औ(Y1)": Kaseta 2
- "औ(Y2)": Kaseta 3
- "औ (Y3)": Kaseta 4

• "औ(Y4)": Kaseta 5

Procedura usuwania zaciętego papieru jest taka sama dla wszystkich kaset. W poniższej procedurze zacięcie papieru w kasecie 2 (gdy wyświetlany jest komunikat (Y1)) służy jako przykład.

1. Wyciągaj kasetę na papier do wyczucia oporu.

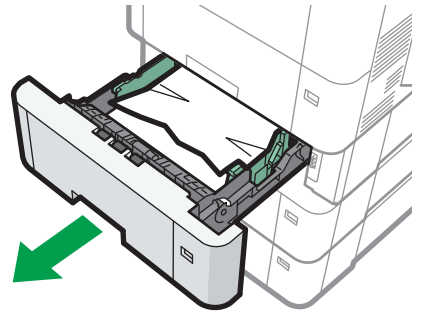

EBS520

2. Ostrożnie wyciągnij zacięty papier.

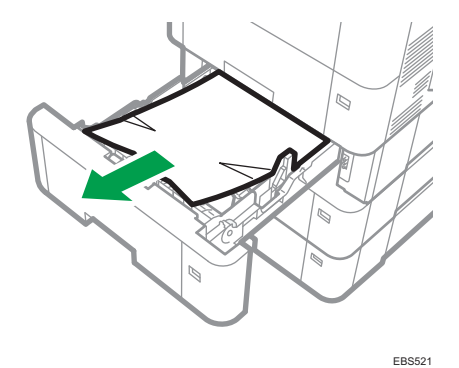

3. Trzymaj kasetę w obu rękach, przesuwaj ją po szynach zespołu podawania papieru, a potem wsuń prosto do środka.

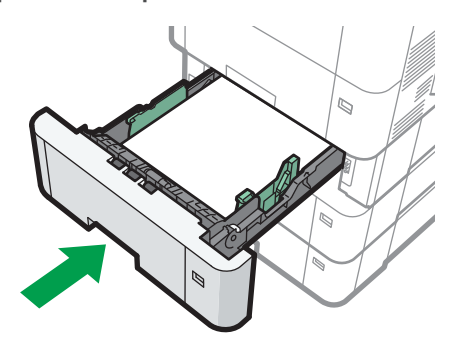

EBS522

# Komunikat zacięcia papieru (Z)

Komunikat zacięcia papieru "<sup>94</sup>r(Z)" pojawia się, gdy zacięcie papieru zdarza się wewnątrz jednostki dupleks.

 Ostrożnie pociągnij kasetę na papier do oporu, unieś przód kasety, a następnie wyjmij ją.

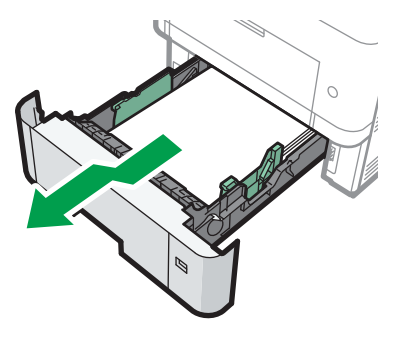

EAT697

2. Opuść dźwignię Z 🛽.

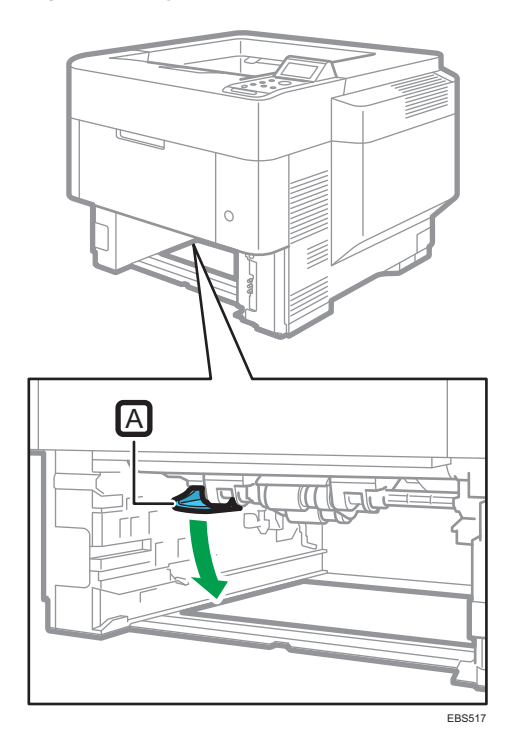

3. Ostrożnie wyjmij zacięty papier, a następnie ustaw dźwignię Z w początkowym położeniu.

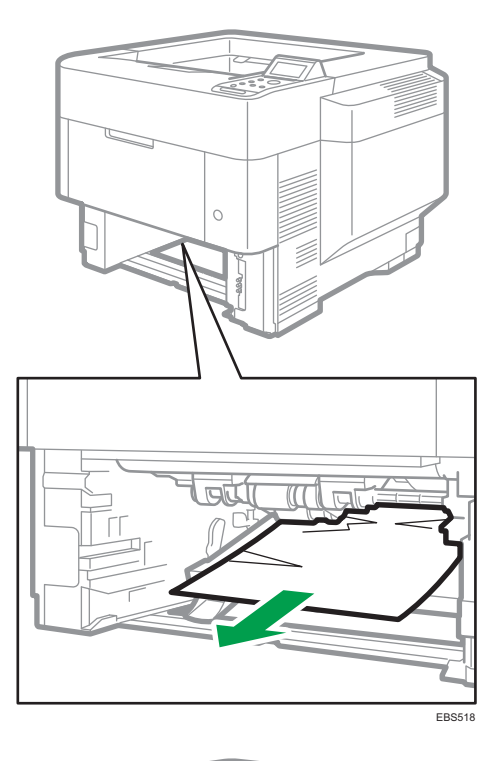

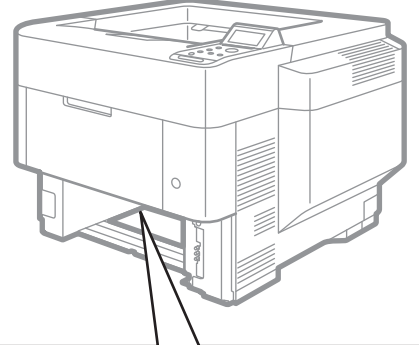

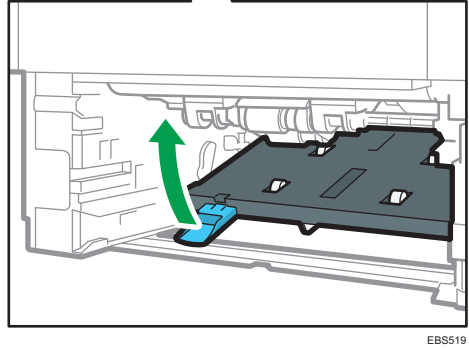

5

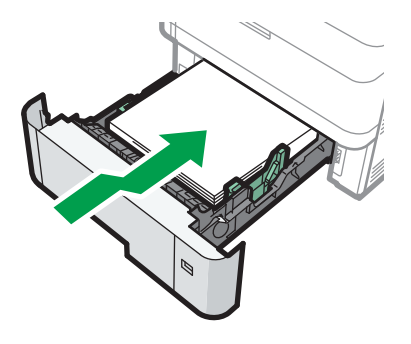

4. Unieś przednią część kasety, a potem wsuń ją ostrożnie do urządzenia, aż się zatrzyma.

EAT062

## Papier zacina się często

Upewnij się, że papier jest włożony prawidłowo, a ustawienia [Tray Paper Settings] są skonfigurowane poprawnie.

#### Stan papieru

| Aspekty do sprawdzenia                                         | Ewentualne rozwiązanie                                                                                                    |
|----------------------------------------------------------------|----------------------------------------------------------------------------------------------------|
| Czy arkusze papieru są<br>posklejane?                          | Dokładnie przewachluj arkusze przed włożeniem ich do kasety.                                                                                                    |
| Czy arkusze są<br>pozwijane?                                   | <ul> <li>Wyprostuj zwinięcia przed włożeniem papieru do kasety. Jeśli papier nadaje się do wydruku dwustronnego, dokładnie przewachluj arkusze i obróć papier na drugą stronę.</li> <li>Aby zapobiec zwijaniu się papieru, przechowuj go w poziomie na płaskiej powierzchni.</li> </ul> |
| Czy papier jest płaski,<br>niepozaginany<br>i niepomarszczony? | <ul> <li>Włóż nowy papier bez zagnieceń ani pomarszczeń.</li> <li>Nie używaj papieru, który był stosowany do kopiowania lub<br/>drukowania na kopiarce, drukarce albo urządzeniu<br/>wielofunkcyjnym innym niż to urządzenie.</li> </ul>                                                |

| Aspekty do sprawdzenia                                     | Ewentualne rozwiązanie                                                                                                    |
|------------------------------------------------------------|----------------------------------------------------------------------------------------------------|
| Czy papier jest suchy<br>i wolny od wilgoci?               | <ul> <li>Włóż papier, który był przechowywany w suchym środowisku.</li> <li>Przechowuj papier w miejscu, gdzie wilgotność wynosi mniej<br/>niż 70%. Po otwarciu opakowania papieru umieść go w worku<br/>foliowym, aby nie zamókł.</li> </ul> |
| Czy powierzchnia cięcia<br>papieru jest gładka<br>i równa? | Jeśli powierzchnia cięcia jest nierówna, ustaw papier w innej<br>orientacji, aby powierzchnia cięcia była skierowana w inną stronę.<br>Jeśli papier nadaje się do druku dwustronnego, obróć go na drugą<br>stronę.                            |
| Czy papier jest za<br>gruby?                               | Sprawdź parametry papieru, który można stosować w urządzeniu<br>i załaduj obsługiwany papier.                                                                                                    |
| Czy papier jest za<br>cienki?                              | str.90 "Zalecane rozmiary i typy papieru"                                                                                                    |

### Stan włożonego papieru

| Aspekty do sprawdzenia                                                                                                  | Ewentualne rozwiązanie                                                                                                    |
|----------------------------------------------------------------------------------------------------|----------------------------------------------------------------------------------------------------|
| Czy włożono zbyt dużo<br>arkuszy?                                                                                       | Poziom papieru musi mieścić się poniżej znacznika poziomu<br>maksymalnego w kasecie (I lub III).                                                                                                    |
| Czy ograniczniki boczne<br>i końcowy w źródłowej<br>kasecie papieru są<br>ustawione odpowiednio<br>do rozmiaru papieru? | <ul> <li>Ustaw ograniczniki boczne i końcowy tak, aby między nimi<br/>a papierem nie było szczeliny.</li> <li>Jeśli do kasety włożono mało papieru, ustaw ograniczniki tak,<br/>aby nie naciskały zbyt mocno na papier.</li> </ul> |
|                                                                                                    | Extose<br>• Włóż kasetę do urządzenia powoli. Jeśli kaseta jest wsuwana<br>z dużą siłą, ogranicznik boczny może się nieco przesunąć.                                                                                               |
| Aspekty do sprawdzenia                      | Ewentualne rozwiązanie                                                                                                    |
|---------------------------------------------|----------------------------------------------------------------------------------------------------|
| Czy taca ręczna jest<br>używana prawidłowo? | <ul> <li>Ustaw urządzenie tak, by taca ręczna ani włożony papier nie<br/>stykały się za ścianą.</li> </ul>                                                        |
|                                             | <ul> <li>Ustaw lewą i prawą prowadnicę papieru odpowiednio do<br/>rozmiaru papieru.</li> </ul>                                                                    |
|                                             | <ul> <li>W przypadku ładowania papieru o rozmiarze większym niż<br/>A4<sup>-</sup> lub 8<sup>1</sup>/<sub>2</sub> × 11<sup>-</sup> wysuń przedłużenie.</li> </ul> |
|                                             | EBS01                                                                                                    |

 Ponownie zapoznaj się z procedurą wkładania papieru do urządzenia. str.81 "Wkładanie papieru do kasety na papier"

# 6. Dane techniczne urządzenia

# Ta sekcja określa sposób, w jaki określić można region, do którego urządzenie należy.

Ta sekcja określa sposób, w jaki określić można region, do którego urządzenie należy.

Z tyłu urządzenia znajduje się etykieta, umieszczona w miejscu przedstawionym poniżej. Etykieta zawiera informacje, które identyfikują region, do którego należy urządzenie. Przeczytaj etykietę.

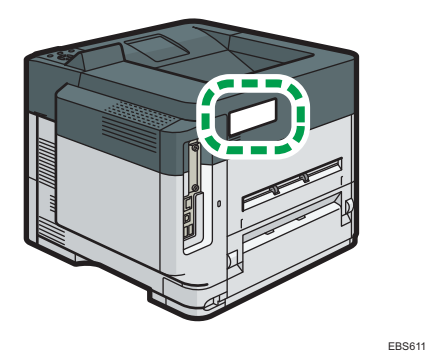

Poniższa informacja jest specyficzna dla regionu. Przeczytaj informacje pod symbolem wskazującym na region danego urządzenia.

Region A (głównie Europa i Azja)

Jeśli na etykiecie znajdują się następujące informacje, posiadane urządzenie to model dla regionu A:

- CODE XXXX -27, -29
- 220-240 V

Region B (głównie Ameryka Północna)

Jeśli na etykiecie znajdują się następujące informacje, posiadane urządzenie to model dla regionu B:

- CODE XXXX -17
- 120–127 V

```
🔱 Uwaga
```

- W niniejszej instrukcji wymiary podawane są w dwóch systemach miar: metrycznym i angielskim (cale). Jeżeli urządzenie jest modelem Regionu A, oznacza to jednostki metryczne. Jeżeli urządzenie jest modelem Regionu B, oznacza to jednostki calowe.
- Jeśli urządzenie jest modelem dla regionu A, a na etykiecie jest umieszczone oznaczenie "CODE XXXX -27" zobacz również "<sup>Region</sup> A (głównie Europa)".
- Jeśli urządzenie jest modelem dla Regionu A, a na etykiecie jest umieszczony "KOD XXXX -29", zobacz również "<sup>Region</sup> (głównie Azja)".

## Lista danych technicznych

### \rm Uwaga

- Uzyskaliśmy zgodę autorów na korzystanie z ich oprogramowania, także typu open source. Oświadczenia autorów znajdują się w folderze Licences na załączonej płycie CD.
- W zależności od wyposażenia opcjonalnego i wersji oprogramowania urządzenia niektóre otwarte i chronione licencjami programy zawarte na płycie CD-ROM nie są używane.

## Specyfikacja głównego urządzenia

| Pozycja                                                     | Dane techniczne                                                                                                    |
|-------------------------------------------------------------|----------------------------------------------------------------------------------------------------|
| Konfiguracja                                                | Urządzenie typu desktop                                                                                                    |
| Pamięć                                                      | 2 GB                                                                                                    |
| Pojemność dysku<br>twardego                                 | 320 GB                                                                                                    |
| Czas nagrzewania<br>(23°C (73.4°F), napięcie<br>znamionowe) | 25 sekund                                                                                                    |
| Czas wykonania<br>pierwszego wydruku                        | <ul> <li>P 800: 3,7 sekundy</li> <li>P 801: 3,6 sekundy</li> <li>(A4D, 8<sup>1</sup>/<sub>2</sub> × 11D, kaseta 1)</li> </ul>                                                                                                    |
| Prędkość drukowania (na<br>minutę)                          | <ul> <li>P 800</li> <li>A4<sup>D</sup>, 55 arkuszy/min</li> <li>8<sup>1</sup>/<sub>2</sub> × 11<sup>D</sup>, 57 arkuszy/min</li> <li>P 801</li> <li>A4<sup>D</sup>, 60 arkuszy/min</li> <li>8<sup>1</sup>/<sub>2</sub> × 11<sup>D</sup>, 62 arkuszy/min</li> </ul> |
| Gramatura papieru                                           | <ul> <li>Kaseta 1, taca ręczna:<br/>str.90 "Zalecane rozmiary i typy papieru"</li> <li>Dupleks:<br/>64–120 g/m<sup>2</sup> (17 funtów dokumentowy – 44 funty okładka) <sup>*1</sup></li> </ul>                                                                     |
| Rozdzielczość                                               | 600 × 600 dpi                                                                                                    |

| Pozycja                                                                                          | Dane techniczne                                                                                                    |
|--------------------------------------------------------------------------------------------------|----------------------------------------------------------------------------------------------------|
| Pojemność papieru (80<br>g/m <sup>2</sup> , 20 funtów,<br>dokumentowy):                          | str.90 "Zalecane rozmiary i typy papieru"                                                                                                    |
| Wymagania dotyczące<br>zasilania                                                                 | <ul> <li>Region A (głównie Europa i Azja)</li> <li>220-240 V, 6 A, 50/60 Hz</li> <li>Region B (głównie Ameryka Północna)</li> <li>120-127 V, 11 A, 60 Hz</li> </ul>                                                                                                    |
| Pobór mocy (tylko<br>urządzenie główne)<br><sup>(M) Region</sup> (głównie<br>Europa i Azja)      | <ul> <li>P 800</li> <li>Gotowy: 68,0 W</li> <li>Podczas drukowania: 716 W</li> <li>Maksymalnie: 1400 W</li> <li>P 801</li> <li>Gotowy: 67,9 W</li> <li>Podczas drukowania: 746 W</li> <li>Maksymalnie: 1400 W</li> <li>Poziom zasilania gdy włącznik główny jest wyłączony a kabel zasilający jest podłączony do gniazda: 1 W lub mniej</li> </ul> |
| Pobór mocy (kompletny<br>system)<br><sup>(MRegion</sup> (głównie<br>Europa i Azja)               | Maksymalnie: 1400 W lub mniej<br>• Kompletny system P 800/P 801 składa się z urządzenia<br>głównego, czterech zespołów podawania papieru na 500<br>arkuszy, karty bezprzewodowej sieci LAN i dysku twardego.                                                                                                    |
| Pobór mocy (tylko<br>urządzenie główne)<br><sup>(M) Region</sup> B (głównie<br>Ameryka Północna) | <ul> <li>P 800<br/>Gotowy: 67,1 W<br/>Podczas drukowania: 779 W<br/>Maksymalnie: 1400 W</li> <li>P 801<br/>Gotowy: 69,9 W<br/>Podczas drukowania: 775 W<br/>Maksymalnie: 1400 W</li> <li>Poziom zasilania gdy włącznik główny jest wyłączony a kabel<br/>zasilający jest podłączony do gniazda: 1 W lub mniej</li> </ul>                           |

| Pozycja                                                                                   | Dane techniczne                                                                                                    |
|-------------------------------------------------------------------------------------------|----------------------------------------------------------------------------------------------------|
| Pobór mocy (kompletny<br>system)<br><sup>(M) Region</sup> B (głównie<br>Ameryka Północna) | <ul> <li>Maksymalnie: 1400 W lub mniej</li> <li>Kompletny system P 800/P 801 składa się z urządzenia głównego, czterech zespołów podawania papieru na 500 arkuszy, karty bezprzewodowej sieci LAN i dysku twardego.</li> </ul> |
| Wymiary                                                                                   | <ul> <li>P 800 (szer. × głęb. × wys.):<br/>420 × 410 × 346 mm (16,6 × 16,2 × 13,6 cala)</li> <li>P 801 (szer. × głęb. × wys.):<br/>443 × 410 × 366 mm (17,5 × 16,2 × 14,4 cala)</li> </ul>                                     |
| Przestrzeń wymagana dla<br>urządzenia głównego<br>(szer. × głęb.)                         | <ul> <li>P 800:<br/>920 × 1 210 mm (36,2 × 47,6 cala) (łącznie z tacą ręczną<br/>i tacami wyjściowymi)</li> <li>P 801:<br/>943 × 1 210 mm (37,1 × 47,6 cala) (łącznie z tacą ręczną<br/>i tacami wyjściowymi)</li> </ul>       |
| Emisja hałasu (poziom<br>mocy akustycznej: tylko<br>urządzenie główne)                    | <ul> <li>P 800</li> <li>Czuwanie: 30,3 dB (A)</li> <li>Drukowanie: 68,4 dB (A)</li> <li>P 801</li> <li>Czuwanie: 29,4 dB (A)</li> <li>Drukowanie: 70,1 dB (A)</li> </ul>                                                       |
| Emisja hałasu (poziom<br>mocy akustycznej:<br>kompletny system)                           | <ul> <li>P 800</li> <li>Czuwanie: 29,4 dB (A)</li> <li>Drukowanie: 71,8 dB (A)</li> <li>P 801</li> <li>Czuwanie: 30,4 dB (A)</li> <li>Drukowanie: 72,9 dB (A)</li> </ul>                                                       |

| Pozycja                                                                      | Dane techniczne                                                                                                    |
|------------------------------------------------------------------------------|----------------------------------------------------------------------------------------------------|
| Emisja hałasu (poziom<br>ciśnienia akustycznego:<br>tylko urządzenie główne) | <ul> <li>P 800</li> <li>Czuwanie: 20,7 dB (A)</li> <li>Drukowanie: 58,1 dB (A)</li> <li>P 801</li> <li>Czuwanie: 20,6 dB (A)</li> <li>Drukowanie: 60,0 dB (A)</li> </ul>                                                                                                    |
| Emisja hałasu (poziom<br>ciśnienia akustycznego:<br>kompletny system)        | <ul> <li>P 800<br/>Czuwanie: 20,5 dB (A)<br/>Drukowanie: 58,9 dB (A)</li> <li>P 801<br/>Czuwanie: 20,9 dB (A)<br/>Drukowanie: 59,6 dB (A)</li> </ul>                                                                                                    |
| Emisja hałasu                                                                | <ul> <li>Uwaga</li> <li>Poziomy mocy akustycznej i poziomy ciśnienia akustycznego są wartościami rzeczywistymi zmierzonymi zgodnie z normą ISO 7779.</li> <li>Poziomy ciśnienia akustycznego zostały zmierzone z pozycji osoby stojącej obok.</li> <li>Kompletny system P 800/P 801 składa się z urządzenia głównego, czterech zespołów podawania papieru na 500 arkuszy i podstawki.</li> </ul> |
| Waga                                                                         | <ul> <li>P 800/P 801</li> <li>Średnio 18 kg (40 funtów)</li> </ul>                                                                                                    |

\*1 Rodzaje papieru stosowane w druku dwustronnym: Zwykły 1, Zwykły 2, Papier ekologiczny, Papier specjalny 1, Papier specjalny 3, Średnio-gruby, Papier gruby 1, Papier kolorowy, Letterhead

## Specyfikacja drukarki

### 🕔 Uwaga

 Aby podłączyć urządzenie do sieci, użyj przewodu LAN kompatybilnego z 1000BASE-T, 100BASE-TX i 10BASE-T. Maksymalna długość przewodu to 100 m.

| Pozycja             | Dane techniczne                                                                                                    |
|---------------------|----------------------------------------------------------------------------------------------------|
| Szybkość drukowania | <ul> <li>P 800 <ul> <li>A4D, 55 arkuszy/min</li> <li>8<sup>1</sup>/<sub>2</sub> × 11D, 57 arkuszy/min</li> </ul> </li> <li>P 801 <ul> <li>A4D, 60 arkuszy/min</li> <li>8<sup>1</sup>/<sub>2</sub> × 11D, 62 arkuszy/min</li> </ul> </li> <li>(A4D, 8<sup>1</sup>/<sub>2</sub> × 11D, papier zwykły)</li> </ul> |
| Rozdzielczość       | 300 × 300 dpi, 600 × 600 dpi, 1200 × 1200 dpi                                                                                                    |
| Język drukarki      | <ul> <li>Standardowo:<br/>PJL, RPCS, PCL5e/XL, IRIPS PS3, IRIPS PDF Direct, MediaPrint<br/>(TIFF)</li> <li>Opcja:<br/>PostScript 3, PDF Direct, IPDS, XPS</li> </ul>                                                                                                    |
| Interfejs           | <ul> <li>Standardowo:<br/>Ethernet (10BASE-T/100BASE-TX/1000BASE-T)<br/>Port USB 2.0 (typ B)<br/>Gniazdo USB 2.0 (typ A)<br/>Czytnik kart SD</li> <li>Opcja:<br/>Interfejs równoległy IEEE 1284<br/>Interfejs bezprzewodowej sieci LAN IEEE 802.11a/b/g/n<br/>Opcja serwera urządzeń</li> </ul>                |
| Protokół sieciowy   | TCP/IP (IPv4, IPv6)                                                                                                    |
| Interfejs USB       | <ul> <li>Dane techniczne dotyczące nadawania:<br/>Standard USB 2.0</li> <li>Obsługiwane urządzenia:<br/>Urządzenia zgodne ze standardem USB 2.0</li> </ul>                                                                                                    |

| Pozycja                  | Dane techniczne                                                                                                    |
|--------------------------|----------------------------------------------------------------------------------------------------|
| System operacyjny        | <ul> <li>Windows 7/8.1/10</li> <li>Serwer Windows 2008/2008 R2/2012/2012<br/>R2/2016/2019</li> <li>OS X 10,11 lub nowszy</li> </ul>                                                                                                 |
| Czcionki                 | <ul> <li>Emulacja PostScript 3, PCL 5e/6: 93 czcionki</li> <li>PDF: 136 czcionek, Emulacja PDF: 93 czcionki</li> <li>Oryginalny język Adobe PostScript 3: 136 czcionek</li> <li>IPDS: 108 czcionek</li> </ul>                       |
| Funkcja zapisu w pamięci | Całkowita liczba dokumentów, którą można zapisać: Do 100<br>dokumentów Liczba stron każdego dokumentu, którą można zapisać:<br>Do 2000<br>stron<br>Łączna liczba stron wszystkich dokumentów, które można zapisać: do<br>9000 stron |

## \rm Uwaga

- Maksymalna długość kabla łączącego urządzenie z siecią Ethernet wynosi 100 metrów.
- W trybie cichym prędkość wydruku może być mniejsza.

## Specyfikacja zespołu podawania papieru

| Pozycja                                                                 | Dane techniczne                                    |
|-------------------------------------------------------------------------|----------------------------------------------------|
| Rozmiar strony                                                          | str.90 "Zalecane rozmiary i typy papieru"          |
| Pojemność papieru (80<br>g/m <sup>2</sup> , 20 funtów,<br>dokumentowy): | str.90 "Zalecane rozmiary i typy papieru"          |
| Gramatura papieru                                                       | str.90 "Zalecane rozmiary i typy papieru"          |
| Wymagania dotyczące<br>zasilania                                        | Zasilanie doprowadzane jest z urządzenia głównego. |
| Maksymalna ilość<br>zużywanej energii                                   | 13 W lub mniej                                     |

| Pozycja                | Dane techniczne                             |
|------------------------|---------------------------------------------|
| Wymiary                | 380 × 410 × 121 mm (15,0 × 16,2 × 4,8 cala) |
| (szer. × głęb. × wys.) |                                             |
| Waga                   | Średnio 4 kg (8,9 funtów)                   |

## Dane techniczne – karta interfejsu IEEE 1284

| Pozycja                                 | Dane techniczne                                           |
|-----------------------------------------|-----------------------------------------------------------|
| Dane techniczne dotyczące<br>transmisji | IEEE 1284                                                 |
| Wymagany przewód                        | Kabel Micro Centronics 36 pinów, zgodny z normą IEEE 1284 |

## Dane techniczne – karta sieci bezprzewodowej LAN

#### 🚼 Ważne

 Dostępność kanałów (zakresów częstotliwości) oraz miejsca, w których można używać bezprzewodowej sieci LAN, podlegają przepisom prawa kraju lub regionu, w którym użytkowana jest drukarka. Przy korzystaniu z bezprzewodowej sieci LAN należy przestrzegać obowiązujących przepisów prawa.

| Pozycja                                                                      | Dane techniczne                                                                                                    |
|------------------------------------------------------------------------------|----------------------------------------------------------------------------------------------------|
| Dane techniczne dotyczące<br>transmisji                                      | W oparciu o IEEE 802.11a/b/g/n (bezprzeowdowa sieć LAN)                                                                                         |
| Protokół                                                                     | TCP/IP                                                                                                    |
| Zakres częstotliwości<br>kanałów w trybie Ad-hoc<br>(częstotliwość środkowa) | <ul> <li>2412–2462 MHz (1–11 kanałów)</li> <li>5180–5240 MHz (36, 40, 44 i 48 kanałów)</li> </ul>                                               |
| Tryb transmisji                                                              | <ul> <li>Tryb ad-hoc</li> <li>Tryb infrastruktury</li> <li>Tryb bezpośr.poł.</li> <li>Bezpośrednie połączenie:tryb właściciela grupy</li> </ul> |

#### 👃 Uwaga

- Narzędzie Web Image Monitor jest obsługiwane.
- Prędkości transmisji 300 Mb/s w paśmie 5 GHz oraz 130 Mb/s w paśmie 2,4 GHz to wartości teoretyczne specyfikacji bezprzewodowej sieci LAN. W zależności od środowiska operacyjnego rzeczywista prędkość transmisji może być mniejsza.
- Maksymalna prędkość transmisji w trybie ad-hoc wynosi 11 Mb/s dla IEEE 802.11b. Komunikacja Ad-hoc nie jest obsługiwana w środowisku IEEE 802.11g/n.
- Ze względu na parametry techniczne i konfigurację punktu dostępowego nie można korzystać z kanałów innych niż 1–11 i 36–52.
- Używany kanał może się różnić w zależności od kraju.

## Dane techniczne dla opcji serwera urządzeń

| Pozycja            | Dane techniczne                                                                                                    |
|--------------------|----------------------------------------------------------------------------------------------------|
| Interfejs          | <ul> <li>Gigabit Ethernet (10BASE-T/100BASE-TX/1000BASE-T)</li> <li>USB 2.0 (podłączanie drukarki i interfejsu serwera druku)</li> </ul>                                           |
| Systemy operacyjne | <ul> <li>Windows 7/8/8.1/10, Windows Server 2008/2008<br/>R2/2012/2012 R2/2016/2019</li> <li>OS X 10,11 lub nowszy</li> </ul>                                                      |
| Protokół           | <ul> <li>Port 9100, IPP, LPR</li> <li>IPP nie obsługuje SPL.</li> <li>Opcja serwera urządzeń umożliwia jednoczesne podłączenie nawet ośmiu sesji protokołów drukowania.</li> </ul> |

## Obszar zadruku i marginesy

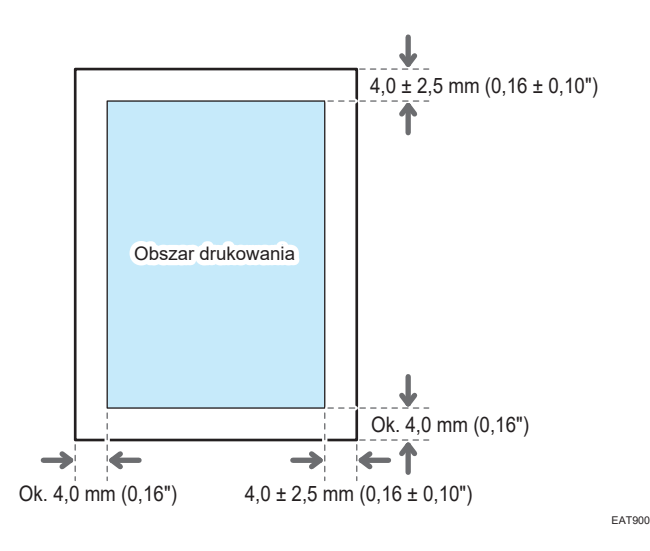

#### 👃 Uwaga

- Urządzenie nie umożliwia drukowania do krawędzi. Aby zminimalizować marginesy, skonfiguruj maksymalny obszar zadruku przy użyciu ustawień dostępnych w sterowniku drukarki.
- Patrz "Maksymalne zwiększenie obszaru zadruku podczas drukowania", Podręcznik użytkownika (pełna wersja) w języku angielskim.
- Obszar zadruku różni się w zależności od rozmiaru papieru i ustawień sterownika drukarki.
- Na obszarze poza obszarem zadruku też można drukować wykorzystując ustawienia sterownika drukarki lub warunki drukowania. Osiągnięty efekt może jednak odbiegać od zakładanego albo papier może zostać nieprawidłowo pobrany.
- Rozmiary obszaru drukowania zależą od rozmiaru papieru, języka drukarki i ustawień dokonanych w sterowniku drukarki.
- W zależności od ustawień sterownika drukarki, można drukować poza zalecanym obszarem wydruku. Jednak faktyczne wydruki mogą nie spełniać oczekiwań lub może wystąpić problem z podawaniem papieru.

# Wyposażenie opcjonalne urządzenia

Przewodnik po funkcjach opcjonalnych zewnętrznych elementów wyposażenia urządzenia

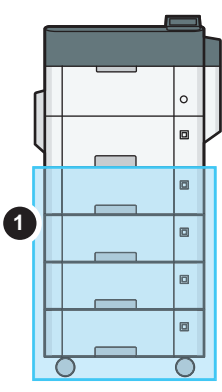

EBS612

#### (1) Wyposażnie opcjonalne instalowane na spodzie urządzenia

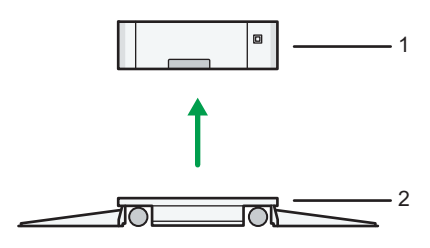

EAT883

| Nr | Opcja                                  | Opis                                                                                           |
|----|----------------------------------------|------------------------------------------------------------------------------------------------|
| 1  | Zespół kaset                           | Tutaj ładuje się papier. Mieści maks. 500 arkuszy papieru.                                     |
| 2  | Podstawka zespołu<br>podawania papieru | Aby używać zespołu podajnika papieru, dołącz podstawkę.<br>Ułatwia przemieszczanie urządzenia. |

## Funkcje elementów wyposażenia opcjonalnego

• Moduł PostScript 3

Umożliwia drukowanie przy użyciu oryginalnego oprogramowania Adobe PostScript 3.

• Moduł łącza IPDS

Umożliwia drukowanie z użyciem strumienia IPDS (Intelligent Printer Data Stream).

• Karta XPS

Umożliwia bezpośrednie drukowanie plików XPS.

• Opcja serwera urządzeń

Umożliwia dodanie do drukarki portu Ethernet. Pozwala na drukowanie przy użyciu funkcji drukarki za pośrednictwem innej sieci niż ta podłączona do urządzenia.

• Karta interfejsu IEEE 1284

Umożliwia połączenie przy pomocy kabla IEEE 1284.

• Karta sieci bezprzewodowej WLAN

Pozwala na połączenie poprzez bezprzewodową sieć LAN.

• (@ Region A (głównie Europa) / @ Region B (głównie Ameryka Północna)

Rozszerzone zabezpieczenia dysku twardego

Umożliwia zwiększenie bezpieczeństwa dysku twardego przez zastosowania funkcji szyfrowania zgodnej z FIPS 140-2.

• Karta VM

Umożliwia instalowanie aplikacji zgodnych z platformą "Embedded Software Architecture".

W celu rozszerzenia funkcjonalności urządzenia można zainstalować w nim rozmaite aplikacje napisane w języku Java.

• Dysk twardy

Pozwala zapisać dokumenty do wydruku.

### \rm Uwaga

- Można zainstalować tylko jeden z następujących elementów: kartę interfejsu IEEE 1284, kartę sieci bezprzewodowej LAN lub opcję serwera urządzeń.
- Następujące elementy nie mogą być zainstalowane w urządzeniu jednocześnie: dysk twardy i dysk twardy o ulepszonych zabezpieczeniach.
- Interfejsu Ethernet i karty bezprzewodowej sieci LAN nie można używać jednocześnie.

# Funkcje wymagające opcjonalnej konfiguracji

W przypadku instalacji elementów opcjonalnych można rozszerzyć funkcje i interfejs urządzenia.

- Możliwe do zainstalowania elementy opcjonalne są zależne od modelu.
  - str.155 "Wyposażenie opcjonalne urządzenia"

## Funkcja drukarki

| Funkcja/dodatkowe informacje                                  | Орсја              |  |  |
|---------------------------------------------------------------|--------------------|--|--|
| Buforowanie wydruków<br>Zapisywanie plików<br>Zapisany wydruk | Dysk twardy        |  |  |
| Oryginalny Adobe PostScript 3 <sup>*1</sup>                   | Moduł PostScript 3 |  |  |
| XPS                                                           | Karta XPS          |  |  |

\*1 Jeśli zainstalowane jest opcjonalne oprogramowanie Genuine Adobe PostScript 3, nie można używać wbudowanego standardowego trybu PostScript 3.

#### Inne

| Funkcja/dodatkowe informacje                                                   | Орсја                                     |  |  |
|--------------------------------------------------------------------------------|-------------------------------------------|--|--|
| Komunikacja przez bezprzewodową sieć<br>LAN                                    | Karta sieci bezprzewodowej WLAN           |  |  |
| Złącze interfejsu równoległego                                                 | Karta interfejsu IEEE 1284                |  |  |
| Dodatkowy interfejs Ethernet (dla drukarki)                                    | Opcja serwera urządzeń                    |  |  |
| Region A (głównie Europa) Określanie kodu autoryzacji dysku twardego           | Rozszerzone zabezpieczenia dysku twardego |  |  |
| Region B (głównie Ameryka Północna) Określanie kodu autoryzacji dysku twardego | Rozszerzone zabezpieczenia dysku twardego |  |  |

#### 159

# 7. Informacje prawne i dane kontaktowe

## Informacje dotyczące ochrony środowiska

### Program ENERGY STAR

Region B (głównie Ameryka Północna)

## Wymagania Programu ENERGY STAR<sup>®</sup> dla urządzeń przetwarzających obraz

Firma uczestniczy w programie ENERGY STAR<sup>®</sup>.

Urządzenie to jest zgodne z przepisami określonymi przez

 Wymagania Programu ENERGY STAR<sup>®</sup> urządzeń przetwarzających obraz zachęcają do

program ENERGY STAR<sup>®</sup>.

Wymagania Programu ENEKGY STAR<sup>©</sup> urządzen przetwarzających obraz zachęcają do oszczędzania energii poprzez promowanie energooszczędnych komputerów oraz innego sprzętu biurowego.

Program wspiera rozwój i rozpowszechnianie produktów, które posiadają funkcje oszczędzania energii.

Jest to otwarty program, w którym producenci uczestniczą dobrowolnie.

Docelowymi produktami są komputery, monitory, drukarki, skanery i urządzenia wielofunkcyjne. Standardy i loga Energy Star są jednolite na całym świecie.

## Funkcja oszczędzania energii

Po upływie określonego czasu bezczynności lub naciśnięciu przycisku [Oszcz.ener.] (() urządzenie przechodzi w tryb uśpienia w celu zmniejszenia zużycia energii. Stan ten nosi nazwę "trybu uśpienia".

- Domyślny czas, po którym następuje przejście w tryb uśpienia, to jedna minuta.
- W Trybie uśpienia urządzenie może drukować zadania z komputera.

7

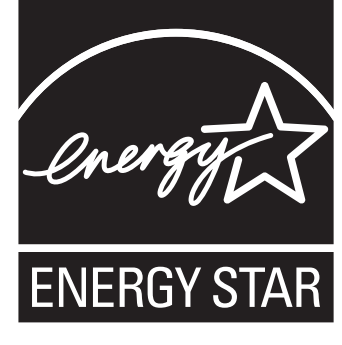

• Czas potrzebny na wyjście z trybów oszczędzania energii oraz obniżone zużycie energii w trybie uśpienia mogą się różnić w zależności od urządzenia.

Region B (głównie Ameryka Północna)

| Nazwa<br>modelu | Pobór energii<br>w trybie<br>uśpienia | Pobór energii<br>w trybie<br>niskiego<br>poboru energii | Czas<br>wychodzen<br>ia z trybu<br>uśpienia | Czas<br>powrotu<br>z trybu<br>niskiego<br>poboru<br>energii | Funkcja<br>dwustronnego<br>drukowania <sup>* 1</sup> |
|-----------------|---------------------------------------|---------------------------------------------------------|---------------------------------------------|-------------------------------------------------------------|------------------------------------------------------|
| P 800           | 0,43 W                                | 35,83 W                                                 | 25 sekund                                   | 9 sekund                                                    | Standardowa                                          |
| P 801           | 0,43 W                                | 35,83 W                                                 | 25 sekund                                   | 9 sekund                                                    | Standardowa                                          |

\*1 realizuje oszczędność energii na poziomie ENERGY STAR; produkt w pełni realizuje wymagania, gdy stosowana jest kaseta dwustronnego drukowania i opcja dwustronnego drukowania jest włączona.

#### 👃 Uwaga

- Czas, po którym urządzenie przechodzi w tryb uśpienia, można zmienić w opcji [Zegar przejścia w tryb uśpienia].
- Patrz Podręcznik użytkownika (pełna wersja) w języku angielskim.
- W zależności od zainstalowanych na urządzeniu aplikacji wykorzystujących Embedded Software Architecture urządzenie może przechodzić w tryb uśpienia po czasie dłuższym niż ustawiony.

Informacje dla użytkownika dotyczące urządzeń elektrycznych i elektronicznych ((Region A) (głównie Europa)

# Użytkownicy w krajach, gdzie ten symbol jest przedstawiony w tej sekcji został określony w prawie krajowym na zbieranie i przetwarzanie e-odpadów

Nasze produkty są wykonane z wysokiej jakości komponentów, które nadają się do powtórnego przetworzenia.

Poniższy symbol znajduje się na naszych produktach lub ich opakowaniach.

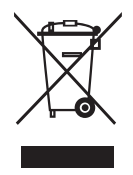

Symbol ten oznacza, że produkt nie może zostać wyrzucony razem z odpadami komunalnymi. Należy zutylizować go osobno przez odpowiednie dostępne systemy zwrotu i segregacji odpadów. Postępowanie zgodne z instrukcjami zapewni, że produkt będzie odpowiednio utylizowany i pomoże w zmiejszeniu potencjalnych złych wpływów na środowisko naturalne i zdrowie ludzkie, które w innym przypadku mogłyby ucierpieć na skutek nieprawidłowego obchodzenia się z produktem. Recykling produktów chroni naturalne zasoby i środowisko.

Szczegółowe informacje dotyczące zasad wtórnego przetwarzania tego produktu można uzyskać w miejscu jego zakupu, u lokalnego dealera, przedstawiciela handlowego lub w serwisie.

### Inni użytkownicy

W przypadku pozbywania się produktu należy skontaktować się z lokalnymi władzami, sklepem, w którym produkt został zakupiony, lokalnym dealerem, przedstawicielem handlowym lub serwisem.

Uwaga dotycząca symbolu baterii i/lub akumulatora (dotyczy tylko krajów UE) (<sup>Region</sup> A (głównie Europa)

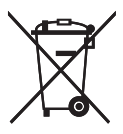

Zgodnie z Dyrektywą w sprawie baterii 2006/66/WE Artykuł 20 Informacje dla użytkowników końcowych Dodatek II, powyższy symbol widnieje na bateriach i akumulatorach.

Oznacza on, że na terenie Unii Europejskiej zużyte baterie i akumulatory podlegają utylizacji osobno od śmieci domowych.

W UE istnieją osobne systemy gromadzenia nie tylko zużytego sprzętu elektrycznego i elektronicznego, ale również baterii i akumulatorów.

Należy pozbywać się ich w odpowiedni sposób w lokalnym centrum gromadzenia/utylizacji odpadów.

Porady na temat ochrony środowiska megion A (głównie Europa)

### Użytkownicy z terenu Unii Europejskiej, Szwajcarii i Norwegii

#### Wydajność materiałów

Proszę zobaczyć albo w Podręczniku użytkownika albo w opakowaniu materiałów eksploatacyjnych.

#### Papier ekologiczny

W urządzeniach można stosować papier, który jest produkowany zgodnie z normą europejską EN 12281:2002 lub DIN 19309. Dla produktów, z wykorzystaniem technologii druku PE, urządzenie może drukować na papierze 64 g/m<sup>2</sup>, który zawiera mniej surowców i stanowi znaczne zmniejszenie zasobów.

#### Drukowanie dwustronne (jeśli dotyczy)

Drukowania dwustronnego pozwala na używanie obu stron arkusza. Ta funkcja oszczędza papier i zmniejsza rozmiar drukowanych dokumentów, aby używać mniej arkuszy. Zalecamy, aby ta funkcja była włączona przy każdym wydruku.

#### Pojemniki od tonera i tuszu podlegają zwrotowi

Toner i atrament do recyklingu będą przyjmowane bezpłatnie od użytkowników zgodnie z lokalnymi przepisami

Szczegółowe informacje na temat programu zwrotu, należy sprawdzić na poniższej stronie internetowej lub skontaktować się z pracownikiem serwisu.

https://www.ricoh-return.com/

#### Wydajność energetyczna

Ilość energii elektrycznej jaką urządzenia zużywa zależy od właściwości i w jaki sposób się go używa. Urządzenie to pozwala na zmniejszenie kosztów energii elektrycznej poprzez przełączanie do trybu gotowości po wydruku ostatniej strony. W razie potrzeby można natychmiast wydrukować ponownie z tego trybu. Jeśli nie są wymagane dodatkowe wydruki i mija określony okres czasu, urządzenie przełącza się w tryb oszczędzania energii.

W tych trybach urządzenie zużywa mniej energii (W). Jeżeli urządzenie ma ponownie drukować, potrzebuje trochę więcej czasu, aby powrócić z trybu oszczędzania energii, niż z trybu gotowości.

Dla maksymalnej oszczędności energii, zaleca się ustawienie domyślne dla zarządzania energią.

# Uwagi dla użytkowników ze stanu Kalifornia (uwagi dla użytkowników z terenu Stanów Zjednoczonych) (Region B (głównie Stany Zjednoczone)

Materiał Perchlorate - może być zastosowana specjalna obsługa. Patrz: www.dtsc.ca.gov/ hazardouswaste/perchlorate

# Znaki towarowe (Podręcznik użytkownika)

Adobe, Acrobat, PostScript i PostScript 3 są zastrzeżonymi znakami towarowymi lub znakami towarowymi firmy Adobe Systems Incorporated w Stanach Zjednoczonych i/lub innych krajach.

Nazwa handlowa i logo Bluetooth<sup>®</sup> są zarejestrowanymi znakami towarowymi firmy Bluetooth SIG, Inc. Firma Ricoh Company, Ltd. używa ich na podstawie licencji.

Firefox jest zastrzeżonym znakiem towarowym firmy Mozilla Foundation.

Dropbox jest zastrzeżonym znakiem handlowym lub znakiem handlowym Dropbox, Inc.

Google, Android, Google Drive i Chrome są znakami towarowymi firmy Google Inc.

Java jest zastrzeżonym znakiem towarowym firmy Oracle i/lub jej oddziałów.

Kerberos jest znakiem towarowym Massachusetts Institute of Technology (MIT).

macOS, OS X, Bonjour i Safari są znakami towarowymi firmy Apple Inc. zastrzeżonymi w Stanach Zjednoczonych i w innych krajach.

Microsoft, Windows, Windows Server i Internet Explorer są znakami towarowymi firmy Microsoft Corp. zastrzeżonymi w Stanach Zjednoczonych i/lub innych krajach.

PictBridge jest znakiem towarowym.

Kod QR jest zarejestrowanym znakiem towarowym DENSO WAVE INCORPORATED w Japonii i innych państwach.

SD i logo SD są znakami towarowymi SD-3C, LLC.

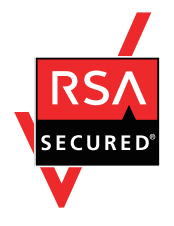

Ten produkt zawiera oprogramowanie kryptograficzne RSA BSAFE<sup>®</sup> firmy EMC Corporation. RSA i BSAFE są znakami towarowymi lub zastrzeżonymi znakami towarowymi firmy EMC Corporation w Stanach Zjednoczonych i innych krajach.

Nazwa własna Internet Explorer 11 brzmi następująco:

• Internet Explorer<sup>®</sup> 11

Nazwy własne systemów operacyjnych Windows brzmią następująco:

• Nazwy produktów Windows 7 są następujące:

Microsoft<sup>®</sup> Windows<sup>®</sup> 7 Home Premium

Microsoft<sup>®</sup> Windows<sup>®</sup> 7 Professional

- $\mathsf{Microsoft}^{\mathbb{R}} \mathsf{Windows}^{\mathbb{R}} \mathsf{7} \mathsf{Ultimate}$
- Microsoft<sup>®</sup> Windows<sup>®</sup> 7 Enterprise

- Nazwy produktów Windows 8,1 są następujące: Microsoft<sup>®</sup> Windows<sup>®</sup> 8.1 Microsoft<sup>®</sup> Windows<sup>®</sup> 8.1 Pro Microsoft<sup>®</sup> Windows<sup>®</sup> 8.1 Enterprise
- Nazwy produktów Windows 10 są następujące: Microsoft<sup>®</sup> Windows<sup>®</sup> 10 Home Premium Microsoft<sup>®</sup> Windows<sup>®</sup> 10 Pro Microsoft<sup>®</sup> Windows<sup>®</sup> 10 Enterprise Microsoft<sup>®</sup> Windows<sup>®</sup> 10 Education
- Nazwy produktów Windows Server 2008 są następujące: Microsoft<sup>®</sup> Windows Server<sup>®</sup> 2008 Standard Microsoft<sup>®</sup> Windows Server<sup>®</sup> 2008 Standard Edition bez Hyper-V Microsoft<sup>®</sup> Windows Server<sup>®</sup> 2008 Enterprise Microsoft<sup>®</sup> Windows Server<sup>®</sup> 2008 Enterprise Edition bez Hyper-V
- Nazwy produktów Windows Server 2008 R2 są następujące: Microsoft<sup>®</sup> Windows Server<sup>®</sup> 2008 R2 Standard Microsoft<sup>®</sup> Windows Server<sup>®</sup> 2008 R2 Enterprise
- Nazwy produktów Windows Server 2012 są następujące: Microsoft<sup>®</sup> Windows Server<sup>®</sup> 2012 Foundation Microsoft<sup>®</sup> Windows Server<sup>®</sup> 2012 Essentials Microsoft<sup>®</sup> Windows Server<sup>®</sup> 2012 Standard
- Nazwy produktów Windows Server 2012 R2 są następujące: Microsoft<sup>®</sup> Windows Server<sup>®</sup> 2012 R2 Foundation Microsoft<sup>®</sup> Windows Server<sup>®</sup> 2012 R2 Essentials Microsoft<sup>®</sup> Windows Server<sup>®</sup> 2012 R2 Standard
- Nazwy produktów Windows Server 2016 są następujące: Microsoft<sup>®</sup> Windows Server<sup>®</sup> 2016 Datacenter Microsoft<sup>®</sup> Windows Server<sup>®</sup> 2016 Standard Microsoft<sup>®</sup> Windows Server<sup>®</sup> 2016 Istotne informacje Microsoft<sup>®</sup> Windows Server<sup>®</sup> 2016 MultiPoint<sup>®</sup> Premium Server
- Nazwy produktów Windows Server 2019 są następujące: Microsoft<sup>®</sup> Windows Server<sup>®</sup> 2019 Datacenter Microsoft<sup>®</sup> Windows Server<sup>®</sup> 2019 Standard

Microsoft<sup>®</sup> Windows Server<sup>®</sup> 2019 Istotne informacje

Wi-Fi<sup>®</sup> i Wi-Fi Direct<sup>®</sup> są zastrzeżonymi znakami towarowymi firmy Wi-Fi Alliance.

Inne nazwy produktów zostały użyte w niniejszym tekście wyłącznie w celach identyfikacyjnych i mogą być znakami towarowymi innych firm. Zrzekamy się wszelkich praw do tych znaków.

Zrzuty ekranu produktów Microsoft przedrukowane za pozwoleniem firmy Microsoft Corporation.

7

MEMO

MEMO

MEMO

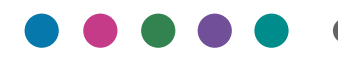

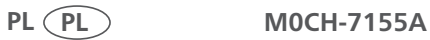